# 国家哲学社会科学文献中心及期刊

## 数据库升级改造项目

## 操作手册

日期: 2021年11月15日

### 目 录

| 1 | 总体说明   | Ì        | 1         |
|---|--------|----------|-----------|
| 2 | 系统界面   |          | 错误!未定义书签。 |
|   | 2.1 运行 | 网客户端环境说明 | 错误!未定义书签。 |
|   | 2.1.1  | 系统地址     | 1         |
|   | 2.1.2  | 操作系统环境   | 错误!未定义书签。 |
| 3 | 国家哲学   | 社会科学文献中心 | 错误!未定义书签。 |
|   | 3.1 用户 | 注册与登录    | 2         |
|   | 3.1.1  | 注册       | 2         |
|   | 3.1.2  | 登录       | 6         |
|   | 3.2 个人 | 中心       | 11        |
|   | 3.2.1  | 个人资料     | 11        |
|   | 3.2.2  | 修改密码     | 13        |
|   | 3.2.3  | 修改邮箱     | 14        |
|   | 3.2.4  | 修改手机     | 15        |
|   | 3.2.5  | 阅读记录     | 16        |
|   | 3.2.6  | 下载记录     | 17        |
|   | 3.2.7  | 我的订阅     |           |
|   | 3.2.8  | 我的收藏     | 19        |
|   | 3.2.9  | 定制追踪     | 20        |
|   | 3.2.10 | 检索历史     | 21        |
|   | 3.2.11 | 文献推送     | 22        |
|   | 3.2.12 | 个人行为     | 23        |
|   | 3.2.13 | 个人标签     | 24        |
|   | 3.3 首页 |          | 25        |
|   | 3.3.1  | 检索       | 25        |
|   | 3.3.2  | 新闻资讯     | 25        |
|   | 3.3.3  | 中心动态     | 26        |

| 3.3.4  | 图片新闻27      |
|--------|-------------|
| 3.3.5  | 关注度报告       |
| 3.3.6  | 精品资源        |
| 3.3.7  | 专题          |
| 3.3.8  | 最新文献40      |
| 3.3.9  | 热点文献41      |
| 3.3.10 | 热点关键词42     |
| 3.3.11 | 数据库导航42     |
| 3.3.12 | 外部资源导航43    |
| 3.3.13 | 学术网站导航44    |
| 3.3.14 | 社科机构导航45    |
| 3.3.15 | 联系地址        |
| 3.3.16 | 悬浮框46       |
| 3.4 资源 | 至           |
| 3.4.1  | 中文期刊47      |
| 3.4.2  | 外文期刊        |
| 3.4.3  | 古籍49        |
| 3.5 专题 | <u>1</u> 50 |
| 3.5.1  | 治国理政        |
| 3.5.2  | 智库建设        |
| 3.5.3  | 中国特色        |
| 3.6 服务 | ý           |
| 3.6.1  | 社科智讯51      |
| 3.6.2  | 数据库导航51     |
| 3.6.3  | 外部资源导航      |
| 3.6.4  | 学术网站导航      |
| 3.6.5  | 社科机构导航      |
| 3.7 关于 | -我们52       |
| 3.7.1  | 中心简介        |
| 3.7.2  | 联系我们53      |

|   | 3.7.3  | 版权声明54                |
|---|--------|-----------------------|
|   | 3.7.4  | 网站地图55                |
|   | 3.8 帮助 | b56                   |
|   | 3.8.1  | 在线咨询56                |
|   | 3.8.2  | 使用指南56                |
|   | 3.8.3  | 常见问题                  |
| 4 | 期刊前台   | <b>示统功能</b> 错误!未定义书签。 |
|   | 4.1 用户 | <sup>5</sup> 注册与登录    |
|   | 4.1.1  | 注册                    |
|   | 4.1.2  | 登录62                  |
|   | 4.2 个人 | 、中心67                 |
|   | 4.2.1  | 个人资料67                |
|   | 4.2.2  | 修改密码69                |
|   | 4.2.3  | 修改邮箱                  |
|   | 4.2.4  | 修改手机                  |
|   | 4.2.5  | 阅读历史71                |
|   | 4.2.6  | 下载历史72                |
|   | 4.2.7  | 我的订阅73                |
|   | 4.2.8  | 我的收藏74                |
|   | 4.2.9  | 定制追踪75                |
|   | 4.2.10 | 检索历史76                |
|   | 4.2.11 | 文献推送77                |
|   | 4.2.12 | 个人行为                  |
|   | 4.2.13 | 个人标签79                |
|   | 4.3 首〕 | 〔                     |
|   | 4.3.1  | 检索80                  |
|   | 4.3.2  | 期刊导览                  |
|   | 4.3.3  | 关注度报告82               |
|   | 4.3.4  | 热点文章                  |

| 4.3 | .5  | 最新期刊    |
|-----|-----|---------|
| 4.3 | .6  | 论文推荐    |
| 4.3 | .7  | 热门关键词85 |
| 4.3 | .8  | 作者      |
| 4.3 | .9  | 机构87    |
| 4.3 | .10 | 合作伙伴    |
| 4.3 | .11 | 友情链接    |
| 4.3 | .12 | 系统解读    |
| 4.3 | .13 | 招聘英才90  |
| 4.3 | .14 | 法律公告91  |
| 4.3 | .15 | 数据库介绍92 |
| 4.3 | .16 | 快速入门92  |
| 4.3 | .17 | 联系我们93  |
| 4.3 | .18 | 联系地址94  |
| 4.4 | 论文  |         |
| 4.5 | 期刊  | 95      |
| 4.6 | 作者  |         |
| 4.7 | 机构  | 97      |

| 版本   | 变更时间        | 变更章节 | 性质 | 变更内容 | 修改人 | 批准人 |
|------|-------------|------|----|------|-----|-----|
| V1.0 | 2020年10月27日 |      | Ν  |      | 喻留留 | 付晨雨 |
| V2.0 | 2021年11月15日 |      | Ν  |      | 喻留留 |     |
|      |             |      |    |      |     |     |

变更历史

注: 性质可以为 N-新建、A-增加、M-更改、D-删除 P-批准

版本号变更规则: 文件初始版本为 1.0。若只有部分内容出现增加、删除、 修改,则版本号加 0.01。若出现重大修改或者局部修改积累过多而导致文件整 体发生变化,则版本号加 0.1。文件正式发布版本为 2.0。若文件版本接近发布 版本,则在小数点后面加一位,文件版本号除非正式发布版否则不允许超过 2.0。

## 1 总体说明

本文档主要针对国家哲学社会科学文献中心、国家哲学社会科学学术期刊 数据库系统的使用操作说明,为用户在使用过程中提供指导作用。

用户可以通过系统前端的注册、登录功能,实现对系统内期刊文章的检索、 阅读下载等功能,同时可以通过系统提供的个人中心分子功能,对个人信息进 行修改设置,对个人的操作记录进行查看等操作。

针对部分需要在其它网站检索查阅的内容,可通过数据库导航、外部资源 导航、学术网站导航、社科机构导航功能进行系统网站内直接跳转至其它官方 网站操作。

## 2 环境说明

#### 2.1 系统地址

#### 2.1.1 国家哲学社会科学文献中心

5 国家哲学社会科学文献中心 首页 关于我们 服务 帮助 全部文献 ∨ 题名/关键词 🗸 Q 高级检索 请输入检索词 查看更多 > 习近平同神舟十二号航天员亲切通话 2021-06-23 2021-06-22 习近平给北京大学的留学生们的回信 习近平给北京大学的留学生们同信 2021-06-22 习近平同芬兰总统尼尼斯托通电话 2021-06-22 习近平同坦桑尼亚总统哈桑通电话 2021-06-22 国家哲学社会科学文献中心学术期刊数据库用户关注度报告(2020年)点击查看

http://beta.ncpssd.org/,用户可以进行前端界面的浏览、下载等操作;

#### 2.1.2 国家哲学社会科学学术期刊数据库

http://beta.nssd.cn/html/1/index.html, 用户可以进行前端界面的浏 览、下载等操作;

| 你好, 请 登录 注册                          |                                          | 2021年11月16日 墾期二      |
|--------------------------------------|------------------------------------------|----------------------|
| 国家哲学社会科学学为<br>National Social Scient | 新刊改善库<br>N Oklabare                      | anz with than alluka |
|                                      |                                          |                      |
| 期刊导览                                 | 历史地理   艺术   语言文学   文学   文化科学   政治法律   哲学 | 产宗教   经济管理   社会学     |
| <                                    |                                          | 2021 / 1<br>2027 / 1 |
| 国家哲学社会和                              | 李文献中心学术期刊数据库用户关注度报告(2019年)点击查看           |                      |

#### 2.1.3 使用环境

本系统运行于 Windows 操作系统中,适用于谷歌、火狐、IE、360、QQ、 Microsoft Edge 主流浏览器。

## 3 国家哲学社会科学文献中心

3.1 用户注册与登录

3.1.1 注册

#### 3.1.1.1 手机注册

(一) 功能概要说明

用户可通过手机注册的方式,完成用户注册操作,方便后续正常使用系统

#### 第2页共104页

内的各项功能;

#### (二) 约束条件

按照各字段的不同要求进行注册。

#### (三)操作过程和界面说明

进入前端系统主界面,点击『注册』→『手机注册』,显示如下图:

| 1997、请 教衆 注册 2021年11月16日 識詞 |                                                                                                    |
|-----------------------------|----------------------------------------------------------------------------------------------------|
| Eases 国家哲学社会科学文献中           | <u> し                                   </u>                                                                                                    |
| 注册                          |                                                                                                    |
| 手机注                         | 册 邮箱注册<br>—                                                                                                    |
| BC                          | e                                                                                                    |
| • 设置空                       | □                                                                                                    |
| • 确认应                       |                                                                                                    |
| · 验证                        | N                                                                                                    |
| • 演动验                       | E: >> Westimate                                                                                                    |
|                             | 2 Deams Rolling         日           個文         Deams Rolling         日           個文         Deams Rolling         日           第         日         日 |
|                             | <b></b>                                                                                                    |
|                             |                                                                                                    |

■ 用户名:用户名为必填字段,输入符合要求的用户名数据信息;

■ 设置密码:设置密码为必填字段,输入符合要求的密码数据信息;

■ 确认密码:确认密码为必填字段,输入与设置密码一致的密码数据信息;

■ 手机: 手机号为必填字段, 输入符合要求的手机号数据信息;

验证码:验证码为必填字段,在手机字段输入完成后,点击【获取验证码】功能按钮,将输入手机号手机收到的对应验证码填入验证码输入框,验证码具有相应时效性,需按照时效要求验证完成;

滑动验证:滑动验证为必填字段,以确认是否为用户真实操作信息,按 照要求向右滑动模块即可完成验证操作;

■ 【用户服务协议】: 点击【服务协议】,弹出〖用户服务协议〗界面;

■ 【法律公告】: 点击【法律公告】, 弹出〖法律公告〗界面;

■ 【已经阅读】: 阅读完成用户服务协议及法律公告,点击【已经阅读】 即可:

■ 【提交】: 将用户名、设置密码、确认密码、手机、验证码按照要求输入完成,进行手动滑动验证,勾选【已经阅读】,点击【提交】功能按钮,成

功进行注册手机用户。

#### 3.1.1.2 邮箱注册

#### (一)功能概要说明

用户可通过邮箱注册的方式,完成用户注册操作,方便后续正常使用系统 内的各项功能;

#### (二) 约束条件

按照各字段的不同要求进行注册。

#### (三)操作过程和界面说明

进入前端系统主界面,点击『注册』→『邮箱注册』,显示如下图:

| 1997、 谢 登录 注册                                        | 2021年11月16日 鳳第二                           |                          |                                                    |                  |    |    |      | 3  |  |
|------------------------------------------------------|-------------------------------------------|--------------------------|----------------------------------------------------|------------------|----|----|------|----|--|
| <b>しまた</b><br>CFFSS Raidoud Center for Philosophy at | 科学文献中心<br>d Social Sciences Documentation |                          | <b>首</b> 页<br>———————————————————————————————————— | ā 资源             | 专题 | 服务 | 关于我们 | 帮助 |  |
| 【注册                                                  |                                           |                          |                                                    |                  |    |    |      |    |  |
|                                                      | 手机注册                                      | 邮箱注册                     |                                                    |                  |    |    |      |    |  |
|                                                      | • 用户名:                                    |                          | 遺稿入5-15个字符、必须以<br>线、字母、数字首曲组合。                     | 李母开头,由下划         |    |    |      |    |  |
|                                                      | • 设置密码:                                   |                          | ★ 长度在8-16位并且他会<br>数字、特殊字符其中用                       | 大尊字母、小写字母、<br>谈, |    |    |      |    |  |
|                                                      | • 确认密码:                                   |                          | <i>9</i>                                           |                  |    |    |      |    |  |
|                                                      | * 邮箱:                                     |                          | 攝能入真实有效的影響地並                                       |                  |    |    |      |    |  |
|                                                      | * 验证码:                                    |                          | 获取验证码                                              |                  |    |    |      |    |  |
|                                                      | • 滑动验证:                                   | >> 通向右滑动                 | 發映                                                 |                  |    |    |      |    |  |
|                                                      |                                           | 已经用於用户服务协议<br>提交<br>已注册。 | 法律公告                                               |                  |    |    |      |    |  |
|                                                      |                                           |                          |                                                    |                  |    |    |      |    |  |
|                                                      |                                           |                          |                                                    |                  |    |    |      |    |  |

■ 用户名: 用户名为必填字段, 输入符合要求的用户名数据信息;

■ 设置密码:设置密码为必填字段,输入符合要求的密码数据信息;

■ 确认密码:确认密码为必填字段,输入与设置密码一致的密码数据信息;

■ 邮箱: 邮箱为必填字段, 输入符合要求的邮箱数据信息;

验证码:验证码为必填字段,在邮箱字段输入完成后,点击【获取验证码】功能按钮,将输入邮箱的邮箱收到的对应验证码填入验证码输入框,验证码具有相应时效性,需按照时效要求验证完成;

滑动验证:滑动验证为必填字段,以确认是否为用户真实操作信息,按照要求向右滑动模块即可完成验证操作;

#### 第4页共104页

■ 【用户服务协议】: 点击【服务协议】, 弹出〖用户服务协议〗界面,

显示如下图:

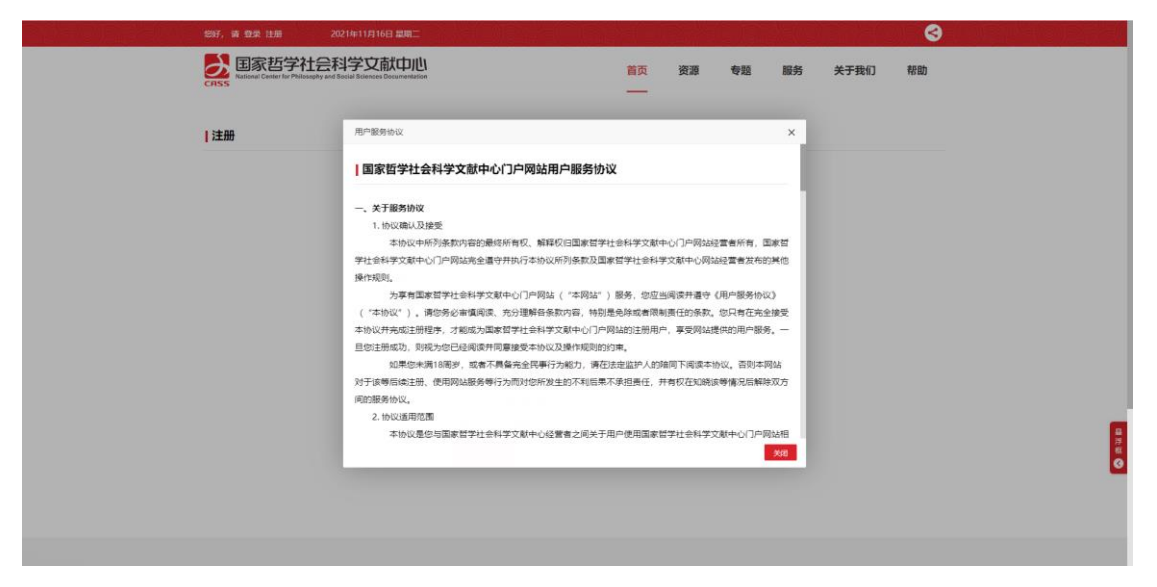

■ 【法律公告】: 点击【法律公告】, 弹出〖法律公告〗界面, 显示如下

图:

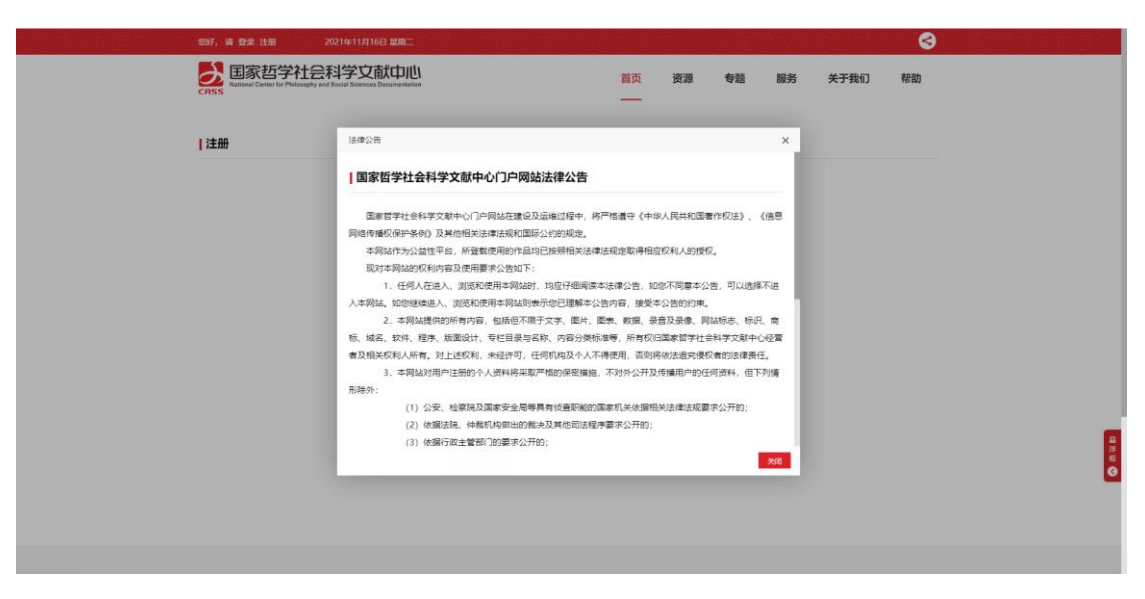

■ 【已经阅读】: 阅读完成用户服务协议及法律公告,点击【已经阅读】 即可;

■ 【提交】:将用户名、设置密码、确认密码、邮箱、验证码按照要求输入完成,进行手动滑动验证,勾选【已经阅读】,点击【提交】功能按钮,成功进行注册邮箱用户。

#### 3.1.2 登录

#### 3.1.2.1 验证码登录

#### (一) 功能概要说明

用户可通过输入手机号+验证码的验证方式,进行手机验证码登录操作

(二) 约束条件

无

#### (二)操作过程和界面说明

进入前端系统主界面,点击『登录』→『验证码登录』,显示如下图:

| \$P\$F, 请 型來 注册   2021年11月16日 編用二                                    |                    |      |              |         |               | 8     |  | 20 |
|----------------------------------------------------------------------|--------------------|------|--------------|---------|---------------|-------|--|----|
| 国家哲学社会科学文献中心<br>Survey Castric Prilinging and Faculty Survey Castric | 首页                 | 资源   | 专题           | 服务      | 关于我们          | 帮助    |  |    |
| ★ 首页 > 用户整要                                                          | _                  |      |              |         |               |       |  |    |
| 欢迎登录                                                                 |                    |      |              |         |               |       |  |    |
| 国家哲学社会科学文献中心                                                         |                    |      | 验证码          | 登录 账号   |               |       |  |    |
|                                                                      |                    |      | <b>2</b> 清治入 | 手机号     |               |       |  |    |
|                                                                      |                    |      | 请输入验证研       | A       | <b>RR</b> 新日日 |       |  |    |
|                                                                      |                    |      | >>           | 请内古游动指导 |               |       |  |    |
|                                                                      |                    | -    | 免费注册         |         | 建码/用户名划面      |       |  |    |
|                                                                      |                    |      |              | 爱录      |               |       |  |    |
|                                                                      |                    |      | 第三方登录        | 🧠 RP(E  | 🔔 २२ 🚳 लाज    |       |  |    |
|                                                                      |                    |      |              |         |               | -     |  |    |
| 🛃 国家哲学社会科学文献中心                                                       | ∎ <b>≿</b> ₹       | 50   | 回為           | o‰#E    |               | 11.   |  | 単語 |
| National Center for Philosophy and Social Sciences Documentation     | ्रम्ब<br>सन्दर्भ 💈 | 82   | 1            | 2       |               |       |  | •  |
| 电话: 010-85195335                                                     | 189-j              | ъŘ   | 盆            |         | 61            |       |  |    |
| E-mail: ncpssd@cass.org.cn<br>她址: 北京市东城区建国门内大街5号                     | tei-et             | 载APP | <b>E</b> ?   | 扫关注微信   | ta—tatra      | 微信小程序 |  |    |
| 484                                                                  |                    |      |              |         |               |       |  |    |

■ 手机: 手机号为必填字段, 输入符合要求的手机号数据信息;

验证码:验证码为必填字段,在手机字段输入完成后,点击【获取验证码】功能按钮,将输入手机号手机收到的对应验证码填入验证码输入框,验证码具有相应时效性,需按照时效要求验证完成:

滑动验证:滑动验证为必填字段,以确认是否为用户真实操作信息,按照要求向右滑动模块即可完成验证操作;

■ 【登录】: 将手机号、验证码按照要求输入完成,进行手动滑动验证, 点击【登录】功能按钮,成功进行手机号码验证登录。

- 【免费注册】: 手机验证码登录界面,提供一键直达注册界面功能;
- 【密码/用户名找回】: 手机验证码登录界面, 提供密码/用户名找回功

能。

#### 3.1.2.2 账号登录

#### (一) 功能概要说明

用户可通过输入手机号/用户名/邮箱+验证码的验证方式,进行登录操作

(二)约束条件

无

#### (三) 操作过程和界面说明

进入前端系统主界面,点击『登录』→『账号登录』,显示如下图:

|                        | \$P\$F, 请 登录 註册     2021年11月16日 副用二                                                   |                                     |            |                  |               | 3                 |                             |
|------------------------|---------------------------------------------------------------------------------------|-------------------------------------|------------|------------------|---------------|-------------------|-----------------------------|
|                        | <b>国家哲学社会科学文献中心</b><br>Liferer Center to Philosophy and Rocket Reserves Decumentation | 首页资                                 | 源 专致       | 图 服务             | 关于我们          | 帮助                |                             |
|                        | ★ 篇页 → 用户登录                                                                           |                                     |            |                  |               |                   |                             |
|                        | 欢迎登录<br>国家哲学社会科学文献中心                                                                  |                                     | 55         | 证码登录 账           | <u>589</u> 70 |                   |                             |
|                        |                                                                                       |                                     | <b>∦</b> ≈ | 输入手机号码/用<br>输入密码 | 户名/邮箱         |                   |                             |
|                        |                                                                                       |                                     | >>         | 的内在原始原           | 9             |                   |                             |
| -                      |                                                                                       |                                     | 2.810      | 登 录              | 電码/用户名找回      |                   |                             |
|                        |                                                                                       |                                     | 第三方聖景      | <b>4</b> 278     | 100 🔊 ana     |                   |                             |
|                        | 国家哲学社会科学文献中心<br>National Center for Philosophy and Social Sciences Documentation      | ■12月11<br>27月24日<br>27月24日<br>27月2日 |            |                  |               | 0                 | 編 75 編<br>(2) 編 75 編<br>(2) |
|                        | 电器:010-85195335<br>E-mail: ncpssd@cass.org.cn<br>地址:北京市东城区建国门内大街5号                    |                                     |            |                  | 13-1917       | 55<br>②<br>日敬信小程序 |                             |
| lawase right which the | 4845 400733                                                                           |                                     |            |                  |               |                   |                             |

■ 账号登录: 账号为必填字段, 输入符合要求的账号数据信息;

验证码:验证码为必填字段,在手机字段输入完成后,点击【获取验证码】功能按钮,将输入手机号手机收到的对应验证码填入验证码输入框,验证码具有相应时效性,需按照时效要求验证完成;

滑动验证:滑动验证为必填字段,以确认是否为用户真实操作信息,按 照要求向右滑动模块即可完成验证操作;

■ 【登录】: 将手机号、验证码按照要求输入完成,进行手动滑动验证, 点击【登录】功能按钮,成功进行手机号码验证登录。

■ 【免费注册】: 手机验证码登录界面,提供一键直达注册界面功能;

■ 【密码/用户名找回】: 手机验证码登录界面, 提供密码/用户名找回功

能。

#### 3.1.2.3 APP 扫码登录

#### (一) 功能概要说明

用户可通过手机 APP 扫码验证的验证方式,进行登录操作

(二)约束条件

无

#### (一) 操作过程和界面说明

进入前端系统主界面,点击『登录』→『APP 扫码登录』,显示如下图:

| <complex-block><complex-block><complex-block><complex-block><complex-block></complex-block></complex-block></complex-block></complex-block></complex-block> |                                                                                                    | 1897, 请 登录 注册 2021年11月16日 単用二                                                    |    |      |          |                         | S             |       |
|----------------------------------------------------------------------------------------------------|----------------------------------------------------------------------------------------------------|----------------------------------------------------------------------------------|----|------|----------|-------------------------|---------------|-------|
|                                                                                                    |                                                                                                    | 国家哲学社会科学文献中心                                                                     | 首页 | 资源   | 专题 服务    | 关于我们                    | 帮助            |       |
| <complex-block></complex-block>                                                                                                    |                                                                                                    | ★ 篇页 → 用户整要                                                                      | _  |      |          |                         |               |       |
|                                                                                                    |                                                                                                    | 欢迎登录<br>国家哲学社会科学文献中心                                                             |    |      | 验证码登录 账号 | 1894 👤                  |               |       |
| ENDE ENDE O ENTERPRISE                                                                                                    |                                                                                                    |                                                                                  |    |      |          | 思治规律                    |               |       |
|                                                                                                    |                                                                                                    |                                                                                  |    | REA  |          | 00 6 ms                 |               |       |
|                                                                                                    |                                                                                                    | 国家哲学社会科学文献中心<br>Kational Center for Philesophy and Social Sciences Documentation |    |      |          |                         | 0             | ana O |
| 电话: 010-85195335<br>E-mail: ncpssd@cas.org.cn<br>地址: 北京市东城区面间内大街5号 日-日子製APP 日-日子製APP 日-日子製APP 日-日子製APP                                                      | la contra da contra da contra da contra da contra da contra da contra da contra da contra da contra da contra d | 电话: 010-85195335<br><b>E-mail:</b> ncpssd@cass.org.cn<br>地址: 北京市东城区建国门内大街5号      |    | EAPP |          | <b>6</b> /;<br>13-1317# | (1)<br>一般信小程序 |       |

■ 【APP 扫码登录】: 点击【APP 扫码登录】, 使用手机打开系统 APP, 扫描系统展示的二维码进行扫码登录;

#### 3.1.2.4 密码/用户名找回

#### 3.1.2.4.1 邮箱找回

#### (一)功能概要说明

用户可通过邮箱找回的方式,完成用户邮箱找回密码/用户名操作。

#### (二) 约束条件

无

#### (三)操作过程和界面说明

进入前端系统主界面,点击『登录』→『密码/用户名找回』→『邮箱找回』,显示如下图:

| \$P\$F,读 数束 注册 2021年11月                                 | 16日 副第二                  |                                                   |           | 3         |              |
|---------------------------------------------------------|--------------------------|---------------------------------------------------|-----------|-----------|--------------|
| E家哲学社会科学文<br>Rational Center for Philasophy and Booking | T献中心<br>es Documentation | 首页 资源                                             | 专题 服务 关于到 | 乾门 帮助     |              |
| 「忘记密码                                                   |                          |                                                   |           |           |              |
|                                                         | <mark>邮箱找回</mark> 手机找回   |                                                   |           |           |              |
|                                                         | * 用户名:                   | 5记用户名? "你发戏应用户名。                                  |           |           |              |
|                                                         | * 邮箱:                    |                                                   |           |           |              |
|                                                         | * 验证码: 9                 | 029***                                            |           |           |              |
|                                                         | 提交 巡回登录                  |                                                   |           |           |              |
|                                                         |                          |                                                   |           |           |              |
|                                                         |                          |                                                   |           |           |              |
|                                                         | 3学立新中心                   |                                                   |           |           | 8<br>77<br>8 |
| Ell系合子和工会和<br>CRSS National Center for Philosophy and S |                          | 11 (S.R.) 11<br>(S.L.) (S.R.)<br>(S.R.) 12 (S.R.) |           |           |              |
| 电话: 010-85195335                                        |                          |                                                   |           | 6/        |              |
| E-mail: hcpssd@cass.org.cn<br>地址:北京市东城区建国门内大街5号         |                          | 扫一扫下载APP                                          | 日一日关注微信 扫 | 一扫打开微信小程序 |              |

■ 用户名:用户名为必填字段,输入符合要求的真实用户名数据信息;

■ 邮箱:邮箱为必填字段,输入符合要求的真实邮箱数据信息;

验证码:验证码为必填字段,识别填写框后边的验证码后,填入验证码输入框;验证码具有相应时效性,需按照时效要求验证完成;看不清的验证码,可以点击下一张;

■ 【提交】: 将用户名、邮箱、验证码按照要求输入完成,点击【提交】 功能按钮,进行邮箱完成验证即可;

■ 【返回登录】: 邮箱找回界面提供一键【返回登录】功能;

#### 3.1.2.4.2 手机找回

(一) 功能概要说明

用户可通过手机找回的方式,完成用户手机找回密码/用户名操作。

(二) 约束条件

无

(三)操作过程和界面说明

进入前端系统主界面,点击 『登录』→ 『密码/用户名找回』→ 『手机找回』,

#### 第9页共104页

显示如下图:

| SH7, # 11.4 | : 注册 2021年11月16日 製用二                                                     |                      |       |     |      | O)áľ          |     |      | 3                                                                                                    |     | ))ai4      |   |
|-------------|--------------------------------------------------------------------------|----------------------|-------|-----|------|---------------|-----|------|----------------------------------------------------------------------------------------------------|-----|------------|---|
|             | 彩哲学社会科学文献中心<br>Center for Philosophy and Social Sciences Decurrentiation |                      |       | 首页  | 资源   | 专题            | 服务  | 关于我们 | 帮助                                                                                                    |     |            |   |
| 忘记密码        |                                                                          |                      |       |     |      |               |     |      |                                                                                                    |     |            |   |
|             | 邮箱找回                                                                     | 手机找回                 |       |     |      |               |     |      |                                                                                                    |     |            |   |
|             | * 手机号:                                                                   |                      |       |     |      |               |     |      |                                                                                                    |     |            |   |
|             | * 验证码:                                                                   | 诸输入验证两               | 获取验证码 |     |      |               |     |      |                                                                                                    |     |            |   |
|             | * 新密码:                                                                   |                      | ø     |     |      |               |     |      |                                                                                                    |     |            |   |
|             | * 确认新密码:                                                                 |                      | ø     |     |      |               |     |      |                                                                                                    |     |            |   |
|             |                                                                          | 提交 巡回                | 登录    |     |      |               |     |      |                                                                                                    |     |            |   |
|             |                                                                          |                      |       |     |      |               |     |      |                                                                                                    |     |            |   |
|             |                                                                          |                      |       |     |      |               |     |      |                                                                                                    |     |            | ÷ |
|             |                                                                          |                      |       |     |      |               |     |      |                                                                                                    |     |            | Ű |
|             | l家哲学社会科学文献<br>onal Center for Philosophy and Social Sciences (           | 就中心<br>Documentation |       |     |      |               |     | 0,1  | 0                                                                                                    |     |            |   |
| 电话: 010-8   | 5195335                                                                  |                      |       | 医杏花 | 54 C | $2\mathbf{C}$ | 5 Q | 61   | in the second second se |     |            |   |
| ■ 手机号:      | 手机号为必均                                                                   | 真字段,                 | 输入    | 符合  | 要    | 求的            | 真实  | 医手机  | 1号数                                                                                                    | 据信息 | <b>.</b> ; |   |

验证码:验证码为必填字段,在手机字段输入完成后,点击【获取验证码】功能按钮,将输入手机号手机收到的对应验证码填入验证码输入框,验证码具有相应时效性,需按照时效要求验证完成;

■ 新密码:新密码为必填字段,输入符合要求的密码数据信息;

确认新密码:确认新密码为必填字段,输入与设置新密码一致的密码数据信息;

■ 【提交】: 将用户名、手机、验证码按照要求输入完成,点击【提交】 功能按钮,进行手机完成验证即可;

■ 【返回登录】: 手机找回界面提供一键【返回登录】功能;

#### 3.1.2.5 第三方登录

(一) 功能概要说明

用户可通过第三方登录的方式,完成第三方指定登录操作。

(二) 约束条件

无

#### (三) 操作过程和界面说明

进入前端系统主界面,点击『登录』,显示如下图:

#### 第 10 页 共 104 页

| 翻环,请查录 注册 2021年11月16日 副第二                                                        |                                                                                                    |
|----------------------------------------------------------------------------------|----------------------------------------------------------------------------------------------------|
| 国家哲学社会科学文献中心<br>States Caustor Planaday of Stream Encodeman                      | 首页 资源 专题 服务 关于我们 帮助                                                                                                    |
| ★ 首页 → 用户型录                                                                      |                                                                                                    |
| 欢迎登录<br>国家哲学社会科学文献中心                                                             | <u>19690a</u> #302 <b>750</b>                                                                                                    |
|                                                                                  | 3 清输入手机号                                                                                                    |
|                                                                                  | 2016(1)人始(20) (20)(20)(20)                                                                                                    |
|                                                                                  | >>> 通向在通过跟快                                                                                                    |
|                                                                                  | 免察注册 威码/用户名约正                                                                                                    |
|                                                                                  | Sector 2 Sector 2 Sec |
|                                                                                  |                                                                                                    |
| 国家哲学社会科学文献中心<br>National Center for Philosophy and Social Sciences Documentation |                                                                                                    |
| 电话: 010-85195335                                                                 |                                                                                                    |
| E-mail: ncpssd@cass.org.cn<br>續計: 北京市在城区建国门内大桥5层                                 |                                                                                                    |
| ###: 100732                                                                      |                                                                                                    |

■ 【微信登录】: 手机验证码登录界面,提供微信第三方登录功能。点击 微信,使用手机进行微信二维码扫描登录;

■ 【QQ 登录】: 手机验证码登录界面,提供 QQ、微博第三方登录功能。 点击 QQ,选择已登录的 QQ 或者网页手动输入登录;点击微博,使用手机微博 扫码登录;

 【微博登录】:手机验证码登录界面,提供微博第三方登录功能。点击 微博,使用手机微博扫码登录;

3.2 个人中心

3.2.1 个人资料

(一) 功能概要说明

展示用户注册的个人信息,可以对个人信息进行修改完善。

(二) 约束条件

无

#### (三)操作过程和界面说明

进入前端系统主界面,点击『个人中心』→『个人资料』,显示如下图:

#### 国家哲学社会科学文献中心及期刊数据库升级改造项目-操作手册

| 1997、 <b>全市</b> 立001 退出登录 2021年11月16日 型明二                                          |          |                                                                                                    |          | - All   |        |    |      | 8  |              |
|------------------------------------------------------------------------------------|----------|----------------------------------------------------------------------------------------------------|----------|---------|--------|----|------|----|--------------|
| 国家哲学社会科学文献中心<br>National Center for Philosophy and Bookid Education Socurrentation |          |                                                                                                    | 首页       | 资源      | 专题     | 服务 | 关于我们 | 帮助 |              |
| ★ 前页 > 个人中心 > 个人资料                                                                 |          |                                                                                                    | -        |         |        |    |      |    |              |
|                                                                                    |          |                                                                                                    |          |         |        |    |      |    |              |
| 个人中心 个人资料                                                                          |          |                                                                                                    |          |         |        |    |      |    |              |
| 个人团群 >                                                                             | BRIES -  | 際至2001                                                                                                    |          |         |        |    |      |    |              |
| 修改密码                                                                               | 用户名:     | luochen001                                                                                                    |          |         |        |    |      |    |              |
| 修改邮箱 真                                                                             | 实姓名:     | 藩尘01                                                                                                    |          |         |        |    |      |    |              |
| 修改手机,                                                                              | 手机号:     | 15701216907, 式                                                                                                    | 政        |         |        |    |      |    |              |
| 网际记录                                                                               | 邮箱:      | yll06771@163.com                                                                                                    | (已验证), 🛃 | 1       |        |    |      |    |              |
| 下载记录                                                                               | 性别:      | <ul> <li>Image: Image: Ima</li></ul> | () ≠ ()  |         |        |    |      |    |              |
| 300/03-1 [46]<br>Filedonar zan                                                     | 閬地区:     | 中国                                                                                                    | 北京市 🔻    | 北京市     | - 二月平区 | Ŧ  |      |    |              |
| 5-0079-0-006<br>空洞:自然                                                              | 性年月:     | 2021-11-11                                                                                                    |          |         |        |    |      |    |              |
| 检索历史                                                                               | 学历:      | 本稿 ~                                                                                                    |          |         |        |    |      |    | が<br>相<br>() |
| 文献描述                                                                               | 学科:      | I7 -                                                                                                    |          |         |        |    |      |    | -            |
| 个人行为                                                                               | 作单位:     | 北京科技公司总公司                                                                                                    |          |         |        |    |      |    |              |
| 中、小师签                                                                              | 业类型:     | 农、株、牧、デ                                                                                                    |          |         |        |    |      |    |              |
|                                                                                    |          |                                                                                                    |          |         |        |    |      |    |              |
|                                                                                    | 10.402:  | 国家机关, 9 ~                                                                                                    |          |         |        |    |      |    |              |
|                                                                                    | HOLDON - | the target                                                                                                    |          |         |        |    |      |    |              |
|                                                                                    |          | 10                                                                                                    | de       |         |        |    |      |    |              |
| 1                                                                                  | 传头像:     |                                                                                                    | A.       |         |        |    |      |    |              |
|                                                                                    |          |                                                                                                    |          |         |        |    |      |    |              |
|                                                                                    |          | 上传图片                                                                                                    |          |         |        |    |      |    |              |
|                                                                                    |          |                                                                                                    |          | -honeir |        |    |      |    | 単語           |
|                                                                                    |          |                                                                                                    |          | 立則损     | by .   | 6  |      |    | G            |
|                                                                                    |          |                                                                                                    |          |         |        |    |      |    |              |
|                                                                                    |          |                                                                                                    |          |         |        |    |      |    |              |
|                                                                                    |          |                                                                                                    |          |         |        |    |      |    |              |

个人资料:展示字段包括昵称、用户名、真实姓名、手机号、邮箱、性别、所属地区、出生年月、学历、学科、工作单位、职业类型、职位、职称、 上传头像;

■ 【手机号-去修改】:针对已经变更的手机号,点击【去修改】-【修改】 功能按钮,填写对应手机号及获取到的验证码,点击【立即提交】功能按钮, 成功修改该账号对应绑定的手机号信息;

| 297, <b>🏠</b> N 2001 BH 92                      | 2021年11月16日 星期二                            |             |       |    |    |      | 3  |  |
|-------------------------------------------------|--------------------------------------------|-------------|-------|----|----|------|----|--|
| Series 国家哲学社会<br>National Center for Philesophy | 科学文献中心<br>ed Social Sciences Documentation |             | 首页资源  | 专题 | 服务 | 关于我们 | 帮助 |  |
| <b>會</b> 首页 > 个人中心 > 缪政                         |                                            |             |       |    |    |      |    |  |
| 个人中心                                            | 修改手机                                       |             |       |    |    |      |    |  |
| 个人资料                                            | 王和一                                        | 15701216907 |       |    |    |      |    |  |
| 修改密码                                            |                                            |             |       |    |    |      |    |  |
| 修改邮箱                                            | 填写手机:                                      |             |       |    |    |      |    |  |
| 修改手机                                            | > 验证码:                                     |             | 获取验证码 |    |    |      |    |  |
| 阅读记录                                            |                                            |             |       |    |    |      |    |  |
| 下载记录                                            |                                            | 立即提交        |       |    |    |      |    |  |
| 我的订阅                                            |                                            |             |       |    |    |      |    |  |
| 我的收藏                                            |                                            |             |       |    |    |      |    |  |
| 定制追踪                                            |                                            |             |       |    |    |      |    |  |
| 检索历史                                            |                                            |             |       |    |    |      |    |  |
| 文献推送                                            |                                            |             |       |    |    |      |    |  |
| 个人行为                                            |                                            |             |       |    |    |      |    |  |
| 个人标签                                            |                                            |             |       |    |    |      |    |  |

■ 【邮箱-去修改】:针对已经变更的邮箱,点击【去修改】-【修改验证】 功能按钮,填写对应邮箱及获取到的验证码,点击【立即提交】功能按钮,成 功修改该账号对应绑定的邮箱信息;

| 1917, 🏠 Ala      | 001 副出型委 2021年11月16日 星期二                                             |                        |                 |       |         | <      |
|------------------|----------------------------------------------------------------------|------------------------|-----------------|-------|---------|--------|
| ERSS Hatsenal Ca | 哲学社会科学文献中心<br>enter for Philosophy and Social Sciences Documentation |                        | 首页 资源           | 专题 服务 | 关于我们 帮服 | b      |
| 會 首页 > 个人中(      | D > 修改創稿                                                             |                        | _               |       |         |        |
| 个人中心             | 修改邮箱                                                                 |                        |                 |       |         |        |
| 个人资料             |                                                                      | 邮箱: vli06771@163.com   | (已被证), 修改物证     |       |         |        |
| 修改密码             |                                                                      | model 1                | ( La random ) 1 |       |         |        |
| 0151250.000311   | >                                                                    | 真写邮箱: yll06771@163.com |                 |       |         |        |
| 修改手机             |                                                                      | 验证码:                   | 发送邮件独证码         |       |         |        |
| 阅读记录             |                                                                      |                        |                 |       |         |        |
| 下载记录             |                                                                      | 立即提交                   |                 |       |         |        |
| 我的订阅             |                                                                      |                        |                 |       |         |        |
| 我的收藏             |                                                                      |                        |                 |       |         |        |
| 定制追踪             |                                                                      |                        |                 |       |         | 篇<br>浮 |
| 检索历史             |                                                                      |                        |                 |       |         | ō      |
| 文献推送             |                                                                      |                        |                 |       |         |        |
| 个人行为             |                                                                      |                        |                 |       |         |        |
| 个人标签             |                                                                      |                        |                 |       |         |        |
|                  |                                                                      |                        |                 |       |         |        |

■ 【立即提交】: 修改完对应个人信息,点击【立即提交】功能按钮,用 户个人信息修改完成;

#### 3.2.2 修改密码

#### (一) 功能概要说明

用户登录成功后,可在个人中心-修改密码模块进行个人密码的修改操作。

(二) 约束条件

无

#### (三)操作过程和界面说明

进入前端系统主界面,点击『个人中心』→『修改密码』,显示如下图:

| 1997, 🏠 東京001 連出登录                    | 2021年11月16日 皇明二                      |           |          |    |    |    |      | 3  |  |   |
|---------------------------------------|--------------------------------------|-----------|----------|----|----|----|------|----|--|---|
| Dational Center for Philosophy and So | 学文献中心<br>cial Sciences Documentation |           | 首页       | 资源 | 专题 | 服务 | 关于我们 | 帮助 |  |   |
| 會 首页 > 个人中心 > 修政密码                    |                                      |           |          |    |    |    |      |    |  | 1 |
|                                       |                                      |           |          |    |    |    |      |    |  | l |
| 个人中心                                  | 修改密码                                 |           |          |    |    |    |      |    |  | l |
| 个人资料                                  |                                      | an ala an |          |    |    |    |      |    |  | L |
| 修改感到                                  | 5                                    |           | 9        |    |    |    |      |    |  | L |
| 修改邮箱                                  |                                      | 1 ab 22 - |          |    |    |    |      |    |  | L |
| 修改手机                                  |                                      | 6/12/98·  | <i>p</i> |    |    |    |      |    |  | l |
| 阅读记录                                  |                                      |           | 01975    |    |    |    |      |    |  | l |
| 下就记录                                  |                                      | 70        | 93220    |    |    |    |      |    |  | l |
| 我的订阅                                  |                                      |           |          |    |    |    |      |    |  | Į |
| 我的收藏                                  |                                      |           |          |    |    |    |      |    |  |   |
| 定制追踪                                  |                                      |           |          |    |    |    |      |    |  |   |
| 检索历史                                  |                                      |           |          |    |    |    |      |    |  | 6 |
| 文献推送                                  |                                      |           |          |    |    |    |      |    |  | 1 |
| 个人行为                                  |                                      |           |          |    |    |    |      |    |  |   |
| 个人标签                                  |                                      |           |          |    |    |    |      |    |  |   |

■ 修改密码:展示字段包括原密码、新密码、确认密码;

■ 【立即提交】: 修改完个人信息中的密码, 点击【立即提交】功能按钮, 用户密码修改完成;

#### 3.2.3 修改邮箱

(一)功能概要说明

用户登录成功后,可在个人中心-修改邮箱模块进行个人邮箱的修改操作。

#### (二) 约束条件

无

#### (三)操作过程和界面说明

进入前端系统主界面,点击『个人中心』→『修改邮箱』,显示如下图:

#### 国家哲学社会科学文献中心及期刊数据库升级改造项目-操作手册

| SNF, 🏠 N.2001 (R.H.B.# 2021)                                                                             | 年11月16日 星期二                |              |       |      | 8  |             |
|----------------------------------------------------------------------------------------------------|----------------------------|--------------|-------|------|----|-------------|
| Statistical Center for Philipsophy and Social Sciences D<br>Center for Philipsophy and Social Sciences D | 式中心<br>sourrentation       | <b>首页 资源</b> | 专题 服务 | 关于我们 | 帮助 |             |
| 會留面。小人中心。想成前編                                                                                            |                            |              |       |      |    |             |
| 个人中心                                                                                                    | 修改邮箱                       |              |       |      |    |             |
| 个人资料                                                                                                    | 邮箱: vil06771@163.com (已地证) | 修改验证         |       |      |    |             |
| 修改密码                                                                                                    | middet 1                   |              |       |      |    |             |
| ett countria >                                                                                           |                            |              |       |      |    |             |
| 修改手机                                                                                                    |                            |              |       |      |    |             |
| 阅读记录                                                                                                    |                            |              |       |      |    |             |
| 下载记录                                                                                                    |                            |              |       |      |    |             |
| 我说的认了问题                                                                                                  |                            |              |       |      |    |             |
| 形的收藏                                                                                                    |                            |              |       |      |    |             |
| 定制追踪                                                                                                    |                            |              |       |      |    | 昌<br>浮<br>朝 |
| 检索历史                                                                                                    |                            |              |       |      |    | ō           |
| 文剛推送                                                                                                    |                            |              |       |      |    |             |
| 个人行为                                                                                                    |                            |              |       |      |    |             |
| 个人标签                                                                                                    |                            |              |       |      |    |             |

■ 【修改验证】: 点击【修改验证】功能按钮,展示修改邮箱界面;

|   | 897. 🏠 M 🕿 001 🗷 H 🕸 🖈                                | 2021年11月16日 編第二                  |                                |               |      |       |      | 8  |     |
|---|-------------------------------------------------------|----------------------------------|--------------------------------|---------------|------|-------|------|----|-----|
|   | 国家哲学社会科学<br>National Center for Philosophy and Social | 学文献中心<br>Issiences Documentation |                                | 首页            | £源 € | 「題 服务 | 关于我们 | 帮助 |     |
| * | 首页 > 个人中心 > 修改邮稿                                      |                                  |                                |               |      |       |      |    |     |
|   | 个人中心                                                  | 修改邮箱                             |                                |               |      |       |      |    |     |
|   | 个人资料                                                  | 4/70% -                          | vII06771@163.com (日始日          | anarana       |      |       |      |    |     |
|   | 修改密码                                                  | HIL-HHL.                         | Augess of the restrong (Caller | J - MERCONCAL |      |       |      |    |     |
|   | 修改邮箱                                                  | <b>〉</b> 填写邮箱:                   | yil06771@163.com               |               |      |       |      |    |     |
|   | 修改手机                                                  | 验证码:                             |                                | 发送邮件验证        | 9    |       |      |    |     |
|   | 阅读记录                                                  |                                  |                                |               |      |       |      |    |     |
|   | 下载记录                                                  |                                  | 业即提交                           |               |      |       |      |    |     |
|   | 我的订阅                                                  |                                  |                                |               |      |       |      |    | - 1 |
|   | 我的收藏                                                  |                                  |                                |               |      |       |      |    |     |
|   | 定制追踪                                                  |                                  |                                |               |      |       |      |    | 불경  |
|   | 检索历史                                                  |                                  |                                |               |      |       |      |    | ō   |
|   | 文献推送                                                  |                                  |                                |               |      |       |      |    |     |
|   | 个人行为                                                  |                                  |                                |               |      |       |      |    |     |
|   | 个人标签                                                  |                                  |                                |               |      |       |      |    |     |

■ 【立即提交】:填写完邮箱及邮箱收到的验证码,点击【立即提交】功能按钮,用户邮箱修改完成;

### 3.2.4 修改手机

(一)功能概要说明

用户登录成功后,可在个人中心-修改手机模块进行个人手机的修改操作。

(二) 约束条件

无

(三)操作过程和界面说明

进入前端系统主界面,点击『个人中心』→『修改手机』,显示如下图:

| 1985. 🏫 Mic2001 Album 2021 | 年11月16日 星期二 |               |    | Night ( |    |    |      | 0  |     |
|----------------------------|-------------|---------------|----|---------|----|----|------|----|-----|
| 国家哲学社会科学文献                 | 就中心         |               | 首页 | 资源      | 专题 | 服务 | 关于我们 | 帮助 |     |
| 會 苗页 ≥ 个人中心 > 修政           |             |               |    |         |    |    |      |    |     |
| 个人中心                       | 修改手机        |               |    |         |    |    |      |    |     |
| 个人资料                       | 7.47        |               |    |         |    |    |      |    |     |
| 修改密码                       | 中初1:        | 15701216907 , |    |         |    |    |      |    |     |
| 修改邮箱                       |             |               |    |         |    |    |      |    |     |
| 修改手机 >                     |             |               |    |         |    |    |      |    |     |
| 阅读记录                       |             |               |    |         |    |    |      |    |     |
| 下载记录                       |             |               |    |         |    |    |      |    |     |
| 我的订阅                       |             |               |    |         |    |    |      |    |     |
| 我的收藏                       |             |               |    |         |    |    |      |    |     |
| 定制追踪                       |             |               |    |         |    |    |      |    | 豊 汚 |
| 检索历史                       |             |               |    |         |    |    |      |    | ō   |
| 文献推送                       |             |               |    |         |    |    |      |    |     |
| 个人行为                       |             |               |    |         |    |    |      |    |     |
| 个人标签                       |             |               |    |         |    |    |      |    |     |

■ 【修改】: 点击【修改】功能按钮,展示修改手机界面;

| 1987, 🌈 M(2001) BHB2M                                  | 2021年11月16日 皇順二                         |                   |       |    |    |      | 0  |         |
|--------------------------------------------------------|-----------------------------------------|-------------------|-------|----|----|------|----|---------|
| Engs 国家哲学社会<br>CRSS Kational Center for Philosophy and | 科学文献中心<br>Social Sciences Documentation |                   | 首页 资源 | 专题 | 服务 | 关于我们 | 帮助 |         |
| ★ 篇页 > 个人中心 > <b>修改</b>                                |                                         |                   |       |    |    |      |    |         |
|                                                        |                                         |                   |       |    |    |      |    |         |
| 个人中心                                                   | 修改手机                                    |                   |       |    |    |      |    |         |
| 个人资料                                                   | 手机:                                     | 15701216907 . 682 |       |    |    |      |    |         |
| 修改密码                                                   | 2.000                                   | and a second      |       |    |    |      |    |         |
| 修改邮箱                                                   | 填写手机:                                   |                   |       |    |    |      |    |         |
| 修改手机                                                   | > 验证码:                                  |                   | 获取验证码 |    |    |      |    |         |
| 阅读记录                                                   |                                         |                   |       |    |    |      |    |         |
| 下载记录                                                   |                                         | 立即提交              |       |    |    |      |    |         |
| 我的小丁间                                                  |                                         |                   |       |    |    |      |    |         |
| 我的收藏                                                   |                                         |                   |       |    |    |      |    |         |
| 定制追踪                                                   |                                         |                   |       |    |    |      |    | -       |
| 检索历史                                                   |                                         |                   |       |    |    |      |    | ii<br>O |
| 文剛推送                                                   |                                         |                   |       |    |    |      |    |         |
| 个人行为                                                   |                                         |                   |       |    |    |      |    |         |
| 个人标签                                                   |                                         |                   |       |    |    |      |    |         |
|                                                        |                                         |                   |       |    |    |      |    |         |

■ 【立即提交】:填写完手机及手机收到的验证码,点击【立即提交】功能按钮,用户手机修改完成;

#### 3.2.5 阅读记录

#### (一) 功能概要说明

用户登录成功后,可在个人中心-阅读记录模块进行个人阅读记录的查看操作。

(二) 约束条件

无

#### (三)操作过程和界面说明

进入前端系统主界面,点击『个人中心』→『阅读记录』,显示如下图:

| 2021年 2021年 202111年 2021年 2021年 2021年 2021年 2021年 2021年 2021年 2021年 2021年 2021年 202 | 11月16日 単則二                             |                                                                                                    |         |                  | 3  |
|----------------------------------------------------------------------------------------------------|----------------------------------------|----------------------------------------------------------------------------------------------------|---------|------------------|----|
| 国家哲学社会科学文献<br>CRSS 国家哲学社会科学文献                                                                                                    | は<br>mymentalised 首页<br>mymentalised 一 | 资源 专                                                                                                    | 題服会     | 务 关于我们           | 帮助 |
| 會 首页 > 个人中心 > 阅读记录                                                                                                    |                                        |                                                                                                    |         |                  |    |
|                                                                                                    |                                        |                                                                                                    |         |                  |    |
| 个人中心                                                                                                    | 阅读记录                                   |                                                                                                    |         |                  |    |
| 个人资料                                                                                                    |                                        |                                                                                                    |         |                  |    |
| 修改密码                                                                                                    | 名称                                     | 作者                                                                                                    | 分类      | 浏览时间             | 阅读 |
| 修改邮箱                                                                                                    | 共担时代责任共促全球发展                           | 习近平[1]                                                                                                    | G63     | 2021-11-15 10:02 | ۲  |
| 修改手机                                                                                                    | 共担时代责任共促全球发展                           | 习近平[1]                                                                                                    | G63     | 2021-11-15 10:02 | ۲  |
| 间读记录 >                                                                                                    | 马克思的货币理论及其实践价值                         | 王国刚[1,2]                                                                                                    | B14;B24 | 2021-11-11 15:42 | ۲  |
| 下载记录                                                                                                    | 贸易往来、选举闻期与国家间政治关系一一基于东亚地区的考证           | 杨旼研[1];刘洪<br>钟[2]                                                                                               | F752.7  | 2021-11-11 14:56 | ۲  |
| 我的订阅                                                                                                    | <b>抓好学校的信仰制度建设</b>                     | 2(98(1)                                                                                                    | D26     | 2021-11-11 14:47 | æ  |
| 我的收藏                                                                                                    |                                        | the second second second second second second second second second second second second second second second se |         |                  | -  |
| 定制追踪                                                                                                    | 到以子党的组织用的家族设                           | 刘强[1]                                                                                                    | D26     | 2021-11-10 15:59 | ۲  |
| 检索历史                                                                                                    | 党的领导决定中国特色社会主义性质和方向                    | 无[1]                                                                                                    | D26     | 2021-11-05 14:57 | ۲  |
| 文献推送                                                                                                    | 抓好党的组织制度建设                             | 刘明[1]                                                                                                    | D26     | 2021-11-05 10:57 | ۲  |
| 个人行为                                                                                                    | 浙山子地的组织和政建设                            | 刘强[1]                                                                                                    | D26     | 2021-11-05 10:57 | ۲  |
| 个人标签                                                                                                    | 抓好党的组织制度建设                             | 刘强[1]                                                                                                    | D26     | 2021-11-05 10:57 | ٩  |

■ 展示字段: 阅读记录界面展示名称、作者、分类、浏览时间、阅读字段;

■ 【阅读】: 点击对应阅读记录的【阅读】功能按钮,可直接跳转至文章 题录数据界面;

#### 3.2.6 下载记录

(一) 功能概要说明

用户登录成功后,可在个人中心-下载记录模块进行个人下载记录的查看操作。

(二) 约束条件

无

#### (三) 操作过程和界面说明

进入前端系统主界面,点击『个人中心』→『下载记录』,显示如下图:

#### 国家哲学社会科学文献中心及期刊数据库升级改造项目-操作手册

| SH, 🏠 第2001 退出登录                         | 2021年1                                    | 1月16日 星期二                    | 0     |          |          |                  | 3    |
|------------------------------------------|-------------------------------------------|------------------------------|-------|----------|----------|------------------|------|
| 国家哲学社会<br>Asisonal Center for Philosophy | APP 文献(<br>and Social Sciences Documents) | 中心,<br>Trentation            | 首页    | 资源       | 专题 服     | 务  关于我们          | 帮助   |
| 會 首页 > 个人中心 > 下载记录                       |                                           |                              |       |          |          |                  |      |
|                                          |                                           |                              |       |          |          |                  |      |
| 个人中心                                     |                                           | 下载记录                         |       |          |          |                  |      |
| 个人资料                                     |                                           | 4.0                          |       | 14- tr   | 1.34     | 77480-163        | 7.48 |
| 修改密码                                     |                                           | 石柳                           |       | 作者       | 分类       | 下载时间             | 下载   |
| 修改邮箱                                     |                                           | 马克思的货币理论及其实践价值               |       | 王国刚[1,2] | B14;B24  | 2021-11-11 15:42 | 4    |
| 修改手机                                     |                                           | 对冷战后美国大战略的考察:目标设置、威胁界定与战略实践  |       | 黄钊范[1]   | F431.364 | 2021-11-11 14:57 | ఉ    |
| 阅读记录                                     |                                           | 党的领导决定中国特色社会主义性质和方向          |       | 无[1]     | D26      | 2021-11-05 14:56 | 4    |
| 下载记录                                     | >                                         | 抓好党的组织制度建设                   |       | 刘府展[1]   | D26      | 2021-11-05 10:57 | ఉ    |
| 我的订阅                                     |                                           | 抓好党的组织制度建设                   |       | 刘强[1]    | D26      | 2021-11-05 10:57 | చ    |
| 我的收藏                                     |                                           |                              |       | Ŧm       | 0.26     | 2021 11 05 10:52 |      |
| 定制追踪                                     |                                           | 至1940回第325120度DC#工作的集中统一领导   |       | 76[1]    | D26      | 2021-11-05 10:52 | ٩    |
| 检索历史                                     |                                           | 以国际媒体合作践行人类命运共同体理念 为全球战疫提供有; | 的舆论支撑 | 无[1]     | G63      | 2021-11-05 10:52 | ఉ    |
| 文献推送                                     |                                           | 坚持党的领导 弘扬延安精神                |       | 无[1]     | D26      | 2021-11-05 10:51 | ర    |
| 个人行为                                     |                                           | 抓好党的组织制度建设                   |       | 刘彤[1]    | D26      | 2021-11-05 10:48 | 4    |
| 个人标签                                     |                                           | 抓好她的组织制度建设                   |       | 刘彤展[1]   | D26      | 2021-11-05 10:48 | \$   |
|                                          |                                           |                              |       |          |          |                  |      |

■ 展示字段:下载记录界面展示名称、作者、分类、下载时间、下载字段;

■ 【下载】: 点击对应下载记录的【下载】功能按钮,可直接跳转至文章 题录数据界面;

#### 3.2.7 我的订阅

#### (一)功能概要说明

用户登录成功后,可在个人中心-我的订阅模块进行个人我的订阅的查看操作。

(二) 约束条件

无

#### (三)操作过程和界面说明

进入前端系统主界面,点击『个人中心』→『我的订阅』,显示如下图:

| 1897、 🏠 南位001 通出服業 202                                                                 | 21年11月16日 編第二                   |            |                 |        | 3  |
|----------------------------------------------------------------------------------------|---------------------------------|------------|-----------------|--------|----|
| <b>レンション</b><br>「国家哲学社会科学文<br>Cases National Center for Philosophy and Bockal Educator | 献中心<br>Bocurrentation           | 首页 资源      | 专题 服务           | 关于我们 养 | 音動 |
| 會 篇页 » 个人中心 » 我的订阅                                                                     |                                 |            |                 |        |    |
| 个人中心                                                                                   | 我的订阅                            |            |                 |        |    |
| 个人资料                                                                                   |                                 |            | *               |        |    |
| 修改密码                                                                                   |                                 |            |                 | -      |    |
| 修改邮箱                                                                                   | 按字毋宣找 A B C D E F G H           | TJKLMNOPQR | L S I U V W X Y | 2      |    |
| 修改手机                                                                                   | C THE REAL PROPERTY IN CARDENIE |            |                 |        |    |
| 阅读记录                                                                                   | _ 当代亚太                          | 13         |                 |        | N. |
| 下载记录                                                                                   | - and -                         | QIUSHI     |                 |        | 1  |
| 我的订阅 >                                                                                 | 100 - C                         |            |                 |        |    |
| 我的收藏                                                                                   | 2019年                           | per -06    |                 |        |    |
| 定制追踪                                                                                   | ( ) 363 JANS                    |            |                 |        |    |
| 检索历史                                                                                   |                                 |            |                 |        | 0  |
| 文献推送                                                                                   |                                 |            |                 |        |    |
| 个人行为                                                                                   |                                 |            |                 |        |    |
| 个人标签                                                                                   |                                 |            |                 |        |    |

 展示字段:我的订阅界面展示名称、作者、分类、下载时间、下载字段;
 【检索】:通过输入订阅期刊的期刊名,进行我的订阅检索操作,支持 模糊、精确检索;

#### 3.2.8 我的收藏

(一) 功能概要说明

用户登录成功后,可在个人中心-我的收藏模块进行个人我的收藏查看操 作。

(二) 约束条件

无

(三)操作过程和界面说明

进入前端系统主界面,点击『个人中心』→『我的收藏』,显示如下图:

| 1997, 🏈 Million I Billing               | 2021年11月16日 星期二                                 |                  |    |    |      | 3  |  |
|-----------------------------------------|-------------------------------------------------|------------------|----|----|------|----|--|
| Satisfield Center for Philesophy and Bo | 学文献中心<br>Jul Bisences Documentation             | 首页 资源            | 专题 | 服务 | 关于我们 | 帮助 |  |
| ★ 篇页 > 个人中心 > 我的收藏                      |                                                 | —                |    |    |      |    |  |
| 个人中心                                    | 我的收藏                                            |                  |    |    |      |    |  |
| 个人资料                                    |                                                 |                  |    |    |      |    |  |
| 修改密码                                    | 分獎: 全部 古穩(2) 中文期刊文章(2)<br>标签: 古风(1) 古典(1) 文章(2) |                  |    |    |      |    |  |
| 修改邮箱                                    | 名称:                                             | Note:            |    |    |      |    |  |
| 修改手机                                    |                                                 |                  |    |    |      |    |  |
| 阅读记录                                    | 金融 版法 制制                                        |                  |    |    |      |    |  |
| 下载记录                                    | 【宣统】續條機型小志十卷首一卷,(清)程業高                          | π,               |    |    |      | ×  |  |
| 我的订阅                                    | 二 流沙訪古記不分卷, (民國) 王國總建,                          |                  |    |    |      | ×  |  |
| 18.654%ciik                             | > 算三方市场合作:理论建构、历史演进与中国路-                        | 径,门井标[1];前枕文[2], |    |    |      | ×  |  |
| 定制追踪                                    | □ 需者的适                                          |                  |    |    |      | ×  |  |
| 检索历史                                    |                                                 |                  |    |    |      |    |  |
| 又創催送                                    |                                                 |                  |    |    |      |    |  |
| 个人行为                                    |                                                 |                  |    |    |      |    |  |

 【检索】:通过输入收藏文章或者古籍名称,进行我的收藏检索操作, 支持模糊、精确检索;

■ 【全选】: 点击【全选】功能按钮,将收藏数据信息全部选中;

■ 【反选】: 在全选之后,点击【反选】功能按钮,可进行反选,取消全选操作;

■ 【删除】:选择对应的收藏,点击【删除】功能按钮,成功删除对应收 藏数据;

#### 3.2.9 定制追踪

(一) 功能概要说明

用户登录成功后,可在个人中心-定制追踪模块进行个人搜索条件定制,或 者个人定制追踪的查看操作。

(二) 约束条件

无

#### (三)操作过程和界面说明

进入前端系统主界面,点击『个人中心』→『定制追踪』,显示如下图:

|                                                 |                                       |        |         |      | 10 - 1 - C | A Contractor |                                                                                                    | A CONTRACTOR OF |     |           |  | 1 |
|-------------------------------------------------|---------------------------------------|--------|---------|------|------------|--------------|----------------------------------------------------------------------------------------------------|-----------------|-----|-----------|--|---|
| \$\$F, 眷 燕金001 温出登录                             | 2021年11月16日 皇東二                       |        |         |      |            | 78 V2 1.6    |                                                                                                    | Mit Inst.       |     | 8         |  |   |
| 国家哲学社会和<br>National Center for Philosophy and S | 学文献中心<br>scial Sciences Documentation |        |         | 首    | 页资         | 原专题          | 服务                                                                                                    | 关于我             | HiD | 帮助        |  |   |
| 會个人中心 > 宠制追踪                                    |                                       |        |         |      |            |              |                                                                                                    |                 |     |           |  |   |
|                                                 |                                       |        |         |      |            |              |                                                                                                    |                 |     |           |  |   |
| 个人中心                                            | 定制追踪                                  |        |         |      |            |              |                                                                                                    |                 |     |           |  |   |
| 个人资料                                            | 提交新定制                                 |        |         |      |            |              |                                                                                                    |                 |     |           |  |   |
| 修改密码                                            |                                       |        | 1288/关键 | 17 V | 请输入关键问     |              |                                                                                                    |                 |     |           |  |   |
| 修改邮箱                                            |                                       | 19 v   | 作者      | Ψ.   | 请输入关键词     |              |                                                                                                    |                 |     |           |  |   |
| 修改手机                                            |                                       | H -    | ISSN    | Ψ    | 请输入关键词     |              |                                                                                                    |                 |     |           |  |   |
| 阅读记录                                            | <b>战期:</b><br>您可以根据自己的需求是制文重表达式。      | 系统将记录  |         |      |            |              |                                                                                                    |                 |     |           |  |   |
| 下载记录                                            | 你的表达式并方便回下一次重要同类条(<br>即文章的最新更新情况。     | 中的文章、道 |         |      |            |              |                                                                                                    |                 |     |           |  |   |
| 我的订阅                                            |                                       |        |         | 提升   |            | 清除           |                                                                                                    |                 |     |           |  |   |
| 我的收藏                                            |                                       |        |         | 2010 |            |              |                                                                                                    |                 |     |           |  |   |
| 12141BLG                                        | 定制条件                                  |        |         |      |            | 提交时间         |                                                                                                    | 操作              |     |           |  |   |
| 检索历史                                            | 磐名/关键词="经济发展"                         |        |         |      |            | 2021-10-12   | 16:36                                                                                                    | 查察              | 傳改  | mile.     |  |   |
| 文献推送                                            | 作者="方勇" 与 ISSN="1006"                 |        |         |      |            | 2021-11-11   | 15:22                                                                                                    | 查看              | 修改  | #HP       |  |   |
| 个人行为                                            | 整名/关键词="经济"                           |        |         |      |            | 2021-11-11   | 15:30                                                                                                    |                 | 爆改  | 副除        |  |   |
| 个人标签                                            |                                       |        |         |      |            |              |                                                                                                    | 10000           |     |           |  |   |
|                                                 | 2010 DE / 25 SHELM - "FELSO"          |        |         |      |            |              | The second second second second second second second second second second second second second second second se |                 |     | LINE BOLD |  |   |

■ 【提交】: 输入对应的检索字段数据信息,点击【提交】功能按钮,成 功新增一条定制条件至数据列表;

■ 【清除】: 条件框输入内容后,可通过点击【清除】功能按钮,置空条件框数据内容;

■ 【查看】: 针对已经添加的定制条件,点击【查看】功能按钮,可直接 进入搜索界面,搜索条件为定制条件内容;

■ 【修改】:针对已经添加的定制条件,点击【修改】功能按钮,可进行 已添加定制条件修改操作;

■ 【删除】:针对已经添加的定制条件,点击【修改】功能按钮,可进行 已添加定制条件删除操作;

#### 3.2.10检索历史

(一) 功能概要说明

用户登录成功后,可在个人中心-检索历史模块进行个人检索历史的查看操作。

(二) 约束条件

无

(三)操作过程和界面说明

进入前端系统主界面,点击『个人中心』→『检索历史』,显示如下图:

#### 国家哲学社会科学文献中心及期刊数据库升级改造项目-操作手册

| 1997, <b>《</b> 第12001 混出型录 2021年                                        | 11月16日 副 | 1-                                                                                                    | -0     |         | 01     |       |              | 3          |
|-------------------------------------------------------------------------|----------|----------------------------------------------------------------------------------------------------|--------|---------|--------|-------|--------------|------------|
| Rafs哲学社会科学文献<br>National Center for Philosophy and Social Ediences Deco | 中心       |                                                                                                    | 首页     | 资源      | 专题     | 服务    | 关于我们         | 帮助         |
| 會 首页 > 个人中心 > 检索历史                                                      |          |                                                                                                    |        |         |        |       |              |            |
|                                                                         |          |                                                                                                    |        |         |        |       |              |            |
| 个人中心                                                                    | 检索历      | 史                                                                                                    |        |         |        |       |              |            |
| 个人资料                                                                    | 底层       | 检查内容                                                                                                    |        |         |        |       | 检索时间         |            |
| 修改密码                                                                    | 0.0      | INCOMPANY AND A DESCRIPTION OF A DESCRIPTION OF A DESCRIP |        |         |        |       | 10,0,0,0,0,0 |            |
| 修改邮箱                                                                    | 1        | 题名/关键词="经济发展"                                                                                                    |        |         |        |       | 2021-11-1    | 5 04:26:34 |
| 修改手机                                                                    | 2        | 题名/关键词="经济发展"                                                                                                    |        |         |        |       | 2021-11-1    | 5 04:23:13 |
| 阅读记录                                                                    | 3        | 题名/关键词="台湾统一" 和 作者="婉儿,同                                                                                                    | 二"和出版物 | 名称="台湾— | 统"和出版社 | ="北京" | 2021-11-1    | 1 03:44:49 |
| 下载记录                                                                    | 4        | 题名/关键词="金融"                                                                                                    |        |         |        |       | 2021-11-1    | 1 03:43:16 |
| 我的订阅                                                                    | 5        | 期刊名=台湾一统                                                                                                    |        |         |        |       | 2021-11-1    | 1 03:34:38 |
| 我的收藏                                                                    | 6        | ISSN=台港桥—                                                                                                    |        |         |        |       | 2021-11-1    | 1.03:34:16 |
| 定制追踪                                                                    | ~        | POPUL PERSON                                                                                                    |        |         |        |       | 1021-11-1    | 1 00.07.10 |
| 检察历史                                                                    | 7        | ISSN=1006                                                                                                    |        |         |        |       | 2021-11-1:   | 1 03:25:50 |
| 文顽推送                                                                    | 8        | ISSN=1006                                                                                                    |        |         |        |       | 2021-11-1    | 1 03:25:24 |
| 个人行为                                                                    | 9        | ISSN=1006                                                                                                    |        |         |        |       | 2021-11-1    | 1 03:25:22 |
| 个人标签                                                                    | 10       | ISSN=1006                                                                                                    |        |         |        |       | 2021-11-1    | 1 03:25:20 |

■ 展示字段:展示字段包括序号、检索内容、检索时间,点击对应的检索 内容,可直接跳转至检索界面,检索内容为点击的检索内容项;

#### 3.2.11文献推送

(一) 功能概要说明

用户登录成功后,可在个人中心-文献推送模块进行个人文献推送的查看操 作,文献推送区分文章与期刊推送。

(二) 约束条件

无

(三) 操作过程和界面说明

进入前端系统主界面,点击『个人中心』→『文献推送』,显示如下图:

| 597. 🏠 M 2001 BH D 2                                     | 2021年11月16日 皇甫二                 |              |            | 3         |  |
|----------------------------------------------------------|---------------------------------|--------------|------------|-----------|--|
| B家哲学社会科<br>Criss National Center for Philosophy and Bock | 学文献中心<br>Sciences Documentation | 首页 资源        | 专题 服务      | 关于我们 帮助   |  |
| 會 首页 > 个人中心 > 文獻推送                                       |                                 |              |            |           |  |
| 个人中心                                                     | 文献推送                            |              |            |           |  |
| 个人资料                                                     | 9.00 NIF(                       |              |            |           |  |
| 修改密码                                                     | 文章名称                            |              | 推送时间       | 查看        |  |
| 修改邮箱                                                     | 安易财劳软件下的科目升级                    |              | 2021-11-11 | 详惯        |  |
| 修改手机                                                     | 希望生物科技的发展动力。 创新管理与发展要把——门单      | 国际高级研究计划量 (C | JARP       |           |  |
| 阅读记录                                                     |                                 |              | 2021-11-11 | 译摄        |  |
| 下载记录                                                     | A) 25例                          |              |            |           |  |
| 我的订阅                                                     | 构建以加强实践技能为导向的中职款师培训模式           |              | 2021-10-19 | 逆情        |  |
| 我的收藏                                                     | 2020年西岸青年创新创业研讨会在厦门举办           |              | 2021-10-19 | (年165     |  |
| 定制追踪                                                     | 吉林曾技术市场发展策略研究                   |              | 2021-10-19 | 详细        |  |
| 检索历史                                                     | うつうた業は実施を行んれていた。まで「や」           |              | 2021 10 10 | 1 fel ann |  |
| 文献推送                                                     | > マルスの市が市村市の単規度の取得りませた第17条公グ    |              | 2021-10-19 | 141       |  |
| 个人行为                                                     |                                 |              |            |           |  |
| 个人标签                                                     |                                 |              |            |           |  |

展示字段:文章界面展示字段包含文章名称、推动时间、查看;期刊界面展示字段包括期刊名称、推送时间、查看;

■ 【详情】: 针对推送的文章或者期刊,点击【详情】功能按钮,可直接 跳转至文章或者期刊的详情页;

#### 3.2.12个人行为

(一) 功能概要说明

用户登录成功后,可在个人中心-个人行为模块进行个人行为的查看操作, 个人行为包含文献浏览、阅读、下载、普通检索、高级检索、收藏、取消收藏、 订阅、取消订阅、登录、退出、注册数据信息。

(二) 约束条件

无

#### (三)操作过程和界面说明

进入前端系统主界面,点击『个人中心』→『个人行为』,显示如下图:

#### 国家哲学社会科学文献中心及期刊数据库升级改造项目-操作手册

|                                                                                                    | 20214: 👚 75:2001 - BH192 20214:                                          | 11月16日 星明二                                                                                                    |                   | 3                   |
|----------------------------------------------------------------------------------------------------|--------------------------------------------------------------------------|----------------------------------------------------------------------------------------------------|-------------------|---------------------|
|                                                                                                    | Erss 国家哲学社会科学文献<br>Rational Center for Philosophy and Borial Beences Dec | '中心                                                                                                    | 首页 资源 专题 服务       | 关于我们 帮助             |
| 人人中の         IA-AF3A           个人用戶         又都用         又和用         又和用         日本           好恋時日         又和用         和日本         又自知         日本           好恋時日         又和用         和日本         人名印         日本           好恋時日         「日本         日本         日                                                                                                    | 會 首页 » 个人中心 » 个人行为                                                       |                                                                                                    |                   |                     |
| 个人期日       第2300       日       第4849       文倉本の       第4749         府改時日       第8       第8       第454       ○和第5401日日日       ○20211-1516-0012         府改正府       第412       ○第120日       ○第140日日日       ○20211-1516-0012         府改正府       第412       ○第140日       ○第140日日       ○20211-1516-0012         府改正府       第412       ○第140日       ○第140日       ○20211-1516-0012         所改正角       第412       ○第140日       ○第1411516-0012       ○第1411516-0012         所改正角       第412       ○第141日       ○第1411516-0012       ○第1411516-0012         所改正角       第412       ○第1411       ○第1411516-0012       ○第1411516-0012         所改正角       第412       ○第1411       ○第14111514-0012       ○第14111514-0012         所成正角       ○第1411       ○第14111514-0012       ○第14111514-0012       ○第14111514-0012         「大田王       ○第1411       ○第1411       ○第14111514-0012       ○第14111514-0012         「大田王       ○第1411       ○第1411       ○第14111514-0012       ○第14111514-0012         「大田王       ○第1411       ○第1411       ○第14111514-0012       ○第14111514-0012         「大田王       ○第1411       ○第1411       ○第14111514-0012       ○第14111514-0012         「大田王                                                                                                    | 个人中心                                                                     | 个人行为                                                                                                    |                   |                     |
| 취放時         54500         RH2 AP         2024 AP         2021 - 11 - 15 - 03:12           여자         지적         위치 2A         의료 3P (2P) (2P) (2P) (2P) (2P) (2P) (2P) (2P                                                                                                    | 个人资料                                                                     | 文献刘逊                                                                                                    |                   |                     |
| 将改編箱         米車         ・・・・・・・・・・・・・・・・・・・・・・・・・・・・・・・・・・・・                                                                                                    | 修改密码                                                                     | <b>2400</b> 章 期刊名称                                                                                                    | 文章名称              | 操作时间                |
| 特式手机         下電         FTC         Set (1,1,1,3,1,1,2,1,1,1,1,3,1,1,2,1,1,1,1,1,                                                                                                    | 修改邮箱                                                                     | R8                                                                                                    |                   | 0004 44 45 46 00 40 |
| 解放置         解放甲         分型燃放振器使必须本は銀行症         2021-11-15 16:06:57           下転正成         希望         矛型         月間可愛生人発金が変加         2021-11-15 16:04:52           取約17月         17月         予型         月間可愛生人発金が変加         2021-11-15 06:57:31           取約2月         7月         予型         月間可愛生人発金が変加         2021-11-15 09:53:51           取約2月         7月         予型         合用気化のかき生活(三) 季晴日公         2021-11-15 09:53:51           加加2日         2月期回答         予算         合用気化のかき生活(三) 季晴日公         2021-11-15 09:53:31           加加2日         2月期回答         予算         合用気化のかき生活(三) 季晴日公         2021-11-15 09:53:31           文単振道         2月期回答         予算         合用気化のかき生活(三) 季晴日公         2021-11-15 09:51:21           文単振道         2月期回答         2月期回答         会話         2021-11-15 09:51:21           文単振道         2月期回答         2月期回答         会話         2021-11-11 56:61:20           文単振道         2月期回答         2月期回答         会話         2021-11-11 56:61:20           文単振道         2月期回答         2月期回答         会話         2021-11-11 56:61:20           文単振道         2月期回答         2月期回答         会話         2021-11-11 56:61:20           文単振道         2月期回答         会話         2月期回答         2021-11-11 15:45:20                                                                                                    | 修改手机                                                                     | 下覧 安田之久                                                                                                    | 安德财务软件下的科目开始      | 2021-11-15 16:30:12 |
| P転記具         P転2<br>転40編         P型         共時代表に共成金球波量         2021-11-15 16.04-52           我的订用         第40         月間付代表に共成金球波量         2021-11-15 06.05.20           我的政策         第40         月間付代表に共成金球波量         2021-11-15 06.05.20           我的政策         第40         月間付代表に共成金球波量         2021-11-15 06.05.20           北京和政策         予載         市政行政分表は法にう.参報社区         2021-11-15 06.05.20           北京和政策         ア基         市政行政分表は法にう.参報社区         2021-11-15 06.05.20           北京和政策         ア基         市政行政分表は法にう.参報社区         2021-11-15 06.05.20           文政策法         ア基         市政政策         市政政策         2021-11-15 06.05.20           文政策法         ア基         市政策公が未知識量         2021-11-15 06.05.20         2021-11-15 06.05.20           文政策法         ア基         市政策公         予算         市政策公         2021-11-11 15.46.20           文政策法         文規政策         全統         日本         日本         2021-11-11 15.46.20           个人総         2015/12         会戦政策         会戦政策         2021-11-11 15.46.20         2021-11-11 15.46.20                                                                                                    | 阅读记录                                                                     | 金融评论                                                                                                    | 马克思的货币理论及其实践价值    | 2021-11-15 16:06:57 |
| bbitTpp     bbitTpp     bitTpp     bitTpp                                                                                                    | 下载记录                                                                     | (次慶 : 次是)<br>(1999) (1999) (1999) (1999) (1999) (1999) (1999) (1999) (1999) (1999) (1999) (1999) (1999) (1999) (1999) (1999) | 共相时代责任,共促全球发展     | 2021-11-15 16:04:52 |
| 民的改編                                                                                                    | 我的订阅                                                                     | 订阅 求是                                                                                                    | 共相时代责任,共促全球发展     | 2021-11-15 09:58:51 |
| 定期回該<br>検索历史<br>文規ジE<br>文規ジE<br>文規ジE<br>文規ジE<br>文規ジE<br>本通時DD小機は油(二) 準确社区<br>2021-11-15 09:51:21<br>2021-11-15 09:51:22<br>2021-11-15 09:51:22<br>2021-11-15 09:5 | 形的收藏                                                                     | 文献浏览 求是                                                                                                    | 走向我们的小康生活(三) 李福社区 | 2021-11-15 09:53:31 |
|                                                                                                    | 定审追踪                                                                     |                                                                                                    |                   |                     |
| 文献担选         文献辺思         2021-11-11 55-46:20           今人応方         文献辺思         金融平台         马周思的忽然而激化及其实到价值         2021-11-11 55-45:55           个人秘密         支加辺認         金融平台         马周思的忽然而激化及其实到价值         2021-11-11 15-45:55                                                                                                    | 检索历史                                                                     | 一                                                                                                    | 走向我们的小康生活(三) 幸福社区 | 2021-11-15 09:51:21 |
| 个人行み         文庫可認         金融评论         马用思的图形理论及其实验价值         2021-11-11 15:45:55           个人都签         文庫可認         金融评论         马用思的图形理论及其实验价值         2021-11-11 15:45:50                                                                                                    | 文献推送                                                                     | 文献浏览                                                                                                    |                   | 2021-11-11 15:46:20 |
| 个人标签 文献词范 金融评论 马克思的质可描述及其实的值 2021-11-11 15:45:30                                                                                                    | 个人行为                                                                     | 20世纪室 金融评论                                                                                                    | 马克思的货币理论及其实践价值    | 2021-11-11 15:45:55 |
|                                                                                                    | 个人标签                                                                     | 文献浏览 金融评论                                                                                                    | 马克思的货币理论及其实践价值    | 2021-11-11 15:45:30 |

展示字段:展示字段包括行为类别、检索关键词、期刊名称、文章名称、操作时间,根据不同检索类别,进行分别展示;

#### 3.2.13个人标签

#### (一) 功能概要说明

用户登录成功后,可在个人中心-个人标签模块进行个人标签的查看操作。

(二) 约束条件

无

#### (三)操作过程和界面说明

进入前端系统主界面,点击『个人中心』→『个人标签』,显示如下图:

| SH, 🏠 燕金001 混出登录                                       | 2021年11月16日 星期二                    | 10 |    | 0a |    |      | 3  | Oai |         |
|--------------------------------------------------------|------------------------------------|----|----|----|----|------|----|-----|---------|
| <br>国家哲学社会科<br>National Center for Philosophy and Soci | 学文献中心<br>al Sciences Documentation | 首页 | 资源 | 专题 | 服务 | 关于我们 | 帮助 |     |         |
| 會 首页 » 个人中心 » 个人标签                                     |                                    |    |    |    |    |      |    |     |         |
|                                                        |                                    |    |    |    |    |      |    |     |         |
| 个人中心                                                   | 个人标签                               |    |    |    |    |      |    |     |         |
| 个人资料                                                   |                                    |    |    |    |    |      |    |     |         |
| 修改密码                                                   | 政治法律                               |    |    |    |    |      |    |     |         |
| 修改邮箱                                                   | 哲学宗教                               |    |    |    |    |      |    |     |         |
| 修改手机                                                   | 文化科学                               |    |    |    |    |      |    |     |         |
| 阅读记录                                                   | 哲学宗教                               |    |    |    |    |      |    |     |         |
| 下载记录                                                   | 经济管理                               |    |    |    |    |      |    |     |         |
| 我的订阅                                                   | 压中地理                               |    |    |    |    |      |    |     |         |
| 我的收藏                                                   | 100 Marca                          |    |    |    |    |      |    |     |         |
| 定制追踪                                                   | 政治法律                               |    |    |    |    |      |    |     | ₩<br>77 |
| 检索历史                                                   | 社会学                                |    |    |    |    |      |    |     | е<br>С  |
| 文献推送                                                   |                                    |    |    |    |    |      |    |     |         |
| 个人行为                                                   |                                    |    |    |    |    |      |    |     |         |
| 个人标签                                                   | >                                  |    |    |    |    |      |    |     |         |

## 3.3 首页

#### 3.3.1 检索

(一)功能概要说明

用户进入系统后,可通过『首页』→『检索』模块,对需要查找的文献、 期刊、古籍信息进行查阅及下载。

(二) 约束条件

无

(三)操作过程和界面说明

进入前端系统主界面,点击『首页』→『检索』,显示如下图:

|                                 | 1997,中国社会科 <b>学</b> 和印 混出的                    | <b>SR</b> 20214                    | F11月16日 皇周二     |          |                             |          |      | 3          |          |
|---------------------------------|-----------------------------------------------|------------------------------------|-----------------|----------|-----------------------------|----------|------|------------|----------|
|                                 | 国家哲学社会<br>CASS National Center for Philosophy | 引引当日本<br>And Social Sciences Docum | DIU<br>entation |          | 首页                          | 近源 专題    | 服务关  | 于我们帮助      |          |
|                                 |                                               | 全部文献                               | 题名/关键词 >        |          | 200<br>100周年<br>sconting ef | Q        | 高级检索 | **         | *        |
|                                 | 新闻资讯中心动                                       | 态                                  |                 |          |                             | -        |      | 查看更多 >     |          |
|                                 | 262                                           | alless.                            |                 |          | 习近平同神舟十                     | 二号航天员亲切道 | 话    | 2021-06-23 |          |
|                                 |                                               | <b>30</b> 14                       | Non TRAN        | <b>.</b> | 习近平给北京大                     | 学的留学生们的回 | 昭高   | 2021-06-22 |          |
|                                 |                                               | and the                            | a free          |          | 习近平给北京大                     | 学的留学生们回信 | t i  | 2021-06-22 |          |
|                                 |                                               | THE                                |                 |          | 习近平同芬兰总                     | 统尼尼斯托通电话 | 5    | 2021-06-22 | 量<br>浮 数 |
|                                 | 习近平亲切会见中国共产党成立                                | 100周年庆祝活动等办                        | 工作各方面代表         |          | 习近平同坦桑尼                     | 亚总统哈桑通电话 | ŝ    | 2021-06-22 | 0        |
| beta.ncpssd.org/message?id=7026 | マーイ<br>国家哲学社会:                                | 科学文献中,                             | ご学术期刊数:         | 据库用户关注店  | E报告(2020                    | )年) 点击3  | E.f. |            |          |

■ 【普通检索】:上方检索框,可选择不同检索字段,对应输入内容进行 普通检索操作;

■ 【高级检索】:上方检索框,点击【高级检索】功能按钮,可选择不同 的多个或者单个检索字段,对应输入内容进行高级检索操作;

#### 3.3.2 新闻资讯

(一)功能概要说明

用户点击进入系统首页后,可通过新闻资讯模块,查看最新新闻资讯及往

期新闻资讯内容

(二) 约束条件

无

#### (三) 操作过程和界面说明

进入前端系统主界面,点击『首页』→『新闻资讯』,显示如下图:

|                                 | 1997, 💣 第二001 退出股票 2021年11月16日 屋房二                                                                                                    |                                                                        |            |
|---------------------------------|----------------------------------------------------------------------------------------------------|------------------------------------------------------------------------|------------|
|                                 | 国家哲学社会科学文献中心<br>Kational Center for Philosophy and Bocill Bioence Documentation                                                                                                    | <u>首页</u> 资源 专题 服务 关于<br>                                              | 我们 帮助      |
|                                 | Contraction of the second second seco | 200<br><b>22:00 #2</b><br><b>42:10:01#2</b><br><i>10:41</i> # 2000 # 1 | ***        |
|                                 | 全部文献 > 题名/关键词 > 请输入检索词                                                                                                    | Q 高级检索                                                                 |            |
|                                 | 新闻资讯 中心动态                                                                                                    |                                                                        | 查看更多 >     |
|                                 | Coless Late . []                                                                                                    | 习近平同神舟十二号航天员亲切遥话                                                       | 2021-06-23 |
|                                 | Concernation of the second                                                                                                    | 习近平给北京大学的留学生们的回信                                                       | 2021-06-22 |
|                                 |                                                                                                    | 习近平给北京大学的留学生们回信                                                        | 2021-06-22 |
|                                 |                                                                                                    | 习近平同芬兰总统尼尼斯托通电话                                                        | 2021-06-22 |
|                                 | 习近平亲切会见中国共产党成立100周年获得活动第45工作指方面代表                                                                                                    | 习近平同坦桑尼亚总统哈桑通电话                                                        | 2021-06-22 |
| beta.ncpssd.org/message?id=7026 | 国家哲学社会科学文献中心学术期刊数据库用户关注                                                                                                    | 主度报告(2020年)点击查看                                                        |            |

■ 【查看更多】: 点击【查看更多】功能按钮,展示所有的新闻资讯内容

及图片新闻内容;

| ★ 如汉曰 > 新闻回归书。 |                                               |            |
|----------------|-----------------------------------------------|------------|
| \$60(87H)      | 新闻 资讯                                         |            |
| 中心动态           | 习近平亲切会见中国共产党成立100周年庆祝活动 筹办工作各方面代表             | 2021-08-31 |
|                | 习近平: 铭记奋斗历程担当历史使命 从党的奋斗历史中汲取前进力量              | 2021-06-21 |
|                | 习近平: 坚持把科技自立自强作为国家发展的战略支撑                     | 2021-05-31 |
|                | 习近平主持召开推进南水北调后续工程高质量发展產谈会并发表重要讲话              | 2021-05-18 |
|                | 习近平会见全国扫黑除恶专项斗争总结表彰大会代表                       | 2021-03-30 |
|                | 习近平: 在服务和融入新发展格局上展现更大作为 奋力谱写全面建设社会主义现代化国家福建篇章 | 2021-03-26 |
|                | 习近平向哥伦比亚民众发表视频讲话                              | 2021-03-22 |
|                | 习近平向孟加拉圈纪念"国父"穆吉布•拉赫曼诞辰100周年暨庆祝独立50周年活动发表视频致辞 | 2021-03-18 |
|                | 习近平参加青海代表团审议                                  | 2021-03-08 |
|                | 习近平在中央党校(国家行政学院)中青年干部培训班开班式上发表重要讲话            | 2021-03-02 |
|                | 1 2 3 4 5 建茂 下一页 到面 1 页 44位                   |            |

3.3.3 中心动态

(一)功能概要说明

用户点击进入系统首页后,可通过中心动态模块,查看最新中心动态及往 期中心动态内容

(二)约束条件

无

(三)操作过程和界面说明

进入前端系统主界面,点击『首页』→『中心动态』,显示如下图:

| 1297. 🏠 RE:2001 IB:11                                                                                                    | 级梁 2021年1                                    | 1月16日 皇甫二       |                                             |                                |                  |         | 3          |         |          |
|----------------------------------------------------------------------------------------------------|----------------------------------------------|-----------------|---------------------------------------------|--------------------------------|------------------|---------|------------|---------|----------|
| ERSS 国家哲学                                                                                                    | 社会科学文献(<br>Isosphy and Social Sciences Docum | 中心<br>ventation |                                             | 首页 资                           | 源专题              | 服务 关于   | 我们帮助       |         |          |
|                                                                                                    |                                              |                 | 使用<br>中国共产党点<br>The 1990 Antivensity of the | 202)<br>Z100周年<br>Foculting ef |                  |         | -<br>***   |         | *        |
|                                                                                                    | 全部文献 🗸                                       | 题名/关键词 🗸        | 请输入检索词                                      |                                | Q                | 高级检索    | AN AN      | A.C.IU. |          |
| 新闻资讯 中小                                                                                                    | 心动态                                          |                 |                                             |                                |                  |         | 查看更多 >     |         |          |
|                                                                                                    | 00                                           |                 | Ĵ.                                          | 中国社会科学情报                       | 学会2021年学         | 术年会征文通知 | 2021-04-28 |         |          |
| and the second second s |                                              | -               | 1 1                                         | 中国社会科学情报                       | <b>《学会标识征集</b> 通 | 倁       | 2021-04-28 |         |          |
| 2013545                                                                                                    | the state                                    | NINE D          | मन्                                         | 《中国社会科学》                       | 2020年度好文         | 章颁奖典礼在  | 2021-03-23 |         |          |
|                                                                                                    | T.L.                                         | I.A.F.          |                                             | 中国社会科学情报                       | 授学会第九次会员         | 代表大会在济  | 2020-12-30 |         | 品<br>浮 戦 |
| 习近平:格记查斗历程担                                                                                                    | 当历史使命 从党的奋斗历史                                | 中汲取前进力量         |                                             | 关于国家哲学社会                       | 科学文献中心期          | 刊數据库系统  | 2020-12-29 |         | 0        |
| ▲ 国家哲学社                                                                                                    | ✓                                            | 心学术期刊数          | 据库用户关注,                                     | 度报告(2020                       | 年)点击多            | E.f.    |            |         |          |

■ 【查看更多】:点击【查看更多】功能按钮,展示所有的中心动态内容;

| ★ 首页 > 中○动态                                       |            |
|---------------------------------------------------|------------|
| 新闻明讯 一中心动态                                        |            |
|                                                   | 2021-04-28 |
| 中國社聖特寺前报李安6021年李亦年發世又因知                           | 2021-04-20 |
| 中国社会科学情报学会标识征策通知                                  | 2021-04-28 |
| 《中国社会科学》2020年度好文章源奖典礼在京举行                         | 2021-03-23 |
| 中國社会科学情报学会第九次会员代表大会在济南召开                          | 2020-12-30 |
| 关于国家哲学社会科学文献中心服刊数据库系统域名变更的通知                      | 2020-12-29 |
| 国家哲学社会科学文献中心累计点击重近7亿次                             | 2020-05-17 |
| 世界读书曰                                             | 2020-04-22 |
| 抓防控 保服务 中国社会科学院图书馆积极战 "痰"                         | 2020-02-22 |
| 国家哲学社会科学文献中心战"疫"在行动                               | 2020-02-22 |
| 坚守初心使命 实现创新发展——中国社会科学院图书馆不断提升中国特色哲学社会科学服务和传<br>能力 | 2020-01-16 |
| 1 2 3 4 5 T-T 112 1 T ave                         |            |

3.3.4 图片新闻

(一) 功能概要说明

用户点击进入系统首页后,可通过图片新闻模块,查看最新图片新闻及往 期图片新闻内容

(二) 约束条件

无

(三)操作过程和界面说明

进入前端系统主界面,点击『首页』→『图片新闻』,显示如下图:

| 517. | F. 🏠 ME2001 I | 8出登录 2021年11                                     | 月16日 皇明二         |                                                         |                 |       |       |          |         | 3       |      |
|------|---------------|--------------------------------------------------|------------------|---------------------------------------------------------|-----------------|-------|-------|----------|---------|---------|------|
| CAS  | SS 国家哲学       | 学社会科学文献u<br>Philosophy and Social Sciences Docum | DILL<br>entation |                                                         | 首页              | 资源    | 专题    | 服务       | 关于我们    | 帮助      |      |
|      |               | 全部文献 ~                                           | 题名/关键词 🗸         | CR中国共产党成立<br>た祝中国共产党成立<br>正地のAntonastry of the<br>たんた会演 | 100 M年<br>Chine |       | Q     | 高级检索     |         | *       | *    |
|      | 新闻资讯          | 中心动态                                             |                  |                                                         |                 |       | _     |          |         | 查看更多 >  |      |
|      |               | 0                                                | 1111             |                                                         | 习近平同神舟          | 十二号航天 | 员亲切通词 | H.       | 202     | 1-06-23 |      |
|      | 1 1 1 2 P     |                                                  |                  | 习近平给北京大学的留学生们的回信                                        |                 |       |       | 202      | 1-06-22 |         |      |
|      | - 111         | 1                                                |                  |                                                         | 习近平给北京          | 大学的留学 | 生们回信  |          | 202     | 1-06-22 |      |
|      |               |                                                  |                  |                                                         | 习近平同芬兰          | 总统尼尼斯 | 托通电话  |          | 202     | 1-06-22 | 11 M |
| يردح | 近平: 當持把科技自    |                                                  |                  |                                                         | 习近平同坦桑          | 尼亚总统哈 | 桑通电话  |          | 202     | 1-06-22 | ē    |
|      | ▲ 国家哲学:       | ~~<br>社会科学文献中,                                   | 22学术期刊数1         | 居库用户关注。                                                 | 建报告(20          | 20年)  | 点击查   | <b>A</b> |         |         |      |

#### 3.3.5 关注度报告

(一) 功能概要说明

主要用于对上一年国家哲学社会科学文献中心学术期刊数据库的期刊、论 文数据做整体汇总统计所生成的年度关注度报告,其统计指标内容覆盖范围较 广,为促进我国哲学社科科学学术期刊数字化传播提供一定的参考价值。

(二) 约束条件

无

#### (三)操作过程和界面说明

进入前端系统主界面,点击『首页』→『用户关注度报告』,显示如下图:

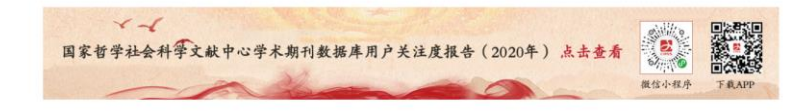

#### 第 28 页 共 104 页

【用户关注度报告】:点击【用户关注度报告】功能按钮,展示用户关注度报告的 PDF 格式文本内容,报告以在线阅读量与下载量作为基本统计指标,在此基础上计算出"期刊关注度指数"和"学科关注度指数"数据信息。

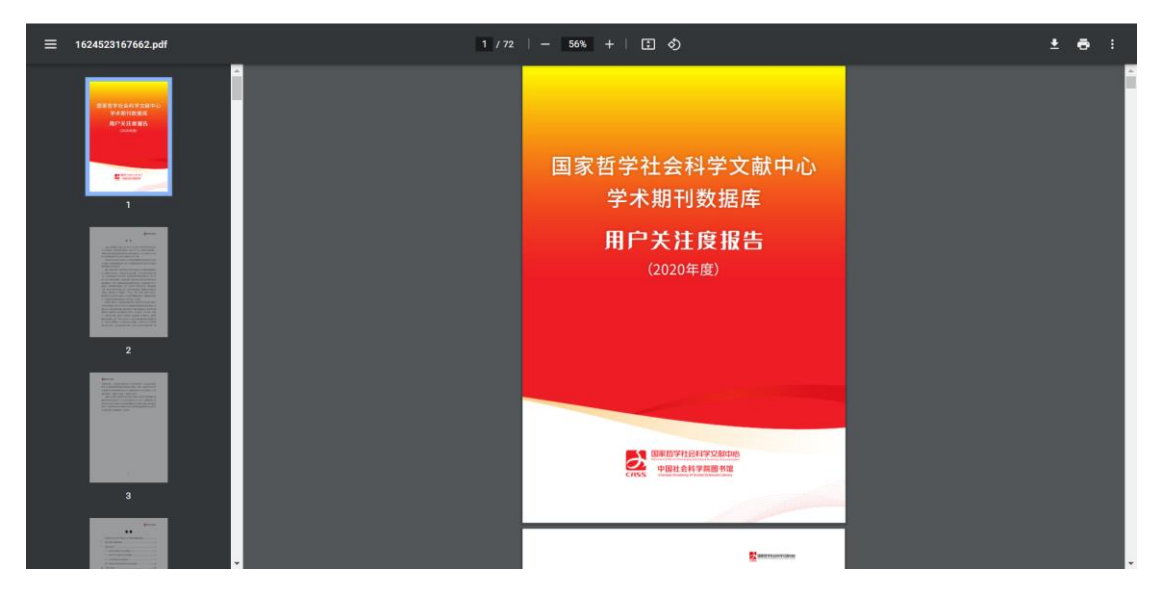

#### 3.3.6 精品资源

#### (一) 功能概要说明

用户点击进入系统首页后,可通过精品资源模块,查看系统推出的指定精 品期刊,包含中文期刊、外文期刊、古籍。

(二) 约束条件

无

(三)操作过程和界面说明

进入前端系统主界面,点击『首页』→『精品资源』,显示如下图:

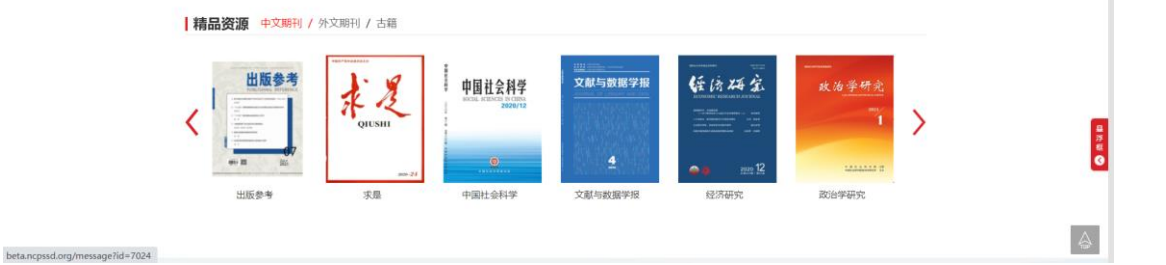

#### 3.3.7 专题

3.3.7.1 治国理政

#### 3.3.7.1.1 专题简介

#### (一) 功能概要说明

用户点击进入系统首页后,可通过专题-治国理政模块,查看系统推出的治 国理政专题详细简介内容。

(二) 约束条件

无

#### (三)操作过程和界面说明

进入前端系统主界面,点击『首页』→『专题』→『治国理政』,显示如 下图:

| 1997. 🕘 4-0001-000 iBilliner 20214-11,9168 #00                                                                            |                                                                |                                                                                                    | 8                                                                                                    |       |
|----------------------------------------------------------------------------------------------------|----------------------------------------------------------------|----------------------------------------------------------------------------------------------------|----------------------------------------------------------------------------------------------------|-------|
| 国家哲学社会科学文献中心<br>Rate Ceter to Philesopy and Social Bioscien Documentation                                                 | 首页                                                             | 资源 专题 服务                                                                                                    | 关于我们 帮助                                                                                                    |       |
| 一日道学末上<br>把握三个主要方面<br>偽四中国際色哲学社会科学                                                                                        | (1)<br>(1)<br>(1)<br>(1)<br>(1)<br>(1)<br>(1)<br>(1)           | 37点平为总书记的新一届中央领导<br>和和最高。建立不能保证改善开始。<br>320中和包括体力部分中容的部分的<br>全结果和参加包括代码中间。就<br>用来什么加强,就是能力如此计<br>用人,图响的图察改进者了大量印<br>的历史并不下界的图象发展了是最大 | 2                                                                                                    |       |
| \$188司(14)                                                                                                    | 学术期刊                                                           | 9                                                                                                    | 术文章                                                                                                    |       |
| <ul> <li>年份: 金箔 2021 2020 2019 2018 2017</li> <li>天信: 金箔 端道 和中发展 经活发展 文化建设<br/>原伟大展兴的中国部 泛流合作 文明建设 教育<br/>卫生体育</li> </ul> | 2016 2015 2014 2013 20<br>外交 相關條一 中國特色社会主义<br>國防和军队改革 人口名龄化 生态 | 112<br>Ardunas filmena s<br>Żaj Trans. nejsza                                                                                        | A DATE OF THE PARTY OF THE PARTY OF THE PART | ava Q |
| 专题名称                                                                                                    |                                                                |                                                                                                    | 发布时间                                                                                                    |       |
| 保定市學平县居民健康兼界现状研查及影响因                                                                                                    |                                                                |                                                                                                    | 2021-10-19                                                                                                    |       |

#### 3.3.7.1.2 专题动态

(一) 功能概要说明

用户点击进入系统首页后,可通过专题-治国理政模块,查看系统推出的治 国理政专题专题动态内容。

(二) 约束条件
无

#### (三)操作过程和界面说明

进入前端系统主界面,点击『首页』→『专题』→『治国理政』→『专题 动态』,显示如下图:

| 专题动态                                                                                                    | 学术期刊                                                                                 | 学术文章                     |
|----------------------------------------------------------------------------------------------------|--------------------------------------------------------------------------------------|--------------------------|
| 年份:         全部         2021         2020         2019         2016           美雄:         全部         現績         和平辺県         经济辺県         35           美雄:         全部         現績         和平辺県         经济辺県         35           原作大振兴的中国学         交換合作         文明建泉         2生休育         36         7 | 2017 2016 2015 2014 2013 2012<br>文化建设 外交 低国時一 中国特色社会主义 653.<br>教育 国际和平规改革 人口参龄化 生态文明 | ten ander sociale (1993) |
| 专题名称                                                                                                    |                                                                                      | 发布时间                     |
| 保定市阜平县居民健康乘养现状调查及影响因                                                                                                    |                                                                                      | 2021-10-19               |
| 尼泊尔学者高度评价《习近平谈治国理政》                                                                                                    |                                                                                      | 2021-10-14               |
| 构建以加强实践技能为导向的中职数师培训欄                                                                                                    |                                                                                      | 2021-10-13               |
| 循谈财务印章的合理分管                                                                                                    |                                                                                      | 2021-10-13               |
| 公共财政视角下我国农村义务教育供求状况分                                                                                                    |                                                                                      | 2021-10-13               |
| 专題动志·标題                                                                                                    |                                                                                      | 2021-10-01               |
| 习近平: 坚持以人民为中心深化改革开放 深                                                                                                    |                                                                                      | 2021-06-21               |
| 习近平: 铭记奋斗历程担当历史使命 从党的                                                                                                    |                                                                                      | 2021-06-21               |
| 习近平向世界环境司法大会致赞信                                                                                                    |                                                                                      | 2021-05-31               |
| 习近平:在中国科学能第二十次院士大会、中                                                                                                    |                                                                                      | 2021-05-31               |
|                                                                                                    |                                                                                      |                          |

分布展示:针对专题动态,通过年份、类型,进行逐一细分,可详细查 阅具体年份类型的专题动态内容;

#### 3.3.7.1.3 学术期刊

(一) 功能概要说明

用户点击进入系统首页后,可通过专题-治国理政模块,查看系统推出的治 国理政专题的学术期刊内容。

(二)约束条件

无

#### (三)操作过程和界面说明

进入前端系统主界面,点击『首页』→『专题』→『治国理政』→『学术 期刊』,显示如下图:

|                                      | 专题动              | <i>\$</i> |          | 学术期刊    |            | 学力              | 章文注                                                   |
|--------------------------------------|------------------|-----------|----------|---------|------------|-----------------|-------------------------------------------------------|
| QUUS<br>QUUS<br>中国<br>中国<br>中国<br>中国 | HI<br>MA<br>SZAK |           | 德臣人文研究   | 东北亚外语研究 | 地方文化研究     | 中华文化论坛          | Australiasian Journal of C<br>onstruction Economics a |
|                                      |                  |           |          |         |            |                 | nd Building                                           |
|                                      |                  |           |          |         |            |                 |                                                       |
|                                      |                  |           |          |         | NAMES      | 10.75,21 (6.16) |                                                       |
| 中国特色社会                               | 性义研究             | 政治学研究     | 中共中央党校学报 | 中国行政管理  | 中国建安干部学航学报 | 中国并冈山干部学院学报     | 社会主义研究                                                |
|                                      |                  |           |          |         |            |                 |                                                       |
|                                      |                  |           |          |         |            |                 |                                                       |
| 9.511                                |                  | KARAB     |          |         |            |                 |                                                       |

#### 3.3.7.1.4 学术文章

(一) 功能概要说明

用户点击进入系统首页后,可通过专题-治国理政模块,查看系统推出的治 国理政专题的学术文章内容。

(二) 约束条件

无

#### (三) 操作过程和界面说明

进入前端系统主界面,点击『首页』→『专题』→『治国理政』→『学术 文章』,显示如下图:

| 专题动态                                                                                                    | 学术期刊                          | 学      | 术文章        |
|----------------------------------------------------------------------------------------------------|-------------------------------|--------|------------|
| 年份:         全部         2020         2019         2018         2017           类型:         全部         以史为鉴         油国理政         和平发展 | 2016 2015 2014 2013<br>文字 123 |        | 76-11 H    |
| 专题名称                                                                                                    |                               | 所罵朋刊   | 发布朋次       |
| 弱微後線十二卷首一卷                                                                                                    |                               |        | 1811年 第一册  |
| 聽做後錄十二卷首一卷                                                                                                    |                               |        | 1811年 第一册  |
| 教育培训工作的实践与探索                                                                                                    |                               | 中国城市经济 | 2011年 第26期 |
| El lenguaje no verbal del buce                                                                                                    |                               |        | 2010年 第1期  |
| 企业财产损失税前扣除管理内法                                                                                                    |                               | 交通财会   | 1998年 第2期  |
| 企业所得税税前弥补亏损审核管理办法                                                                                                    |                               | 交通财会   | 1998年 第2期  |
| 企业所得税减免税管理办法                                                                                                    |                               | 交通财会   | 1998年 第2期  |
| Descripción del tesauro del Si                                                                                                    |                               |        |            |
| 中国新媒介文艺史研究的理论起点12                                                                                                    |                               |        |            |
| 假珠代請者崔嘏也——《南部新书》失误之一                                                                                                    |                               |        |            |
| 1 2                                                                                                    | 3 4 5 来页 下一页 别語 1 页           | 通信     |            |

■ 分布展示:针对学术文章,通过年份、类型,进行逐一细分,可详细查

阅具体年份类型的专题动态内容;

### 3.3.7.2 智库建设

#### 3.3.7.2.1 专题简介

#### (一) 功能概要说明

用户点击进入系统首页后,可通过专题-智库建设模块,查看系统推出的智 库建设专题详细简介内容。

(二) 约束条件

无

#### (三)操作过程和界面说明

进入前端系统主界面,点击『首页』→『专题』→『智库建设』,显示如下图:

| \$9\$7. 🔵 中國社会科学和4p - 展出型委 2021年11月16日 里M                                        | <b>n=</b> (()                                                                                                    |                                                                            |                                                                                  |                                                                              | 3                                                                                                    | 0.579/200 |        |
|----------------------------------------------------------------------------------|----------------------------------------------------------------------------------------------------|----------------------------------------------------------------------------|----------------------------------------------------------------------------------|------------------------------------------------------------------------------|----------------------------------------------------------------------------------------------------|-----------|--------|
| 国家哲学社会科学文献中心<br>National Center for Philosophy and Social Sciences Documentation | 首页                                                                                                    | 资源                                                                         | 专题 服务                                                                            | 关于我们                                                                         | 帮助                                                                                                    |           |        |
| 建设中国特色<br>新型智库                                                                   | <b>留库建设</b><br>2014年10月27日<br>粉年年10月27日<br>粉年年10月27日<br>粉香年10月27日<br>粉香年10月27日<br>粉香年10月27日<br>粉香年10月27日<br>粉香年10月27日<br>粉香年10月27日<br>粉香年10月27日<br>粉香年10月27日 | 1,中央全面原化改<br>)。因近平强调、我<br>Q一批局有较大影响<br>展现出了阴战、也为<br>和其中央关于全面顶<br>重立键全决策咨询制 | 軍張导小相議六次台<br>創一組行治国理成。<br>約4回屆時約約5高編<br>約4日獎智序支援作用提<br>和26支軍者千重大问题<br>制度,这是在中央文件 | 22 南议了《关于加强<br>质静于集中各方面简<br>智序、重称专业化组<br>供了广阔的空间、吞<br>的决定》明确继出,<br>中首次提出"智序" | 中国特色新型<br>2018、凝聚泉广<br>2018年3月<br>2018年国特色<br>概念。                                                                                                    |           |        |
| 专題动态                                                                             | 学术期刊                                                                                                    |                                                                            | 学/                                                                               | 代文章                                                                          |                                                                                                    |           |        |
| <b>年份: 会部</b> 2021 2020 2019 2018 201<br><b>美畑: 会部</b> 政策 販通 告参課议 観声研究           | 7 2016 2015 2014 2013<br>专家成果                                                                                                    |                                                                            |                                                                                  | 75 MH                                                                        | the state of the state of the s |           | 8 75 W |
| 专题名称                                                                             |                                                                                                    |                                                                            |                                                                                  | 发布时间                                                                         | 1                                                                                                    |           |        |
| 专题:约志-标题                                                                         |                                                                                                    |                                                                            |                                                                                  | 2021-10                                                                      | -02                                                                                                    |           |        |
| 暂库参与:提升地方教育治理能力的新路径                                                              |                                                                                                    |                                                                            |                                                                                  | 2021-06                                                                      | -21                                                                                                    |           |        |

#### 3.3.7.2.2 专题动态

(一) 功能概要说明

用户点击进入系统首页后,可通过专题-智库建设模块,查看系统推出的智 库建设专题专题动态内容。

(二) 约束条件

无

#### (三)操作过程和界面说明

进入前端系统主界面,点击『首页』→『专题』→『智库建设』→『专题 动态』,显示如下图:

| 专题动态                                                                         | 学术期刊                                | 学术文章       |
|------------------------------------------------------------------------------|-------------------------------------|------------|
| <ul> <li>年份: 全部 2021 2020 2019 2018</li> <li>类型: 全部 政策 振道 专家建议 管库</li> </ul> | 2017 2016 2015 2014 2013<br>研究 专家成果 | 76 mirst   |
| 专题名称                                                                         |                                     | 发布时间       |
| 专题动态-标题                                                                      |                                     | 2021-10-02 |
| 醫库参与: 提升地方教育治理能力的新路径                                                         |                                     | 2021-06-21 |
| 新型著库团际传播研究现状及展望                                                              |                                     | 2021-06-21 |
| 探究醫療定量分析方法及其应用                                                               |                                     | 2021-06-21 |
| 媒体著库助力提升基层社会治理现代化水平                                                          |                                     | 2021-04-12 |
| 暂库国际交流赋能中国故事海外传播                                                             |                                     | 2021-04-12 |
| 提升我国党政督命知识服务能力                                                               |                                     | 2021-03-30 |
| 智序的基本职能属性活動                                                                  |                                     | 2021-03-30 |
| 新华社国家高端暂库向全球发布《中国减益学                                                         |                                     | 2021-03-03 |
| 暂库应大力加强自身文化建设                                                                |                                     | 2021-01-12 |
|                                                                              | 1 2 3 4 5 下一页 别篮 1 页 编定             |            |

分布展示:针对专题动态,通过年份、类型,进行逐一细分,可详细查 阅具体年份类型的专题动态内容;

#### 3.3.7.2.3 学术期刊

(一)功能概要说明

用户点击进入系统首页后,可通过专题-智库建设模块,查看系统推出的智 库建设专题的学术期刊内容。

(二) 约束条件

无

#### (三)操作过程和界面说明

进入前端系统主界面,点击『首页』→『专题』→『智库建设』→『学术 期刊』,显示如下图:

| *7                          | 题动态                                           |                    | 学术期刊       |             | 文木学                      | 章                        |
|-----------------------------|-----------------------------------------------|--------------------|------------|-------------|--------------------------|--------------------------|
| LUTI-S VATURA POR           | gatatyrestol                                  | нДжээа             | ФДДЖИЦФНИУ | U ANA       | jauryyee: Kyulekia<br>7% | 東京大学発展: 留学、人文<br>科学、社会局学 |
| 医中心物尿                       | 3801大学学报:人文社会科<br>学版                          |                    |            |             |                          |                          |
| 国家哲学<br>National Center for | 学社会科学文献<br>Philosophy and Social Sciences Dor | C中心<br>sumentation |            | ]:-8:(0<br> |                          |                          |

#### 3.3.7.2.4 学术文章

(一) 功能概要说明

用户点击进入系统首页后,可通过专题-智库建设模块,查看系统推出的智 库建设专题的学术文章内容。

(二) 约束条件

无

#### (三)操作过程和界面说明

进入前端系统主界面,点击『首页』→『专题』→『智库建设』→『学术 文章』,显示如下图:

| 专题动态                                                        | 学术期刊              | 学术文章   |           |
|-------------------------------------------------------------|-------------------|--------|-----------|
| 年後9: 会部 2019 2018 2017 2016 2015 2014<br>美型:: 会部 間岸建设 文庫 短道 | 2013              | ÿ      | S minst   |
| 专题名称                                                        |                   | 所加加日子山 | 发布期次      |
| 面谈财务印章的台理分響                                                 |                   | 会计之友   | 1998年 第3期 |
| 全球排学科教育研究的特征与趋势                                             |                   |        |           |
| 利技被库全媒体传播能力培养                                               |                   |        |           |
| 中国特色新型解曲建设与国家治理能力现代化                                        |                   |        |           |
| 大数据间景下新型智库决策支持信息保障体系研究                                      |                   |        |           |
| 解虑研究的双螺旋结构                                                  |                   |        |           |
| 圖向說明決策的圖书增留库讓设研究                                            |                   |        |           |
| 新时代下中国特色教育销售党支部建设争议                                         |                   |        |           |
| 美国顿卢参与国家登记所志治理的路径及其对中国特色新型银卢建设                              |                   |        |           |
| 国内高校销库网站建设和伏、问题及对策                                          |                   |        |           |
| 1 2 3 4 5                                                   | - 末页 下一页 别质 1 页 g | 62     |           |

■ 分布展示:针对学术文章,通过年份、类型,进行逐一细分,可详细查

阅具体年份类型的专题动态内容;

#### 3.3.7.3 中国特色

#### 3.3.7.3.1 专题简介

#### (一) 功能概要说明

用户点击进入系统首页后,可通过专题-中国特色模块,查看系统推出的中 国特色专题详细简介内容。

(二) 约束条件

无

#### (三)操作过程和界面说明

进入前端系统主界面,点击『首页』→『专题』→『中国特色』,显示如下图:

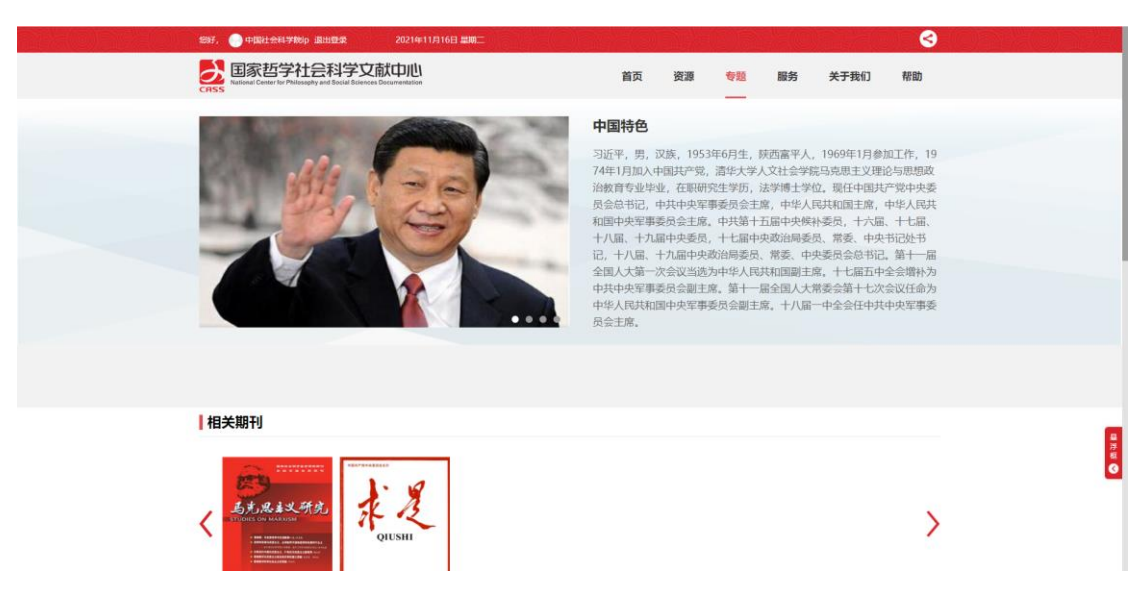

#### 3.3.7.3.2 学术期刊

#### (一) 功能概要说明

用户点击进入系统首页后,可通过专题-中国特色模块,查看系统推出的中国特色专题的学术期刊内容。

(二) 约束条件

无

#### (三) 操作过程和界面说明

进入前端系统主界面,点击『首页』→『专题』→『中国特色』→『学术 期刊』,显示如下图:

|          | Relevance<br>Relevance<br>Relevance | r  |            | >                                                       |  |
|----------|----------------------------------------------------------------------------------------------------|----|------------|---------------------------------------------------------|--|
|          | 文章                                                                                                    | 讲话 | 学习资料       | 时间事纪                                                    |  |
| 专题名称     |                                                                                                    |    | 发布时间       | <ul> <li>2020-10-21</li> <li>习近平给袁隆平、钟南山、时境。</li> </ul> |  |
| 据相關本語时代現 | 的组织器线 不断把党建设得更加坚强有力                                                                                                    |    | 2020-12-21 | 加戰更多                                                    |  |
|          |                                                                                                    |    |            |                                                         |  |
|          |                                                                                                    |    |            |                                                         |  |
|          |                                                                                                    |    |            |                                                         |  |

#### 3.3.7.3.3 学术文章

(一) 功能概要说明

用户点击进入系统首页后,可通过专题-中国特色模块,查看系统推出的中 国特色专题的学术文章内容。

(二) 约束条件

无

#### (三)操作过程和界面说明

进入前端系统主界面,点击『首页』→『专题』→『中国特色』→『学术 文章』,显示如下图:

|                          | are 13 |            | >                             |
|--------------------------|--------|------------|-------------------------------|
| 文章                       | 讲话     | 学习资料       | 时间事纪                          |
| 专题名称                     |        | 发布时间       | 2020-10-21<br>习近平给袁臻平 钟南山 时绕。 |
| 费何常实新时代党的组织路线 不断把党建设得更加3 | 目錄有力   | 2020-12-21 | 加载更多                          |
|                          |        |            |                               |

#### 3.3.7.3.4 讲话

(一) 功能概要说明

用户点击进入系统首页后,可通过专题-中国特色模块,查看系统推出的中 国特色专题的讲话内容。

(二) 约束条件

无

#### (三) 操作过程和界面说明

进入前端系统主界面,点击『首页』→『专题』→『中国特色』→『讲话』,显示如下图:

| 日共明刊                               |                    | >                            |
|------------------------------------|--------------------|------------------------------|
| 文章 讲话                              | 学习资料               | 日间事纪                         |
| <b>与提名称</b><br>习近于在中央经济工作会议上党类重要讲述 | 发布时间<br>2020-12-21 | 2020-10-21<br>习近平结废赚平、钟询山、叶培 |
|                                    |                    |                              |
|                                    |                    |                              |

### 3.3.7.3.5 学习资料

#### (一) 功能概要说明

用户点击进入系统首页后,可通过专题-中国特色模块,查看系统推出的中国特色专题的学习资料内容。

(二) 约束条件

无

#### (三)操作过程和界面说明

进入前端系统主界面,点击『首页』→『专题』→『中国特色』→『学习 资料』,显示如下图:

| tation and the second second | nu san 15 |            | >                             |  |
|----------------------------------------------------------------------------------------------------|-----------|------------|-------------------------------|--|
| 文章                                                                                                    | 讲话        | 学习资料       | 时间事纪                          |  |
| 专题名称                                                                                                    |           | 发布时间       | 2020-10-21<br>习近平给袁隆平、钟南山、叶培… |  |
| 习近平:用心打造地相继魂启督增整的福品教材                                                                                                    |           | 2020-12-21 | 加較更多                          |  |
|                                                                                                    |           |            |                               |  |
|                                                                                                    |           |            |                               |  |
|                                                                                                    |           |            |                               |  |

#### 3.3.7.3.6 时间事迹

(一) 功能概要说明

用户点击进入系统首页后,可通过专题-中国特色模块,查看系统推出的中国特色专题的时间事迹内容。

(二) 约束条件

无

#### (三) 操作过程和界面说明

进入前端系统主界面,点击『首页』→『专题』→『中国特色』→『时间 事迹』,显示如下图:

#### 第 39 页 共 104 页

| tation and the second second s | USNI<br>are 13 |            | >                            |  |
|----------------------------------------------------------------------------------------------------|----------------|------------|------------------------------|--|
| 文章                                                                                                    | 讲话             | 学习资料       | 时间事纪                         |  |
| 专题名称                                                                                                    |                | 发布时间       | 2020-10-21<br>习近平给袁曜平、钟南山、叶培 |  |
| 习近平:用心打造培模铸造启督激散的稿品数材                                                                                                    |                | 2020-12-21 | 加較更多                         |  |
|                                                                                                    |                |            |                              |  |
|                                                                                                    |                |            |                              |  |
|                                                                                                    |                |            |                              |  |

# 3.3.8 最新文献

(一)功能概要说明

管理员通过后台,将最新文献信息,在前台最新文献模块进行录入展示, 方便用户精准查阅及下载。

(二) 约束条件

无

(三)操作过程和界面说明

进入前端系统主界面,点击『首页』→『最新文献』,显示如下图:

| <b>文献</b> 热点文献               | 查看更多 >             |
|------------------------------|--------------------|
| 开通对收缩型城市转型发展的影响——基于三大要素集聚的研究 | 《财务管理研究》2021年1期    |
| 艺工作座谈会上的讲话                   | 《null》2016年1期      |
| 我们的小康生活(三) 幸福社区              | 《求是》2020年15期       |
| 时代责任,共促全球发展                  | 《求是》 2020年第24期     |
| 计国特色中国风格中国气派的考古学 更好认识源远流长博大精 | 《求是》 2020年第23期     |
| 全面依法治国,发挥法治在国家治理体系和治理能力现代化中的 | 《求是》 2020年第22期     |
| 开放与隐私保护的平衡研究                 | 《文献与数据学报》2020年 第3期 |
| 中长期经济社会发展战略若干重大问题            | 《求是》 2020年第21期     |
| 国抗击新冠肺炎疫情表彰大会上的讲话            | 《求是》 2020年第20期     |
| 家勋章和国家荣誉称号颁授仪式上的讲话(2019年9月29 | 《求是》 2020年第19期     |

■ 【查看更多】:点击【查看更多】功能按钮,展示最新的文献信息及以 往管理员放置在前台的文献信息,供用户查阅下载;

| 最新文献                                                 |             |
|------------------------------------------------------|-------------|
| 高铁开通对收缩型城市转型发展的影响——基于三大要素集聚的研究<br>《对务管理研究》2021年1期    |             |
| 在文艺工作度谈会上的讲话<br>(null) 2016年13月                      |             |
| 走向我们的小康生活(三)幸福社区<br>(求是) 2020年15期                    |             |
| 共担時代责任、共促全球发展<br>《乐员》 2020年第24時                      |             |
| 建设中国特色中国风格中国气派的考古学更好认识源远流长博大精深的中华文明<br>《乐员》2020年第23期 |             |
| 推进全面依法治国。发挥法治在国家治理体系和治理能力现代化中的积极作用<br>《末是》2020年第22网  | 載<br>浮<br>昭 |
| 酸脲开放与降私保护的平衡研究<br>《文明与欧振学报》2020年第3周                  | 0           |
| 国家中长期经济社会发展战略若干重大问题<br>《求是》2020年第21回                 |             |
|                                                      |             |

# 3.3.9 热点文献

#### (一) 功能概要说明

管理员通过后台,将热点文献信息,在前台热点文献模块进行录入展示, 方便用户精准查阅及下载。

(二) 约束条件

无

#### (三)操作过程和界面说明

进入前端系统主界面,点击『首页』→『热点文献』,显示如下图:

| 最新文献 <b>熱点文献</b>                                                                                                | 查看更多 >            | 热点关键词         |
|----------------------------------------------------------------------------------------------------|-------------------|---------------|
| 高铁开通对收缩型城市转型发展的影响——基于三大要素集聚的研究                                                                                  | 《财务管理研究》2021年1期   | 新型城镇化         |
| 美好社会现代中国社会的历史展开与演化图景                                                                                            | 《中国社会科学》2020年第6期  | 从严治党          |
| 延安革命家的诗词创作实践及诗史价值                                                                                               | 《中国社会科学》2020年第3期  | 精准扶贫          |
| 金融市场与宏观经济的风险传染关系——基于混合频率的实证研究                                                                                   | 《中国社会科学》2020年第12期 | 经济新常态         |
| 行政许可的民法意义                                                                                                    | 《中国社会科学》2020年第5期  | 一带一路          |
| 牧区城镇化与草原生态治理                                                                                                    | 《中国社会科学》2020年第3期  | 创新            |
| 范文澜与"汉民族形成问题争论"                                                                                                 | 《中国社会科学》2020年第7期  | 中国梦           |
| 认知科学授城中隐論的表达与理解                                                                                                 | 《中国社会科学》2020年第5期  | 文化自信          |
| 《习近平谈治国理政》第三卷中英文版 出版发行<br>新冠疫病 下全球治理的区域转向与山间的战略浩而                                                               | 《求愚》2020年第14期     | 马克思主义<br>当代文学 |
| NUMBER 1. 32-94-1-95-391-95-991-95-991-95-991-95-991-95-991-95-991-95-991-95-991-95-991-95-991-95-991-95-991-95 | FELTERAL EVENING  |               |

■ 【查看更多】:点击【查看更多】功能按钮,展示最新的文献信息及以 往管理员放置在前台的文献信息,供用户查阅下载;

| 會 幽茂 → hhili文献 |                                                    |          |
|----------------|----------------------------------------------------|----------|
| 最新文献           | 拠点文献                                               |          |
| Hada Xini >    | 高铁开通对收缩型城市转型发展的影响——基于三大要素集聚的研究<br>《时务管理研究》2021年1周  |          |
|                | 美好社会-现代中国社会的历史展开与演化跟景<br>(中国社会科学)2020年第6周          |          |
|                | 延安革命家的诗词创作实践及诗史价值<br>(中国社会科学)2020年第3网              |          |
|                | 金融市场与宏观经济的风险传染关系——基于混合频率的实证研究<br>(中国社会科学)2020年第12期 |          |
|                | 行政许可的民法意义<br>(中国社会科学)2020年第5期                      |          |
|                | 牧区城镇化与草原生态治理<br>(中国社会科学)2020年第3期                   | a # a    |
|                | 范文鴻与"汉民族形成问题争论"<br>《中国社会科学》2020年並7期                | <b>u</b> |
|                | 认知科学规雄中隐喻的表达与理解<br>《中国社会科学》2020年第5网                |          |

# 3.3.10热点关键词

(一) 功能概要说明

管理员通过后台,将热点关键词信息,在前台热点关键词模块进行录入展 示,方便用户精准查询对应的文献信息。

(二) 约束条件

无

(三)操作过程和界面说明

进入前端系统主界面,点击『首页』→『热点关键词』,显示如下图:

| <b>最新文献</b> 热点文献                                   | 直看更多 > <b>拾点关键词</b>                                              |
|----------------------------------------------------|------------------------------------------------------------------|
| 高铁开通对收缩型城市转型发展的影响——基于三大要素集聚的研究<br>在文艺工作座谈会上的讲话     | 《财务管理研究》2021年1期 新型城镇化<br>《null》2016年1期 从严治党                      |
| 走向我们的小康生活(三) 幸福社区<br>井坦时代表任 井仰全球发展                 | 《求显》2020年15期 <b>特准扶贫</b><br>《求显》2020年第5期 经济新常态                   |
| 建设中国特色中国风格中国气派的考古学 更好认识源远流长博大精                     | (次星) 2020年第2378 一带一路<br>(次星) 2020年第2378 创新                       |
| 推进全面的26回高。2月20日在国家日建体系和日建能力现代化中的<br>数据开放与隐私保护的平衡研究 | (次是) 2020年第22期     中国参     (文献与数据学报) 2020年第3期     文化自信           |
| 国家中长期经济社会发展战略若干重大问题<br>在全国抗击新冠肺炎疫情表彰大会上的讲话         | 《求是》2020年第21期         马克思主义           《求是》2020年第20期         当代文学 |
| 在国家勋章和国家荣誉称号颁授仪式上的讲话(2019年9月29                     | 《求墨》 2020年第19期                                                   |

# 3.3.11数据库导航

(一) 功能概要说明

管理员通过后台,将数据库导航信息,在前台数据库导航模块进行录入展

#### 第 42 页 共 104 页

示,方便用户直接跳转对应数据库网页访问。

#### (二) 约束条件

无

#### (三)操作过程和界面说明

进入前端系统主界面,点击『首页』→『数据库导航』,显示如下图:

| 数据库导航       | 外部资源导航               | 学术网站导航  | 杜科机构导航   |
|-------------|----------------------|---------|----------|
|             |                      |         |          |
| 国家哲学社会科学学术  | DOAJ                 | 求量理论网   | 中国社会科学院  |
| 哲学社会科学外文OA资 | The Public Library o | 中国社会科学网 | 北京市社会科学院 |
| 查看更多 >      | Scientific Research  | 中国军网    | 湖南省社会科学院 |
|             | 查看更多 >               | 查看更多 >  | 查看更多 >   |

■ 【查看更多】: 点击【查看更多】功能按钮, 展示管理员录入的所有数

据库导航网站数据信息;

| 1997. 🏠 Miz001 Billinga                                 | 2021年11月16日 星期二                                        |                 |            | 3                                     |
|---------------------------------------------------------|--------------------------------------------------------|-----------------|------------|---------------------------------------|
| 国家哲学社会科学<br>National Center for Philosophy and Social S | 的<br>Exerces Documentation                             | 首页 资源 专题        | 服务 关于我们 帮助 | 1                                     |
| 會 首页 > 服务 > 数据库导航                                       |                                                        |                 |            |                                       |
| 服务                                                      | 数据库导航                                                  |                 |            | _                                     |
| 社科智讯                                                    |                                                        |                 |            |                                       |
| 数据库导航                                                   | > 国家哲学社会科学学术第刊数据库<br>National Social Sciences Database | OA JOURNAL      |            |                                       |
| 外部资源导航                                                  |                                                        |                 |            |                                       |
| 学术网站导航                                                  | 国家哲学社会科学学术期刊数据库                                        | 哲学社会科学外文OA资源数据库 |            |                                       |
| 社科机构导航                                                  |                                                        |                 |            |                                       |
|                                                         |                                                        |                 |            |                                       |
|                                                         |                                                        |                 |            |                                       |
|                                                         |                                                        |                 |            |                                       |
|                                                         |                                                        |                 |            | · · · · · · · · · · · · · · · · · · · |
|                                                         |                                                        |                 |            | 0                                     |
|                                                         |                                                        |                 |            |                                       |
|                                                         |                                                        |                 |            |                                       |
| ▶ 日家折学社会                                                | 计估计设计                                                  |                 | etam       |                                       |

# 3.3.12外部资源导航

#### (一) 功能概要说明

管理员通过后台,将外部资源导航信息,在前台外部资源导航模块进行录 入展示,方便用户直接跳转对应数据库网页访问。

(二) 约束条件

无

#### (三)操作过程和界面说明

进入前端系统主界面,点击『首页』→『外部资源导航』,显示如下图:

| 数据库导航       | 外部资源导航               | 学术网站导航  | 社科机构导航   |
|-------------|----------------------|---------|----------|
|             |                      |         |          |
| 国家哲学社会科学学术  | DOAJ                 | 求量理论网   | 中國社会科学院  |
| 哲学社会科学外文OA资 | The Public Library o | 中国社会科学网 | 北京市社会科学院 |
| 查看更多 >      | Scientific Research  | 中国军网    | 渐南省社会科学院 |
|             | 查看更多 >               | 查看更多 >  | 查看更多 >   |

■ 【查看更多】: 点击【查看更多】功能按钮,展示管理员录入的所有外

部资源导航网站数据信息;

| 服务     | <b> </b> 外部资源导航                  |                               |                                |  |
|--------|----------------------------------|-------------------------------|--------------------------------|--|
| 杜科響讯   |                                  |                               |                                |  |
| 数据库导航  |                                  | © PLOS                        | Scientific Research            |  |
| 外部资源导航 | > JUORNALS                       | A                             | An Acudenic Paoloner           |  |
| 学术网站导航 | DOAJ                             | The Public Library of Science | Scientific Research Publishing |  |
| 社科机构导航 |                                  |                               |                                |  |
|        | arXiv.org                        | SPARC*                        | Southampton                    |  |
|        |                                  |                               | counteriptori                  |  |
|        | e-Print arXiv                    | SPARC                         | USIRR ePrints Soton            |  |
|        |                                  |                               |                                |  |
|        | HKUST<br>Qualitational Batanilan | eScholarship                  | Apollo                         |  |
|        | - manadona Apostory              |                               |                                |  |
|        |                                  |                               |                                |  |

# 3.3.13学术网站导航

(一)功能概要说明

管理员通过后台,将学术网站导航信息,在前台学术网站导航模块进行录 入展示,方便用户直接跳转对应数据库网页访问。

(二) 约束条件

无

#### (三)操作过程和界面说明

进入前端系统主界面,点击『首页』→『学术网站导航』,显示如下图:

| 数据库导航       | 外部资源导航               | 学术网站导航  | 社科机构导航   |
|-------------|----------------------|---------|----------|
|             |                      |         |          |
| 国家哲学社会科学学术  | DOAJ                 | 求是理论网   | 中国社会科学院  |
| 哲学社会科学外文OA资 | The Public Library o | 中国社会科学网 | 北京市社会科学院 |
| 查看更多 >      | Scientific Research  | 中国军网    | 湖南省社会科学院 |
|             | 查着更多 >               | 查看更多 >  | 查看更多 >   |

■ 【查看更多】: 点击【查看更多】功能按钮, 展示管理员录入的所有学

#### 第 44 页 共 104 页

### 术网站导航网站数据信息;

| ♠ 首页 > 服务 > 学术网站导航 |               |                                      |                                         |
|--------------------|---------------|--------------------------------------|-----------------------------------------|
| 服务                 | 学术网站导航        |                                      |                                         |
| 社科智讯               |               |                                      |                                         |
| 数据库导航              | J. y QiuShi   | 中國社会科学网                              | 大之中国军网                                  |
| 外部资源导航             | 作 く (求是) 奈志主か | ₩₩₩.CSSN.CN#BE24##8ED<br>中国社会科学杂志社承办 | www.81.cn                               |
| 学术网站导航             | 求是理论网         | 中国社会科学网                              | 中国军网                                    |
| 杜科机构导航             |               |                                      |                                         |
|                    | C R Ho M      | ● 人和理论<br>people.cn                  | 人民宿復回                                   |
|                    | 理论网           | 人民网理论频道                              | 人民论坛网                                   |
|                    |               |                                      |                                         |
|                    | HIND OF WIND  | 新华理论                                 | ・ と 、 、 、 、 、 、 、 、 、 、 、 、 、 、 、 、 、 、 |
|                    | 光明网理论频道       | 新华网理论频道                              | 党建网                                     |
|                    |               | 2 3 4 T-T RM 1 7                     | 确定                                      |

# 3.3.14社科机构导航

(一) 功能概要说明

管理员通过后台,将社科机构导航信息,在前台社科机构导航模块进行录 入展示,方便用户直接跳转对应数据库网页访问。

(二) 约束条件

无

### (三)操作过程和界面说明

进入前端系统主界面,点击『首页』→『社科机构导航』,显示如下图:

| 数据库导航       | 外部资源导航               | 学术网站导航  | 杜科机构导航   |
|-------------|----------------------|---------|----------|
|             |                      |         |          |
| 国家哲学社会科学学术  | DOAJ                 | 求是理论网   | 中国社会科学院  |
| 哲学社会科学外文OA资 | The Public Library o | 中国社会科学网 | 北京市社会科学院 |
| 查看更多 >      | Scientific Research  | 中国军网    | 湖南省社会科学院 |
|             | 查看更多 >               | 查看更多 >  | 查看更多 >   |

■ 【查看更多】:点击【查看更多】功能按钮,展示管理员录入的所有社 科机构导航网站数据信息;

| 服务         |    | 社科院校                                         |                 |                                    |
|------------|----|----------------------------------------------|-----------------|------------------------------------|
| 杜科智讯       |    |                                              |                 |                                    |
| 数据库导航      |    | ◎ 中国社会科学院                                    | <b>6</b> ****** | @ 湖南基本生作学院                         |
| 外部资源导航     |    | Division Mastery of Sound Divisional, (2015) |                 | www.sky.hunan.gov.cn               |
| 学术网站导航     |    | 中国社会科学院                                      | 北京市社会科学院        | 湖南省社会科学院                           |
| 社科机构导航     |    |                                              |                 |                                    |
| 81.84.854R | >  |                                              |                 | CONTRACT A DE PUBL                 |
| 而特别的       | >  | ALTAIL AND THE                               | 「               | GuangDong Acatery Of Social Somess |
| 觉校行政学院     | >  |                                              |                 |                                    |
| 政府研究机构     | \$ | 四川省社会科学院                                     | 天津社会科学院         | 广东省社会科学院                           |
| 军事挑校       | >  |                                              |                 |                                    |
|            |    | () 上海社会科学院                                   | 而成自治医社會科學院      | ◇「西社会科学院」                          |
|            |    | 上海社会科学院                                      | 西藏自治区社会科学院      | 广西社会科学院                            |

# 3.3.15联系地址

(一) 功能概要说明

用户点击进入系统首页后,可通过联系地址模块,查看系统方的联系电话、 E-mail、地址、邮编,以及 APP 扫码图片、微信扫码图片、微信小程序扫码图 片,方便用户使用系统,及电联或者投稿方式等,与系统方沟通相关事宜。

(二) 约束条件

无

#### (三)操作过程和界面说明

进入前端系统主界面,点击『首页』→『联系地址』,显示如下图:

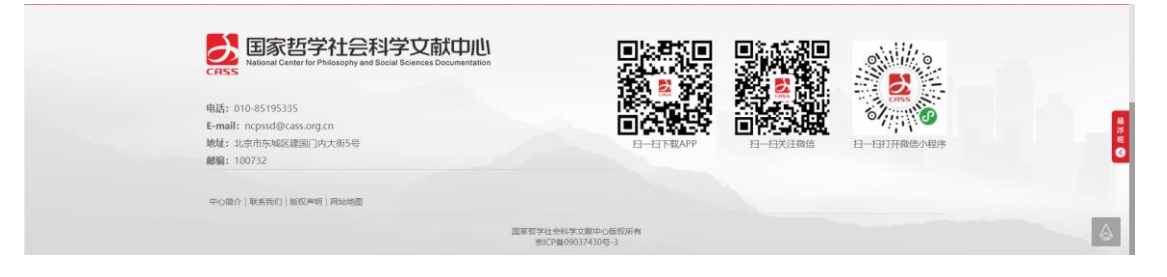

# 3.3.16悬浮框

#### (一)功能概要说明

用户点击进入系统首页后,可通过悬浮框模块,查看管理员设置的相关重

要信息等。

(二) 约束条件

无

#### (三)操作过程和界面说明

进入前端系统主界面,点击『首页』→『悬浮框』,显示如下图:

| 297, 🏠 MILOO                     | 1 退出登录 20                                       | 21年11月16日 二月              |         |                                                                    |                                                |       |        |      |      | 3                         |                                  |      |
|----------------------------------|-------------------------------------------------|---------------------------|---------|--------------------------------------------------------------------|------------------------------------------------|-------|--------|------|------|---------------------------|----------------------------------|------|
| ERSS 国家担<br>CRSS National Center | 5学社会科学文<br>or Ter Philosophy and Social Science | Z献中心<br>res Documentation |         |                                                                    | 首页                                             | 资源    | 专题     | 服务   | 关于我们 | 帮助                        |                                  |      |
|                                  |                                                 |                           |         | (1)<br>(1)<br>(1)<br>(1)<br>(1)<br>(1)<br>(1)<br>(1)<br>(1)<br>(1) | ()))<br>立100周年<br>ha Facuating af<br>yel china |       |        |      |      | **                        |                                  | *    |
|                                  | 加文部全                                            | ✔ 题名/                     | 关键词 🗸   | 请输入检索词                                                             |                                                |       | Q      | 高级检查 | R    | ANALIN                    | 14.38                            |      |
| 新闻资讯                             | 中心动态                                            |                           |         |                                                                    |                                                |       |        |      |      | 查看更多 >                    |                                  |      |
|                                  |                                                 |                           |         |                                                                    | 习近平同神                                          | 舟十二号航 | 天员亲切通道 | 活    | 2    | 021-06-23                 |                                  |      |
|                                  |                                                 | 2.0                       |         |                                                                    | 习近平给北京                                         | 京大学的留 | 学生们的回  | ä    | 2    | 021-06-22                 |                                  |      |
|                                  | 100                                             |                           |         |                                                                    | 习近平给北京                                         | 京大学的留 | 学生们回信  |      | 2    | 021-06-22                 |                                  |      |
|                                  |                                                 | A                         |         |                                                                    | 习近平同芬                                          | 兰总统尼尼 | 斯托通电话  |      | 2    | 021-06-22                 | 日时事新闻                            | ×車岸間 |
| 习近平: 坚持把科                        | <u>使自立自强作为国家发展的</u> 。                           | 就唱支厚                      | - Print |                                                                    | 习近平同坦                                          | 員尼亚总统 | 哈桑通电话  |      | 2    | 021-06-22 6月3<br>創成<br>副学 | 口曰事新闻<br>0日时哪新闻<br>非歸歸禮<br>进入老系统 | 0    |
| 国家哲学                             | < -√<br>学社会科爭文前                                 | <b>此中心学术</b>              | 期刊数书    | 居库用户关注                                                             | 度报告(2)                                         | 020年) | 点击查    | *    |      |                           |                                  |      |

# 3.4 资源

### 3.4.1 中文期刊

(一) 功能概要说明

用户进入系统后,可通过『资源』→『中文期刊』模块,对需要查找的中 文期刊文献信息进行查阅及下载。

(二) 约束条件

无

#### (三)操作过程和界面说明

进入前端系统主界面,点击『资源』→『中文期刊』,显示如下图:

#### 第 47 页 共 104 页

|                         | 全部文献中文期刊               | 外文期刊     | 古籍                        |                              |                            |
|-------------------------|------------------------|----------|---------------------------|------------------------------|----------------------------|
| 刊名                      | ✓ 请输入文献信息              |          |                           | Q                            | 高级检索                       |
| 分类导航 > 学科分类             | 导航 核心期刊导航              | 杜科基金资助导航 | 中国杜科皖湖刊导航                 | 地区导航                         | 党建期刊                       |
| 刊名 · 南柏人共建词             | 共2147种期刊               |          | 排序: 字母排序                  | 时间排序 視園:                     | 按文字列表 按图片列表                |
| 155N ~ 唐紀入天道词<br>在地理中检查 |                        |          |                           |                              |                            |
| 学科分类                    | 当代亚太                   | 当代中国史研究  | 金融评论                      | 经济研究                         | 马克思主义研究                    |
| 核心暗刊分类                  | 2021/2<br>当代亚太         | 2021/3   | 2021/2<br>金融评论            | 2021/2<br>经济研究               | 2021/2<br>马克思主义研究          |
| 社科基金资助明刊导航 中国社科院期刊导航    | ₩8837838775889<br>南亚研究 |          | ■ ###370043720000<br>世界历史 | ■<br>##5700475880<br>時間行流は未移 | ■ ###TECHTZ###<br>#U吸料会主义研 |
| 地区分类 地图                 | (P)                    | (P)      | (P)                       | 济研究                          | ŝ.                         |
|                         | 2021/1                 | 2021/2   | 2021 / 2                  | 2021 / 4                     | 2021 / 2                   |

■ 【普通检索】:上方检索框,可选择不同检索字段,对应输入内容进行 普通检索操作;

■ 【高级检索】:上方检索框,点击【高级检索】功能按钮,可选择不同 的多个或者单个检索字段,对应输入内容进行高级检索操作;

【在结果中检索】:通过展示的结果中,在左侧查询字段栏中,选择对 应字段,输入对应查询内容,点击【在结果中检索】功能按钮,成功检索出对 应结果数据信息;检索支持模糊检索与精确检索;可通过不同的分类进行结果 信息查看,左侧分类包含学科分类、核心期刊分类、社科基金资助期刊导航、 中国社科院期刊导航、地区分类五种,上方分类包含学科分类导航、核心期刊 导航、社科基金资助导航、中国社科院期刊导航、地区导航、党建导航六种;

### 3.4.2 外文期刊

(一) 功能概要说明

用户进入系统后,可通过『资源』→『外文期刊』模块,对需要查找的外 文期刊文献信息进行查阅及下载。

(二)约束条件

无

(三)操作过程和界面说明

进入前端系统主界面,点击『资源』→『外文期刊』,显示如下图:

#### 第 48 页 共 104 页

| 刊名         河船入交銀信号         画板船           戸床         「新田、小田山         (1455)(48円)         風奈: 宇母田赤 秋河田市 松園: 松文学行 | Ŕ              |
|----------------------------------------------------------------------------------------------------|----------------|
| 予約         受用目示         会別目示         投資法: 仮文学列目           第2時 <td< th=""><th></th></td<>                       |                |
| 刊業 > 国和人内保闭 共1145544期刊 関本: 中旬目本 対応日本 技識: 成文中列                                                                  |                |
| 1(素 ∨ ((00), 25(0))<br>(00), 25(0)) (1) (1) (1) (1) (1) (1) (1) (1) (1) (1)                                    |                |
|                                                                                                    | 按图片列表          |
| ISSN v WRACL/WRAF                                                                                              |                |
| NetRadow                                                                                                    |                |
|                                                                                                    |                |
| *80×                                                                                                    |                |
|                                                                                                    |                |
|                                                                                                    |                |
| 월 社会부<br>11 전에너희                                                                                               | Independent to |
| 副 Addutstei Addutstei Annotali Adsets and L., ESPES English Studies at NBU DENIS<br>副 投洽管理                     | Indonesian Jo  |
| ■ 文化料学                                                                                                    |                |
| 11 图言文字                                                                                                    |                |
| 1 文子                                                                                                    |                |
|                                                                                                    |                |
|                                                                                                    |                |

■ 【普通检索】:上方检索框,可选择不同检索字段,对应输入内容进行 普通检索操作;

■ 【高级检索】:上方检索框,点击【高级检索】功能按钮,可选择不同 的多个或者单个检索字段,对应输入内容进行高级检索操作;

【在结果中检索】:通过展示的结果中,在左侧查询字段栏中,选择对 应字段,输入对应查询内容,点击【在结果中检索】功能按钮,成功检索出对 应结果数据信息;检索支持模糊检索与精确检索;可通过不同的分类进行结果 信息查看,左侧分类包含学科分类、数据库收录两种;

### 3.4.3 古籍

(一) 功能概要说明

用户进入系统后,可通过『资源』→『古籍』模块,对需要查找的古籍文 献信息进行查阅及下载。

(二) 约束条件

无

#### (三)操作过程和界面说明

进入前端系统主界面,点击『资源』→『古籍』,显示如下图:

| 1997, 眷 Alixool Blinger 2                                                     | 021年11月16日 二期二         |                                     |                    |
|-------------------------------------------------------------------------------|------------------------|-------------------------------------|--------------------|
| Englishing Center for Philosophy and Book                                     | Z献中心                   | 首页 资源 专题 服务                         | 关于我们 帮助            |
|                                                                               | 全部文献 中文期刊 外文期刊         | 古籍                                  |                    |
| 题名                                                                            | ✔ 调输入文献信息              | Q                                   | 高级检索               |
| 35美<br>新 (2                                                                   | 共7762册会籍               | 10/#: 款以10/# <mark>0/问旧/#</mark> 校園 | 能文学列表 <b>站进行列表</b> |
|                                                                               |                        | <b>開始開始での</b>                       |                    |
| <b>憲</b> 办                                                                    | 【演统】横梯载湿小志… 【面苑】横梯截湿小古 | 5【童晓】續修寬這小志【童晓】續修視這小                | 5                  |
| beta.ncpssd.org/Literature/articleinfo7id=GJ380564&ttype=Ancient&typename=258 | A R A A                |                                     | A Carl             |

■ 【普通检索】:上方检索框,可选择不同检索字段,对应输入内容进行 普通检索操作;

■ 【高级检索】:上方检索框,点击【高级检索】功能按钮,可选择不同 的多个或者单个检索字段,对应输入内容进行高级检索操作;

■ 分类: 根据古籍种类不同, 可分为经、史、子、集、志五种。

# 3.5 专题

### 3.5.1 治国理政

详细参见 3.3.7.1

# 3.5.2 智库建设

详细参见 3.3.7.2

# 3.5.3 中国特色

详细参见 3.3.7.3

# 3.6 服务

### 3.6.1 社科智讯

(一)功能概要说明

用户进入系统后,可通过『服务』→『社科智讯』模块,对需要查找的社 科智讯信息进行查阅及下载。

(二) 约束条件

无

#### (三)操作过程和界面说明

进入前端系统主界面,点击『服务』→『社科智讯』,显示如下图:

| 1233年, 🗬 第定001 退出登录 2021年                                          | 年11月16日 皇甫二              |         |                 |       |
|--------------------------------------------------------------------|--------------------------|---------|-----------------|-------|
| 国家哲学社会科学文前<br>National Center for Philosophy and Social Biolence D | 成中心<br>Contractilition 首 | 師 资源 专题 | 服务 关于我们 帮助      |       |
| 會 首页 >服务 > <del>社科智</del> 讯                                        |                          |         |                 |       |
| 服务                                                                 | 社科智讯                     |         |                 |       |
| 社科智訊 ><br>数据库导航                                                    | •《社科智讯》2017年第4期          |         | 全文下語 👌 阿根全文 ④   |       |
| 外部资源导航                                                             | •《社科智讯》2017年第3期          |         | 全文下码 👌 网联全文 ④   |       |
| 学术网站号航<br>杜科机构导航                                                   | •《社科智讯》2017年第2期          |         | 全文下語 👌 同談全文 ④   |       |
|                                                                    | •《社科智讯》2017年第1期          |         | 全文下版 👌 网股全文 ④   |       |
|                                                                    | •《社科智讯》2016年第4期          |         | 全文下版 🕹 网络全文 🕢   |       |
|                                                                    | •《社科智讯》2016年第3期          |         | 全文下編 👌   同時全文 ④ | ana c |
|                                                                    | •《社科智讯》2016年第2期          |         | 全文下载 👌   同時全文 ④ |       |
|                                                                    | •《社科智讯》2016年第1期          |         | 2 XTX 4         |       |

【全文下载】:用户点击对应期次的社科智讯,点击【全文下载】功能 按钮,成功将对应期次的社科智讯内容下载完成;

【阅读全文】:用户点击对应期次的社科智讯,点击【阅读全文】功能 按钮,成功打开对应期次的社科智讯内容;

# 3.6.2 数据库导航

详细参见 3.3.11

# 3.6.3 外部资源导航

详细参见 3.3.12

### 3.6.4 学术网站导航

详细参见 3.3.13

### 3.6.5 社科机构导航

详细参见 3.3.14

# 3.7 关于我们

# 3.7.1 中心简介

(一) 功能概要说明

用户进入系统后,可通过『关于我们』→『中心简介』模块,详细了解系 统方建立该系统的初衷。

(二) 约束条件

无

#### (三)操作过程和界面说明

进入前端系统主界面,点击『关于我们』→『中心简介』,显示如下图:

#### 国家哲学社会科学文献中心及期刊数据库升级改造项目-操作手册

| 2997, 🌰 MILOOI INHU                          | 秦 2021年11月16日 皇甫二                                        |                                              |                                       | 8                                             |  |
|----------------------------------------------|----------------------------------------------------------|----------------------------------------------|---------------------------------------|-----------------------------------------------|--|
| の<br>SS<br>国家哲学社<br>National Center Re Phile | t会科学文献中心<br>phy and Social Belences Documentation        | 首页 资源                                        | 专题 服务 关于                              | 我们帮助                                          |  |
| 會 篇页 » 关于我们 » 中心間                            | n -                                                      |                                              |                                       |                                               |  |
| 关于我们                                         | 中心简介                                                     |                                              |                                       |                                               |  |
| 中心简介                                         | >                                                        |                                              |                                       |                                               |  |
| 联旗我们                                         | 2016年5月17日,习近平总书记在<br>共享的哲学社会科学研究信息化平台"                  | E哲学社会科学工作座谈会上,明确提出了"1<br>的要求。                | 10快国家哲学社会科学文献中心建议                     | Q,构建方便快捷、资源                                   |  |
| 版权声明                                         | 为贯彻落实习总书记讲话精神,中                                          | 宣部作出了总体部署,由中国社会科学院牵头                         | 建设"国家哲学社会科学文献中心                       | ", 教育部、新闻出版                                   |  |
| 网站地图                                         | 广电总局配合。                                                  |                                              |                                       |                                               |  |
|                                              | "国家哲学社会科学文献中心"立<br>重塑描号,社科规学说,教育部位新闻<br>作。               | 足全面哲学社会科学领域,由国家投入和文档<br>出版广电总局等相关部委配合,其他社科机构 | 7. 开展哲学社会科学文献信息资源<br>》参与,共同建设和管理,依托社科 | 建设和服务。中心由中<br>绕图书馆开展具体工                       |  |
| EGSS 日家哲<br>CGSS National Center N           | 学社会科学文献中心<br>Philesophy and Bocal Sciences Documentation |                                              |                                       | e<br>2                                        |  |
| E-mail: ncpssd@cass.c<br>地址: 北京市东城区建国        | rg.cn<br>]內大街5号                                          | 日—由下載APP                                     | 日一日关注政治                               | 24111日の日本の日本の日本の日本の日本の日本の日本の日本の日本の日本の日本の日本の日本 |  |

# 3.7.2 联系我们

(一) 功能概要说明

用户进入系统后,可通过『关于我们』→『联系我们』模块,详细了解如 何联系系统方,便于使用过程中的沟通。

(二) 约束条件

无

(三)操作过程和界面说明

进入前端系统主界面,点击『关于我们』→『联系我们』,显示如下图:

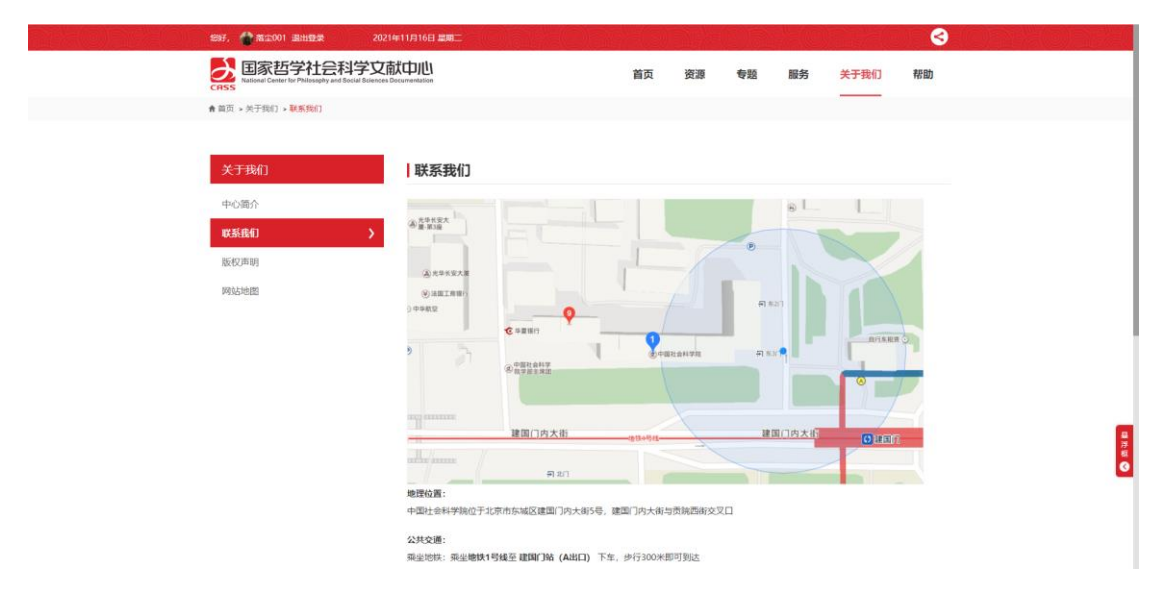

国家哲学社会科学文献中心及期刊数据库升级改造项目-操作手册

|                                                                     | · 興坐公交: 1、興坐1歸公交至<br>2、興坐39路公交至<br>3、興坐43路公交至                                   | <b>北京东口东</b> 站下车,步行270米即可到达<br>- <b>北京站东</b> 站下车,步行840米即可到达<br>- <b>建国门南</b> 站下车,步行790米即可到达 |                           |  |
|---------------------------------------------------------------------|---------------------------------------------------------------------------------|---------------------------------------------------------------------------------------------|---------------------------|--|
|                                                                     | 联系方式:<br>电话:010-85195333                                                        | E-mail: ncpssd@cass.org.cn                                                                  |                           |  |
| 構成: 010-85195335<br>E-mail: ncpsd@cass.org.<br>総社: 40trh5kB区2度因[19] | <mark>社会科学文献中心</mark><br>Reserve and Social Sciences Decumentation<br>n<br>大街5号 |                                                                                             | 0<br>2<br>6<br>日-日17用命的地界 |  |
| ■開催: 100732<br>中心面介   単年時日   銀校単明                                   | 网络山地园                                                                           |                                                                                             |                           |  |

# 3.7.3 版权声明

(一) 功能概要说明

用户进入系统后,可通过『关于我们』→『版权声明』模块,详细了解系 统方对该系统所有期刊版权的声明信息。

(二) 约束条件

无

#### (三)操作过程和界面说明

进入前端系统主界面,点击『关于我们』→『版权声明』,显示如下图:

| ★ 首页 > 关于我们 > 版权声明 |                                                                                                |
|--------------------|------------------------------------------------------------------------------------------------|
|                    |                                                                                                |
| 关于我们               | 版权声明                                                                                           |
| 中心简介               | 为促进我国哲学社会科学的繁荣发展,国家哲学社会科学文和中心门户网站运营者将依托门户网站提供内容丰富、方便快速的公益性信息展                                  |
| 联系我们               | 発,                                                                                             |
| 版权声明               | 在信息资源建设中,国家哲学社会科学文献中心门户网站运营者重视股权问题,严悟遗守《中华人民共和国著作权法》及相关政策法规。                                   |
| 网站地图               | 在使用本词论提供的搜索培养前,请信务必任相同读并透彻理解本声明。凡使用本词论的用户就认为已建型本声明的担关内容。本声明金<br>文90下:                          |
|                    | 1. 國家哲学社会科学文献中心(以下專家"本中心") 拥有周边中教逼南资源的關係吸収、未经本中心明确书面许可,任何奥业性质的使用以遵收行为邮运严情請止,包括但不限于以下行为:        |
|                    | (1) 這使,系统,集中,批量下取成調查使用,如文規案引用因率中某一时间段,某一学科初述,或某一类型的数据记录,全文数据率中<br>某种相刊(成金以记录),或它们中一期或者多期的全部文量; |
|                    | (2) 利用任何批量下载工具软件 (如NetAnts/BT等专用工具) 对网络数据库进行自动检索和思慮下载;                                         |
|                    | (3) 直接利用网站平台进行商业服务或支持商业服务;                                                                     |
|                    | (4) 直接利用网站平台内容汇编主成二次产品,提供公共或商业服务;                                                              |
|                    | (5) 其他硬犯网站平台如识产权或者违算相关法律和法规的不合理使用行为。                                                           |
|                    | 如出现以上行为,本中心將中止対该用户的服务;对情节严重者,或已造成本中心的经济损失和其他损失的,本中心将通过法律途径向行                                   |
|                    | 为人及相关机构进行追索。                                                                                   |
|                    | 2. 为向用户提供要利,国家哲学社会科学文献中心门户网站设置了外部阻挠或给外导机,受多方面条件的限制,本网站编以控制阻挠网站<br>内容的驾响性,完整性,安全性等,武不对其承担责任。    |
|                    | 3. 本网站为纯公益性服务平台网站。网站上所有外部链输的文章的元数撮为本中心搬通而成,所提供或链接的金文数据版权属于作者或/和                                |

| <br>بې سې پې پې<br>سې پې پې د<br>هم                                                                                                    | 3700~307100%,加加加加加加不及加下行。00~30000000000000000000000000000000000 |
|----------------------------------------------------------------------------------------------------|-----------------------------------------------------------------|
| Ecces     El家哲学社会科学文     Hadronal Center for Philosophy and Bocal Bioteneor     Andread Center for Philosophy and Bocal Bioteneor     Andread Center for Philosophy and Bioteneor     Mile: 101-85195335     Ename: ncpscd@cass.org.cn     Mile: 北京市市外国区運搬门内大用5-6     Mile: 100732     中心臨介: 単成日本1 [MKDP49]   Philosophy |                                                                 |
|                                                                                                    | 国家哲学社会43学交流中心/EEO/56角<br>第12户월09037430号-3                       |

# 3.7.4 网站地图

#### (一) 功能概要说明

用户进入系统后,可通过『关于我们』→『网站地图』模块,详细了解系 统各功能模块的相关内容信息,可以通过点击对应模块,一键直达该模块进行 相关操作。

(二)约束条件

无

#### (三)操作过程和界面说明

进入前端系统主界面,点击『关于我们』→『网站地图』,显示如下图:

| 1997, 🏠 Million Billing                         | 2021年11月16日 皇周二                          |                                             |                                       |                                             |                                            | 3     |
|-------------------------------------------------|------------------------------------------|---------------------------------------------|---------------------------------------|---------------------------------------------|--------------------------------------------|-------|
| 国家哲学社会和<br>National Center for Philosophy and S | 科学文献中心<br>ocidal Sciences Documentation  |                                             | 首页 资源                                 | 专题 服                                        | 务关于我们                                      | 帮助    |
| ♠ 首页 > 关于我们 > 网站地图                              |                                          |                                             |                                       |                                             |                                            |       |
|                                                 |                                          |                                             |                                       |                                             |                                            |       |
| 关于我们                                            | 网站地图                                     |                                             |                                       |                                             |                                            |       |
| 中心简介                                            |                                          | 1                                           |                                       |                                             |                                            |       |
| 联赛我们                                            | 英源                                       | <ul> <li>HOUBIG</li> </ul>                  | - yrxanni                             | · 108                                       |                                            |       |
| 版权声明                                            | 专题                                       | - 治国理政                                      | - 智件建设                                |                                             |                                            |       |
| 网站地图                                            | >                                        |                                             |                                       |                                             |                                            |       |
|                                                 | 服务                                       | <ul> <li>用户服务</li> <li>計刊ILLACEM</li> </ul> | <ul> <li>         ·</li></ul>         | <ul> <li>外部支援局航</li> <li>64.000m</li> </ul> | <ul> <li>学术网站目航</li> <li>学术网站目航</li> </ul> |       |
|                                                 |                                          | - Illionadus                                | - CLURING                             | - 0673300343                                | - ALADADA                                  |       |
|                                                 | 关于我们                                     | - 中心部介                                      | - 联系我们                                | - 166亿年期                                    | - 网络拉地图                                    |       |
|                                                 |                                          |                                             |                                       |                                             |                                            |       |
|                                                 |                                          |                                             |                                       |                                             |                                            |       |
|                                                 |                                          |                                             |                                       |                                             |                                            |       |
| 🛃 国家哲学社                                         | 长台科学文献中心                                 |                                             |                                       | ] 回流感                                       |                                            | 1// 2 |
| CASS                                            | upiny and outline outlines botomentation |                                             | - 534.5408.5<br>338 <mark>5</mark> 62 |                                             | er 🔊                                       |       |
| 电话: 010-85195335                                |                                          |                                             | 10 to the second                      | 6 8 <b>2</b> -                              |                                            | 1155  |
| E-mail: ncpssd@cass.org.cn                      |                                          |                                             | 0.00055                               | E 1973                                      |                                            | 111   |

# 3.8 帮助

### 3.8.1 在线咨询

(一) 功能概要说明

用户进入系统后,可通过『帮助』→『在线咨询』模块,与系统方进行在 线问题沟通及相关内容交流。

(二) 约束条件

无

(三)操作过程和界面说明

进入前端系统主界面,点击『帮助』→『在线咨询』,显示如下图:

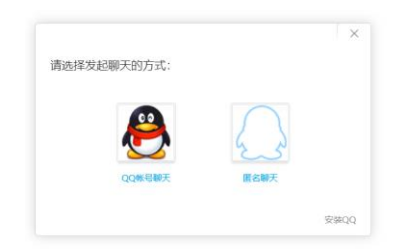

# 3.8.2 使用指南

(一) 功能概要说明

用户进入系统后,可通过『帮助』→『使用指南』模块,了解系统的相关 信息。

(二) 约束条件

无

(三)操作过程和界面说明

| 597. 😭 M.D                             | 001 退出登录 2021年11月16                                                              | 6 ##C                                                  |                             |                                                       | 3                           |             |
|----------------------------------------|----------------------------------------------------------------------------------|--------------------------------------------------------|-----------------------------|-------------------------------------------------------|-----------------------------|-------------|
| ERSS Balant                            | 哲学社会科学文献中心<br>enter for Philosophy and Social Sciences Documentatio              | 1                                                      | 首页 资源                       | 专题 服务 关                                               | 于我们帮助                       |             |
| 會 首页 > 帮助 >                            |                                                                                  |                                                        |                             |                                                       |                             |             |
| 帮助                                     | 使                                                                                | 用指南                                                    |                             |                                                       |                             |             |
| 在线咨询                                   | 我们的                                                                              | 的网站现有中文期刊、外文期刊、 古糖等资源,收录哲<br>录有国内外哲学社会科学领域重要的政府机构、高等院制 | 学社会科学相关领域文献<br>호、学术机构以及数据库的 | 共计10,000,000余条,提供有ii<br>9链接,便于您查阅,使用 <mark>。</mark> 双 | [阅读、全文下载等服务;<br>迎您注册成为我们的网站 |             |
| 使用指南                                   | ><br>89@8                                                                        | 用者或合作单位。                                               |                             |                                                       |                             |             |
| 145 XUI UIRE                           | 99/138                                                                           | 的网站的使用流程:<br>1.请您在网站上找到"注册"页,按照要求填写注册由T                | 清、成为我们网站的注册日                | 8户.                                                   |                             |             |
|                                        | 2                                                                                | 2. 使用用户名与密码登录后,使用文献检索、资源订阅、                            | 在线阔渎、全文下载等3                 | 力相思。                                                  |                             |             |
|                                        |                                                                                  |                                                        |                             |                                                       |                             |             |
|                                        |                                                                                  |                                                        |                             |                                                       |                             |             |
|                                        |                                                                                  |                                                        |                             |                                                       |                             |             |
|                                        | 国家哲学社会科学文献中心<br>Rational Center for Philosophy and Social Sciences Documentation |                                                        |                             |                                                       | 8<br>8                      | a<br>R<br>Q |
| 电话:010-851<br>E-mail: ncpss<br>地址:北京市东 | 195335<br>sd@cass.org.cn<br>s城区建国门内大街5号                                          | ie<br>I                                                | H-HTEAPP                    |                                                       | 11-日打开微信小程序                 |             |

# 进入前端系统主界面,点击『帮助』→『使用指南』,显示如下图:

# 3.8.3 常见问题

(一) 功能概要说明

用户进入系统后,可通过『帮助』→『常见问题』模块,了解系统的常见 问题,使用户更方便、快捷高效使用该系统。

(二) 约束条件

无

#### (三)操作过程和界面说明

进入前端系统主界面,点击『帮助』→『常见问题』,显示如下图:

| 1997, 🏠 数定001 建出型梁                               | 2021#11/316日 🎟                                                                                                 |
|--------------------------------------------------|----------------------------------------------------------------------------------------------------|
| 国家哲学社会科<br>National Center for Philosophy and So | <b>I学文献中山</b><br>and features Discoversation 首页 资源 参照 服务 关于我们 提前                                               |
| ★ 首页 > 帮助 >                                      | _                                                                                                    |
|                                                  |                                                                                                    |
| 帮助                                               | 常见问题                                                                                                    |
| 7000000                                          |                                                                                                    |
| 12:54619                                         | 1. 歸何注册發录?<br>唐你在网站上找到"注册"面,按照要求地写体局,提立注册后,使用注册的用户名与密码进行融品。                                                    |
| 使用指南                                             | analeren anderen inner versionen aussichen inneren einen einen einen einen einen einen einen einen einen einen |
| 常见问题                                             | > 2. 素码忘记怎么办?                                                                                                  |
|                                                  | 联系管理员进行密码重置。                                                                                                   |
|                                                  | 5 @A14X22%#64@915                                                                                              |
|                                                  | 3、FFMMIDHAWEFFMMIDE1<br>我们的网站就有中立期刊,外文期刊、古羅帶资源,共计10,000,000余条,并为虑提供在俄间读、全文下载服务,                                |
|                                                  | 4、做有权限使用网站上的资源?                                                                                                |
|                                                  | 我们的网站是面向全社会,公益的,你注册成功后,可进行使用。                                                                                  |
|                                                  | 5. 如何及到了解网站的新资源、新服务?                                                                                           |
|                                                  | 我们网站的新资源、新服务以及有关的通知会在网站的"中心动态"中及时发布,总也可以通过邮件/电话与我们取系,进行省均了解。                                                   |
|                                                  | 6. 如何查询中外文电子资源?                                                                                                |
|                                                  | 您可以通过以下途径进行中外文电子资源查询:                                                                                          |
|                                                  | <ul> <li>在网站主页检索框进行全部文献/中文期刊/方直被演的检索。</li> </ul>                                                               |
|                                                  | • MUL PROTECTOR HEADYTHAN, "HAMMADARAACOPYTHMINETRANK, MPA                                                     |

| 我们的网站目前忍对网站汪想用中提供中文期刊论文全文下翻题券,外文期刊,古腊忍遵供在组唱读服务,站回已成为丰弱站汪册用户,可请<br>登录后他用"全文下能"电子全文,如果包还未成为牛鸡站汪册用户,请他汪册后题就进行他用。 |  |
|----------------------------------------------------------------------------------------------------|--|
| 8. 下载的电子全文无法打开怎么办?                                                                                            |  |
| 我们词站却电子全文一极为POF相忧,通使用 Adobe Acrobat Reader软件阅读,如果发生无法打开的痛况,可能整下数的全文文码不完整,<br>你可曾站置整下数,                        |  |
| 9. 在使用数据库财出现"用户数已满,无法登录"怎么办?                                                                                  |  |
| 我们的网站上整会的数据单中部分数据库有开发用中数的限制,如果同时使用的用户数量达到周定的用户数,就无法再登录,并出现"用户数<br>已满,无法登录"之类的提示,这时请你都心等将转它用中追出数据库后再使用,        |  |
| 10. 有图不能使用某个数据库怎么办?                                                                                           |  |
| 当出现并发用户数已满,或网络通讯问题,或数据库服务器故障等情况时,数据库将无法使用,您可以尝试进行多次访问,或更换不同的浏览                                                |  |
| 器尝试访问。如果确定非电脑和网络的问题,欢迎您联系国家哲学社会科学门户网站咨询。                                                                      |  |
| 电话: 85195333 (周一至周五白天); E-mail: ncpssd@cass.org.cn                                                            |  |
|                                                                                                    |  |
|                                                                                                    |  |

# 4 国家哲学社会科学学术期刊数据库

# 4.1 用户注册与登录

4.1.1 注册

4.1.1.1 手机注册

(二)功能概要说明

用户可通过手机注册的方式,完成用户注册操作,方便后续正常使用系统 内的各项功能;

(二) 约束条件

按照各字段的不同要求进行注册。

#### (三) 操作过程和界面说明

进入前端系统主界面,点击『注册』→『手机注册』,显示如下图:

| 你好,请登录 注册                                            |                  | 2021年11月16日 栗刺二 |
|------------------------------------------------------|------------------|-----------------|
| 国家哲学社会科学学术期刊表示的<br>National Social Sciences Database |                  | 前页 论文 期刊 作时 职场  |
| 注册                                                   |                  |                 |
|                                                      | 手机注册 邮箱注册        |                 |
| · Rea                                                |                  |                 |
| · @                                                  | ø                |                 |
| 、嫌い应应                                                | ø                |                 |
| - 羊利用                                                |                  |                 |
| - 極傳始這時                                              | (REM 275         |                 |
| · 唐水市公司                                              | >> 向右着幼能王        |                 |
| 真实地和                                                 |                  |                 |
| 12.5                                                 | ◎ 弗 ○ 女          |                 |
| 出生年月                                                 | 四 高祥日期           |                 |
| 工作单位                                                 |                  |                 |
| Post                                                 | - 10000000 v     |                 |
| 教育程度                                                 | 25日月4日日位二 ~      |                 |
|                                                      | 日程制度 用户教务协议 法律公告 |                 |
|                                                      | 这周围交 已注册。现在 登录   |                 |

■ 用户名:用户名为必填字段,输入符合要求的用户名数据信息;

■ 设置密码:设置密码为必填字段,输入符合要求的密码数据信息;

■ 确认密码:确认密码为必填字段,输入与设置密码一致的密码数据信息;

■ 手机: 手机号为必填字段, 输入符合要求的手机号数据信息;

验证码:验证码为必填字段,在手机字段输入完成后,点击【获取验证码】功能按钮,将输入手机号手机收到的对应验证码填入验证码输入框,验证码具有相应时效性,需按照时效要求验证完成;

滑动验证:滑动验证为必填字段,以确认是否为用户真实操作信息,按 照要求向右滑动模块即可完成验证操作;

■ 【用户服务协议】: 点击【服务协议】,弹出〖用户服务协议〗界面;

■ 【法律公告】: 点击【法律公告】,弹出〖法律公告〗界面;

■ 【已经阅读】: 阅读完成用户服务协议及法律公告,点击【已经阅读】 即可;

■ 【提交】:将用户名、设置密码、确认密码、手机、验证码按照要求输入完成,进行手动滑动验证,勾选【已经阅读】,点击【提交】功能按钮,成功进行注册手机用户。

#### 4.1.1.2 邮箱注册

(四) 功能概要说明

用户可通过邮箱注册的方式,完成用户注册操作,方便后续正常使用系统 内的各项功能;

#### (二) 约束条件

按照各字段的不同要求进行注册。

#### (三)操作过程和界面说明

进入前端系统主界面,点击『注册』→『邮箱注册』,显示如下图:

| <b>你好,谭登</b> 吴 注册               |                |          |       | 2021年11月16日 星期二 |
|---------------------------------|----------------|----------|-------|-----------------|
| Cathy PtA Right Series Database |                | 首页 论文 期刊 | 作者 机构 |                 |
| 1注册                             |                |          |       |                 |
|                                 | 手机注册 創始注册      |          |       |                 |
| - 應户者:                          |                |          |       |                 |
| "设置密码:                          | ø              |          |       |                 |
| "确认定码:                          | æ              |          |       |                 |
| " 即5辆 :                         |                |          |       |                 |
| " 新建称应码:                        | 使数据证明          |          |       |                 |
| 清洁验证:                           | >> 同石漬3 塗征     |          |       |                 |
| 真实近名:                           |                |          |       |                 |
| 性别:                             | ● 弄 ○ 女        |          |       |                 |
| 四生年月:                           | 0 B#88         |          |       |                 |
| 工作单位:                           |                |          |       |                 |
| 职业类型:                           | 第四日日本語         |          |       |                 |
| 教育程度:                           | 治田県和田田二        |          |       |                 |
|                                 | 已经阅读用中服务协议法律公告 |          |       |                 |
|                                 | 立百姓女 已注册,现在 致荣 |          |       |                 |

■ 用户名: 用户名为必填字段, 输入符合要求的用户名数据信息;

■ 设置密码:设置密码为必填字段,输入符合要求的密码数据信息;

■ 确认密码:确认密码为必填字段,输入与设置密码一致的密码数据信息;

■ 邮箱: 邮箱为必填字段, 输入符合要求的邮箱数据信息;

验证码:验证码为必填字段,在邮箱字段输入完成后,点击【获取验证码】功能按钮,将输入邮箱的邮箱收到的对应验证码填入验证码输入框,验证码具有相应时效性,需按照时效要求验证完成;

滑动验证:滑动验证为必填字段,以确认是否为用户真实操作信息,按 照要求向右滑动模块即可完成验证操作;

■ 【用户服务协议】: 点击【服务协议】, 弹出〖用户服务协议〗界面, 显示如下图:

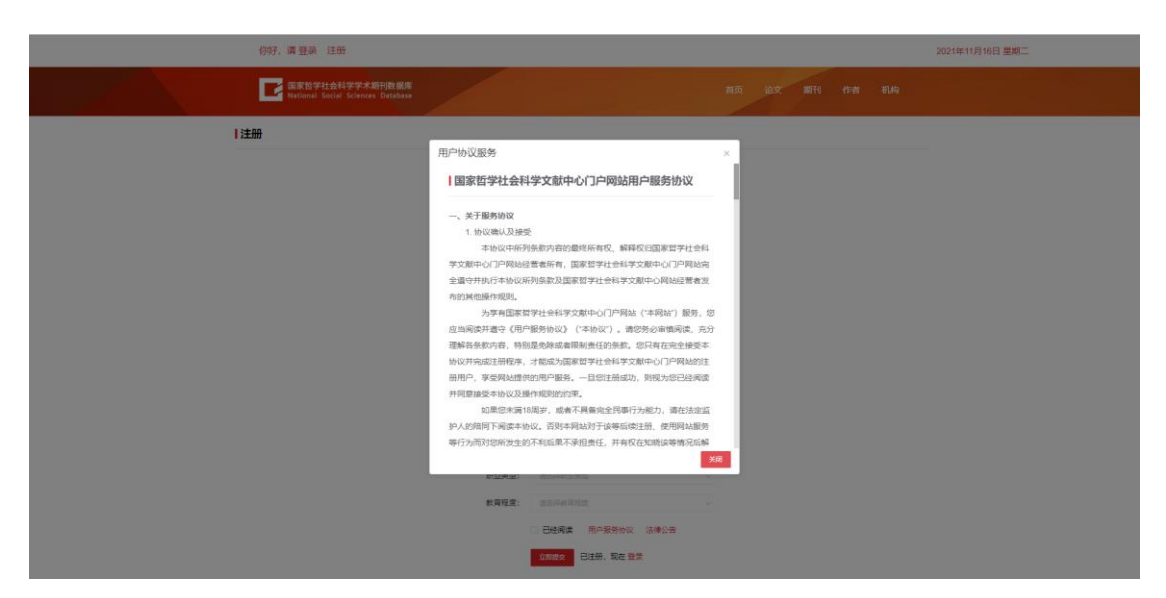

■ 【法律公告】: 点击【法律公告】, 弹出〖法律公告〗界面, 显示如下

图:

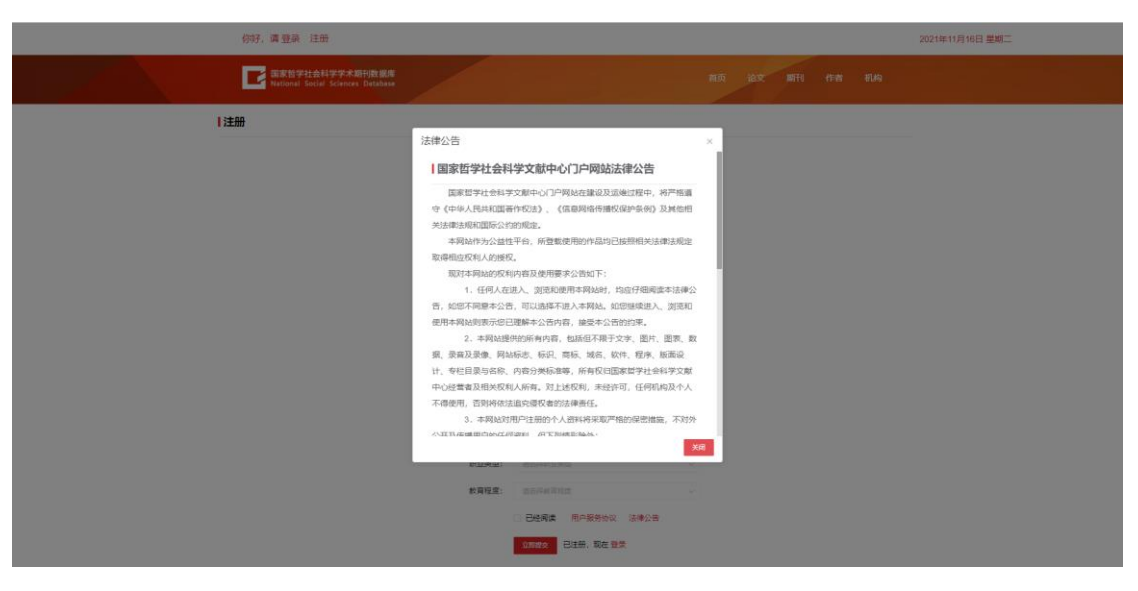

■ 【已经阅读】: 阅读完成用户服务协议及法律公告,点击【已经阅读】 即可;

■ 【提交】:将用户名、设置密码、确认密码、邮箱、验证码按照要求输入完成,进行手动滑动验证,勾选【已经阅读】,点击【提交】功能按钮,成功进行注册邮箱用户。

### 4.1.2 登录

#### 4.1.2.1 验证码登录

#### (一) 功能概要说明

用户可通过输入手机号+验证码的验证方式,进行手机验证码登录操作

(二) 约束条件

无

#### (五)操作过程和界面说明

进入前端系统主界面,点击『登录』→『验证码登录』,显示如下图:

| 你好,講 聖典 注册                                      | 2021年11月16日 墨明二                      |
|-------------------------------------------------|--------------------------------------|
| 電気管学社会科学学术期刊表示#<br>Refeat Solid Science Outdate | 解液 治定 解刊 作者 利益                       |
|                                                 |                                      |
|                                                 |                                      |
| 欢迎登陆                                            | 手机包+放环的放发 账号+把切做使                    |
| 国家哲学社会科学学术期刊数据库                                 | 1986-2-5-615<br>1990-2-56235 Seek503 |
|                                                 | >>> 肉和草味 後近                          |
|                                                 | 02 ESBNG: 20128                      |
|                                                 | 社交時受整意 (B) 你想 (C) (C) 的第             |
|                                                 |                                      |
|                                                 |                                      |
|                                                 | SUEAT                                |
|                                                 | DISTRICT.                            |

■ 手机: 手机号为必填字段, 输入符合要求的手机号数据信息;

验证码:验证码为必填字段,在手机字段输入完成后,点击【获取验证码】功能按钮,将输入手机号手机收到的对应验证码填入验证码输入框,验证码具有相应时效性,需按照时效要求验证完成:

滑动验证:滑动验证为必填字段,以确认是否为用户真实操作信息,按 照要求向右滑动模块即可完成验证操作;

■ 【登录】: 将手机号、验证码按照要求输入完成,进行手动滑动验证, 点击【登录】功能按钮,成功进行手机号码验证登录。

- 【免费注册】: 手机验证码登录界面,提供一键直达注册界面功能;
- 【密码/用户名找回】: 手机验证码登录界面, 提供密码/用户名找回功

能。

### 4.1.2.2 账号登录

#### (一) 功能概要说明

用户可通过输入手机号/用户名/邮箱+验证码的验证方式,进行登录操作

(二) 约束条件

无

#### (六) 操作过程和界面说明

进入前端系统主界面,点击『登录』→『账号登录』,显示如下图:

| 你好, 请 登录 注册                                          |                                                    | 2021年11月16日 里胡二              |   |
|------------------------------------------------------|----------------------------------------------------|------------------------------|---|
| 国家哲学社会科学学术期刊数据库<br>National Social Sciences Database |                                                    | 首页 论文 顺刑 作者 机构               |   |
|                                                      |                                                    |                              |   |
|                                                      |                                                    |                              |   |
| 欢迎登陆                                                 |                                                    | 手机号+验证捐食类 影后+密码盘录            |   |
| スクレビー エー ロー 国家哲学社会科学                                 | 送学术期刊数据库                                           | 边输入于机结他导加福                   |   |
| Вястриан                                             |                                                    | <b>新版</b> 人面積                |   |
| 10000                                                |                                                    | >> 第1通知知道                    |   |
|                                                      | A MARINE A                                         | <b>登</b> 及 応応素明 (近)8時号? 立即注册 | _ |
|                                                      |                                                    | 社交所导致录 🚇 御酒 🧯 QQ 🚮 御薄        |   |
|                                                      |                                                    |                              |   |
|                                                      |                                                    |                              |   |
|                                                      |                                                    |                              |   |
|                                                      | 2.<br>()<br>()<br>()<br>()<br>()<br>()<br>()<br>() | 9282-A/3 BESERED             |   |
| 四字哲学社会科学学术新刊教授家                                      |                                                    | 日本語中                         |   |

■ 账号登录: 账号为必填字段, 输入符合要求的账号数据信息;

验证码:验证码为必填字段,在手机字段输入完成后,点击【获取验证码】功能按钮,将输入手机号手机收到的对应验证码填入验证码输入框,验证码具有相应时效性,需按照时效要求验证完成;

滑动验证:滑动验证为必填字段,以确认是否为用户真实操作信息,按 照要求向右滑动模块即可完成验证操作;

■ 【登录】: 将手机号、验证码按照要求输入完成,进行手动滑动验证, 点击【登录】功能按钮,成功进行手机号码验证登录。

■ 【免费注册】: 手机验证码登录界面,提供一键直达注册界面功能;

■ 【密码/用户名找回】: 手机验证码登录界面, 提供密码/用户名找回功

能。

#### 4.1.2.3 密码/用户名找回

#### 4.1.2.3.1 手机找回

#### (一) 功能概要说明

用户可通过手机找回的方式,完成用户手机找回密码/用户名操作。

(二) 约束条件

无

#### (三) 操作过程和界面说明

进入前端系统主界面,点击『登录』→『密码/用户名找回』→『手机找回』,显示如下图:

| 你好,请 登录 注册                                                                                                    |            |               |          |      |          | 2021年11月16日 星期二 |
|----------------------------------------------------------------------------------------------------|------------|---------------|----------|------|----------|-----------------|
| 国家哲学社会科学学术期刊数据库<br>Hational Social Sciences Database                                                                                                    |            |               |          | 首页 论 | 文 期刊 们   |                 |
| 我回密码                                                                                                    |            |               |          |      |          |                 |
|                                                                                                    | 手机找回 邮箱    | 找回            |          |      |          |                 |
|                                                                                                    | * 手机号:     |               |          |      |          |                 |
|                                                                                                    | • 短信验证码:   |               | 637.50.0 | 53   |          |                 |
|                                                                                                    | 滑动验证:      |               | 向右着动验证   |      |          |                 |
|                                                                                                    | · 设置新密码:   |               |          | æ    |          |                 |
|                                                                                                    | *确认密码:     |               |          | 90   |          |                 |
|                                                                                                    |            | #文 <u>返</u> 回 | 登录       |      |          |                 |
|                                                                                                    |            |               |          |      |          |                 |
|                                                                                                    |            |               |          |      |          |                 |
|                                                                                                    |            |               |          |      |          |                 |
|                                                                                                    |            |               |          |      |          |                 |
|                                                                                                    |            |               |          |      |          |                 |
| Line and the second second sec | 24<br>招聘英才 | ()<br>法律公告    | 数据库介绍    |      | REBERRAT |                 |
|                                                                                                    |            |               |          |      |          |                 |

■ 手机号:手机号为必填字段,输入符合要求的真实手机号数据信息;

验证码:验证码为必填字段,在手机字段输入完成后,点击【获取验证码】功能按钮,将输入手机号手机收到的对应验证码填入验证码输入框,验证码具有相应时效性,需按照时效要求验证完成;

■ 新密码:新密码为必填字段,输入符合要求的密码数据信息;

确认新密码:确认新密码为必填字段,输入与设置新密码一致的密码数据信息;

■ 【提交】: 将用户名、手机、验证码按照要求输入完成,点击【提交】 功能按钮,进行手机完成验证即可;

■ 【返回登录】: 手机找回界面提供一键【返回登录】功能;

#### 4.1.2.3.2 邮箱找回

#### (一) 功能概要说明

用户可通过邮箱找回的方式,完成用户邮箱找回密码/用户名操作。

(二) 约束条件

无

#### (三)操作过程和界面说明

进入前端系统主界面,点击『登录』→『密码/用户名找回』→『邮箱找回』,显示如下图:

| 你好,请 <u>登</u> 录 注册                                   |                         |                  |        |            |        |    | 2021年11月16日 星期二 |
|------------------------------------------------------|-------------------------|------------------|--------|------------|--------|----|-----------------|
| 国家哲学社会科学学术册刊数据库<br>National Social Sciences Database |                         |                  |        | äđ         | ī 论文 W |    |                 |
| 找回密码                                                 |                         |                  |        |            |        |    |                 |
|                                                      | 手机找回 邮箱<br>             | 20<br>           |        |            |        |    |                 |
|                                                      | *邮箱验证码:                 |                  |        | 6705301293 |        |    |                 |
|                                                      | 清动验证:                   |                  | 向右漸防验证 |            |        |    |                 |
|                                                      | "设置新密码:                 |                  |        | æ          |        |    |                 |
|                                                      | *确认密码:                  |                  |        | æ          |        |    |                 |
|                                                      |                         | #2 <u>3</u>      | 回登录    |            |        |    |                 |
|                                                      |                         |                  |        |            |        |    |                 |
|                                                      |                         |                  |        |            |        |    |                 |
|                                                      |                         |                  |        |            |        |    |                 |
|                                                      |                         |                  |        |            |        |    |                 |
|                                                      |                         |                  |        |            |        |    |                 |
| e soura a                                            | <b>2</b> 4<br>SM 68.3 : | <b>血</b><br>出他公告 | 数据库介绍  |            |        | io |                 |
| 国家哲学社会科学学术期刊教训者                                      |                         |                  |        |            | 민원     |    |                 |

■ 用户名: 用户名为必填字段, 输入符合要求的真实用户名数据信息;

■ 邮箱: 邮箱为必填字段, 输入符合要求的真实邮箱数据信息;

验证码:验证码为必填字段,识别填写框后边的验证码后,填入验证码输入框;验证码具有相应时效性,需按照时效要求验证完成;看不清的验证码,可以点击下一张;

■ 【提交】: 将用户名、邮箱、验证码按照要求输入完成,点击【提交】 功能按钮,进行邮箱完成验证即可; ■ 【返回登录】: 邮箱找回界面提供一键【返回登录】功能;

# 4.1.2.4 第三方登录

#### (一) 功能概要说明

用户可通过第三方登录的方式,完成第三方指定登录操作。

#### (二)约束条件

无

#### (三)操作过程和界面说明

进入前端系统主界面,点击『登录』,显示如下图:

| 伤哼, 谭登录 注册                                        | 2021年11月16日 星期二       |
|---------------------------------------------------|-----------------------|
| 電影物学社会社学学术期代後期度<br>National Gozil Kitman Debalana | 首直 论文 顺刊 作者 机构        |
|                                                   |                       |
|                                                   |                       |
| 水训举件                                              | 手机带+验证积整要 账号+密码整要     |
| <b>ベ だ 日 山</b><br>同点まどし へい 光光田 辺 新旧 房             | 谐输入手机等                |
| 国家铅字社会科字字本期刊数据库                                   | INSAME REAL           |
| - Andrew Contraction                              | >> 明石潭始強災             |
|                                                   | 日本 (四分時間: 四部住所        |
|                                                   | 社交班导致录 🚇 微语 🔒 QQ 🔗 微薄 |
|                                                   |                       |
|                                                   |                       |
|                                                   |                       |
|                                                   |                       |
|                                                   |                       |
| 2008-0. 1999/J 2012/11 60.894/110                 |                       |
| 13世界的大学生的社会大学和社会和学生                               |                       |

【微信登录】:手机验证码登录界面,提供微信第三方登录功能。点击 微信,使用手机进行微信二维码扫描登录;

■ 【QQ 登录】: 手机验证码登录界面,提供 QQ、微博第三方登录功能。 点击 QQ,选择已登录的 QQ 或者网页手动输入登录;点击微博,使用手机微博 扫码登录;

 【微博登录】:手机验证码登录界面,提供微博第三方登录功能。点击 微博,使用手机微博扫码登录;
4.2 个人中心

### 4.2.1 个人资料

### (一) 功能概要说明

展示用户注册的个人信息,可以对个人信息进行修改完善。

(二) 约束条件

无

### (三)操作过程和界面说明

进入前端系统主界面,点击『个人中心』→『个人资料』,显示如下图:

| 柳   | \$ <del>7</del> ,luochen001                          |        |                         |                 | 2021年11月16日 壁湖二 |
|-----|------------------------------------------------------|--------|-------------------------|-----------------|-----------------|
| L L | ■家哲学社会科学学术期刊数選席<br>National Social Sciences Database |        |                         | 首页 论文 期刊 作者     |                 |
|     | 个人中心                                                 | 人资料    |                         |                 |                 |
|     | 个人资料 >                                               | *用户名:  | luochen001              |                 |                 |
|     | 修改密码                                                 | 真实姓名:  | 際主                      |                 |                 |
|     | 修改邮箱                                                 | 手机号码:  | 15701216907 08:00       |                 |                 |
|     | 修改手机                                                 | 台)福:   | 418148894@qq.com        |                 |                 |
|     | 间读历史                                                 | 性别:    | 0 % C ±                 |                 |                 |
|     | 下载历史                                                 | 所履地区:  | 北京市 > 京城区 > 田田平岡 >      |                 |                 |
|     | 我的订阅                                                 | 出生年月:  | iii 2021-09-01          |                 |                 |
|     | 我的收藏                                                 | 工作单位:  |                         |                 |                 |
|     | 定制运踪                                                 | 职业类型:  | 我发和零集业                  |                 |                 |
|     | 检索历史                                                 | 教育程度:  |                         |                 |                 |
|     | 立戴擁送                                                 |        |                         |                 |                 |
|     | 个人行为                                                 | 上侍天像:  | 84年8月7<br>345 x 345     | 1 洗桿图片          |                 |
|     | ∧./ 新菜                                               |        |                         | 将击进挥至片选择忽需要的至片  |                 |
|     | 个人称查                                                 |        | 66                      | 2. 衛型型片         |                 |
|     |                                                      |        | AAA                     | 在氦片上拖动调整氮片的显示大小 |                 |
|     |                                                      |        | ANNA /                  |                 |                 |
|     |                                                      |        | AT IN THE               |                 |                 |
|     |                                                      |        | 在我看来 他那是插标卖首            |                 |                 |
|     |                                                      |        | 立即提交                    |                 |                 |
|     |                                                      |        |                         |                 |                 |
|     | 2                                                    | 4      |                         | <u></u>         |                 |
|     |                                                      | a.7 /2 | 1022-19 000-43710 0240A |                 |                 |
|     | 国家哲学社会科学学本語性数構成<br>National Social Sciences Database |        |                         |                 |                 |
|     | 地址北京市建国门内大街5号1号楼2                                    | 层      | 008                     | REAL CONTRACTOR |                 |
|     |                                                      |        | 用ICP播09037430号-6        |                 |                 |
|     |                                                      |        |                         |                 |                 |

个人资料:展示字段包括昵称、用户名、真实姓名、手机号、邮箱、性别、所属地区、出生年月、学历、学科、工作单位、职业类型、职位、职称、 上传头像;

■ 【手机号-修改】: 针对已经变更的手机号,点击【修改】功能按钮,

填写对应手机号及获取到的验证码,点击【下一步】功能按钮,成功验证身份, 进入修改手机环节;输入新手机号及获取到的验证码,点击【下一步】功能按 钮,成功修改新手机号;

| 创研子,luochen001 🌑                                     |                                                               |             | 2021年11月16日 星期二 |
|------------------------------------------------------|---------------------------------------------------------------|-------------|-----------------|
| 回来哲学社会科学学术期刊数据库<br>Hetional Social Sciences Database |                                                               | 首页 论文 期刊 作者 | สให้ฉ           |
| 个人中心                                                 | 修改邮箱                                                          |             |                 |
| 个人资料                                                 | <ol> <li>(1) (2) (2) (2) (2) (2) (2) (2) (2) (2) (2</li></ol> | —③<br>完成    |                 |
| 修改密码                                                 | 当前手机号: 15701216907                                            |             |                 |
| eliexafan >                                          | *验证词: 发送给证明                                                   | 1           |                 |
| 修改手机                                                 | 下 <del>一</del> 步                                              |             |                 |
| 阔读历史                                                 |                                                               |             |                 |
| 下载历史                                                 |                                                               |             |                 |
| 我的订阅                                                 |                                                               |             |                 |
| 形论的收藏                                                |                                                               |             |                 |
| 定制造政                                                 |                                                               |             |                 |
| 检索历史                                                 |                                                               |             |                 |
| 文献推送                                                 |                                                               |             |                 |
| 个人行为                                                 |                                                               |             |                 |
| 个人顿签                                                 |                                                               |             |                 |
|                                                      |                                                               |             |                 |

【邮箱-修改】:针对已经变更的邮箱,点击【修改】功能按钮,1)填 写对应邮箱及获取到的验证码,点击【下一步】功能按钮,成功修改该账号对 应绑定的邮箱信息;2)填写对应当前手机号及验证码,填写对应手机号及获取 到的验证码,点击【下一步】功能按钮,成功验证身份,进入修改邮箱环节; 填写对应邮箱及获取到的验证码,点击【下一步】功能按钮,成功修改该账号 对应绑定的邮箱信息;

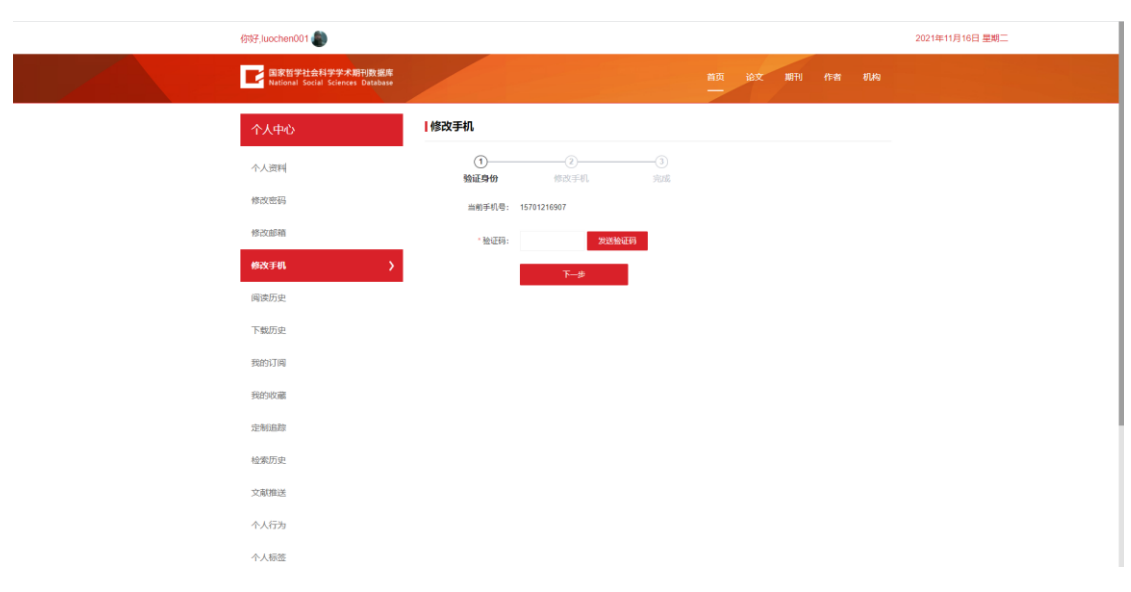

■ 【立即提交】: 修改完对应个人信息,点击【立即提交】功能按钮,用

户个人信息修改完成;

### 4.2.2 修改密码

(一) 功能概要说明

用户登录成功后,可在个人中心-修改密码模块进行个人密码的修改操作。

(二)约束条件

无

### (三)操作过程和界面说明

进入前端系统主界面,点击『个人中心』→『修改密码』,显示如下图:

| 你呀子,luochen001 🌑                    |                         | 2021年11月16日 星期二          |
|-------------------------------------|-------------------------|--------------------------|
| 国家哲学社会科学学:<br>National Social Scien | 木耕刊数据库<br>ccce Database | 開設 込む NEFU A1m AUAG<br>一 |
| 个人中心                                | 修改密码                    |                          |
| 个人资料                                | - 原则包石品:                |                          |
| 4072次的203                           | > "新密码:                 |                          |
| 修正式自己得到                             | 總介 密经:                  |                          |
| 修改手机                                | 9277                    |                          |
| 阅读历史                                |                         |                          |
| 下载历史                                |                         |                          |
| 我的订阅                                |                         |                          |
| 我的收藏                                |                         |                          |
| 经制度通知                               |                         |                          |
| 检察历史                                |                         |                          |
| 文刷推送                                |                         |                          |
| 个人行为                                |                         |                          |
| 个人标签                                |                         |                          |

■ 修改密码:展示字段包括原密码、新密码、确认密码;

■ 【立即提交】:修改完个人信息中的密码,点击【立即提交】功能按钮, 用户密码修改完成;

### 4.2.3 修改邮箱

#### (一)功能概要说明

用户登录成功后,可在个人中心-修改邮箱模块进行个人邮箱的修改操作。

(二) 约束条件

### 无

#### (三) 操作过程和界面说明

进入前端系统主界面,点击『个人中心』→『修改邮箱』,显示如下图:

| 彻呀,luochen001                                        |                                          |             | 2021年11月16日 星期二 |
|------------------------------------------------------|------------------------------------------|-------------|-----------------|
| 国家哲学社会科学学术题刊数据库<br>National Social Sciences Database |                                          | 首页 论文 期刊 作者 | สนหร            |
| 个人中心                                                 | 修改邮箱                                     |             |                 |
| 个人资料                                                 | <ol> <li>②</li> <li>验证身份 修改邮箱</li> </ol> | -③<br>完成    |                 |
| 修改密码                                                 | 当前手机号: 15701216907                       |             |                 |
| enjexueran >                                         | *验证明: 发送给证明                              |             |                 |
| 修改手机                                                 | 下一步                                      |             |                 |
| 阅读历史                                                 |                                          |             |                 |
| 下载历史                                                 |                                          |             |                 |
| 我的订阅                                                 |                                          |             |                 |
| 民政的政治部                                               |                                          |             |                 |
| 走術的路線                                                |                                          |             |                 |
| 检索历史                                                 |                                          |             |                 |
| 文献推送                                                 |                                          |             |                 |
| 个人行为                                                 |                                          |             |                 |
| 个人振荡的                                                |                                          |             |                 |

【修改邮箱】:针对已经变更的邮箱,点击【修改】功能按钮,1)填 写对应邮箱及获取到的验证码,点击【下一步】功能按钮,成功修改该账号对 应绑定的邮箱信息;2)填写对应当前手机号及验证码,填写对应手机号及获取 到的验证码,点击【下一步】功能按钮,成功验证身份,进入修改邮箱环节; 填写对应邮箱及获取到的验证码,点击【下一步】功能按钮,成功修改该账号 对应绑定的邮箱信息;

### 4.2.4 修改手机

(一) 功能概要说明

用户登录成功后,可在个人中心-修改手机模块进行个人手机的修改操作。 (二)约束条件

无

#### (三)操作过程和界面说明

进入前端系统主界面,点击『个人中心』→『修改手机』,显示如下图:

| 将现于,luochen001                                       | 2021年11月16日 豊瀬二            |
|------------------------------------------------------|----------------------------|
| 回家哲学社会科学学术期刊及提供<br>National Social Sciences Database | MICE 10:00 MICH 11:00 MICH |
| 个人中心                                                 | 一條改手机                      |
| 个人资料                                                 | <u>ن</u>                   |
| 修改密码                                                 | 油刷手机号: 15701216007         |
| 修改加厚格                                                | · 独征码: 2023.他在网            |
| 4%女子机 >                                              | <del>7-0</del>             |
| 阔读历史                                                 |                            |
| 下载历史                                                 |                            |
| 我的订阅                                                 |                            |
| 我的收藏                                                 |                            |
| 边海田政策                                                |                            |
| 检索历史                                                 |                            |
| 文献推送                                                 |                            |
| 个人行为                                                 |                            |
| 个人标签                                                 |                            |

■ 【修改手机】:针对已经变更的手机号,点击【修改】功能按钮,填写 对应手机号及获取到的验证码,点击【下一步】功能按钮,成功验证身份,进 入修改手机环节;输入新手机号及获取到的验证码,点击【下一步】功能按钮, 成功修改新手机号;

### 4.2.5 阅读历史

(一) 功能概要说明

用户登录成功后,可在个人中心-阅读历史模块进行个人阅读历史的查看操作。

(二) 约束条件

无

(三)操作过程和界面说明

进入前端系统主界面,点击『个人中心』→『阅读历史』,显示如下图:

| 4 | 彻好,luochen001                                         |                   |                |      |                     |              | 2021年11月16日 星期二 |
|---|-------------------------------------------------------|-------------------|----------------|------|---------------------|--------------|-----------------|
|   | 国家哲学社会科学学术期刊数 編库<br>National Social Sciences Database |                   |                |      | 首页 论文 期刊            |              |                 |
|   | 个人中心                                                  | 间读历史              |                |      |                     |              |                 |
|   | 个人资料                                                  | 88                | 作者             | 分类   | 浏览时间                | 操作           |                 |
|   | 修改密码                                                  | 从《成语天下》看文化益智兴节目创新 | 影翠,赵乐群,社<br>红玉 | G222 | 2021-11-08 11:03:32 | <b>#6</b> 88 |                 |
|   | 修改曲印箱                                                 | 从《成语天下》看文化益智英节目创新 | 影琴:赵乐群:社<br>红玉 | G222 | 2021-11-08 11:03:16 | 26 Bb        |                 |
|   | 修改手机                                                  | 从《成语天下》看文化监督类节目创新 | 影翠.赵乐群.社<br>红玉 | G222 | 2021-11-08 11:03:14 | 兼任 品味        |                 |
|   | 间读历史 <b>〉</b>                                         | 从《成语天下》看文化益智美节目创新 | 彭翠;赵乐群;杜<br>红玉 | G222 | 2021-11-08 11:03:14 | <b>26</b> 89 |                 |
|   | 下载历史                                                  | 从《成语天下》看文化益智类节目创新 | 影翠:赵乐群:杜<br>红玉 | G222 | 2021-11-08 11:03:14 | <b>26 20</b> |                 |
|   | 我的收藏                                                  | 从《成语天下》看文化益智类节目创新 | 彭翠;赵乐群;杜<br>红玉 | G222 | 2021-11-08 11:03:14 | <b>26 20</b> |                 |
|   | 定制追踪                                                  | 从《成语天下》看文化益智美节目创新 | 彭翠;赵乐群:杜<br>红玉 | G222 | 2021-11-08 11:03:14 | 25 HB        |                 |
|   | 检索历史                                                  | 从《成语天下》看文化益智类节目创新 | 彭翠,赵乐群:杜<br>红玉 | G222 | 2021-11-08 11:03:14 | R6 20        |                 |
|   | 文献推送                                                  | 从《成语天下》看文化益智美节目创新 | 彭翠;赵乐群:杜<br>红玉 | G222 | 2021-11-08 11:03:12 | 五章 铁路        |                 |
|   | 个人行为                                                  | 从《成语天下》覆文化益智英节目创新 | 彭翠,赵乐群:社<br>红玉 | G222 | 2021-11-08 11:03:08 | 26 8P        |                 |
|   | 个人标签                                                  |                   |                |      |                     |              |                 |

展示字段:阅读历史界面展示名称、作者、分类、浏览时间、阅读字段;
 【阅读】:点击对应阅读历史的【阅读】功能按钮,可直接跳转至文章

题录数据界面;

### 4.2.6 下载历史

(一)功能概要说明

用户登录成功后,可在个人中心-下载历史模块进行个人下载历史的查看操作。

(二) 约束条件

无

(三)操作过程和界面说明

进入前端系统主界面,点击『个人中心』→『下载历史』,显示如下图:

| 彻好,luochen001                                        |               |                 |     |                     |               | 2021年11月16日 豊期二 |
|------------------------------------------------------|---------------|-----------------|-----|---------------------|---------------|-----------------|
| 国家哲学社会科学学术期刊数据库<br>National Social Sciences Database |               |                 |     | 首页 论文 期刊            |               |                 |
| 个人中心                                                 | 一下载历史         |                 |     |                     |               |                 |
| 个人资料                                                 | 88            | 作者              | 分类  | 下推时间                | 报作            |                 |
| 修改密码                                                 | 弘德村的好日子       | 包使用。\$P\$       | 126 | 2021-11-02 16:22 39 | 28 BB         |                 |
| 修改邮箱                                                 | 弘德村的好日子       | 包使用潮研           | 126 | 2021-11-02 16:05:50 | <b>NO 80</b>  |                 |
| 修改手机                                                 | 弘德村的好日子       | 包使用部時           | 126 | 2021-11-02 16 05 09 | <b>RG 30</b>  |                 |
| 间读历史                                                 | 不称职领导干部为何下向建? | 路德容:戴祝之:<br>部行纪 | C55 | 2021-09-22 09:54:02 | 28 Hit        |                 |
| 下盤历史                                                 |               |                 |     | 共4条 < 1 >           | <b>部注 1</b> 页 |                 |
| 我的订阅                                                 |               |                 |     |                     |               |                 |
| 我的收藏                                                 |               |                 |     |                     |               |                 |
| 定新追踪                                                 |               |                 |     |                     |               |                 |
| 检索历史                                                 |               |                 |     |                     |               |                 |
| 文献推送                                                 |               |                 |     |                     |               |                 |
| 个人行为                                                 |               |                 |     |                     |               |                 |
| 个人振怒                                                 |               |                 |     |                     |               |                 |

展示字段:下载历史界面展示名称、作者、分类、下载时间、下载字段;
 【下载】:点击对应下载历史的【下载】功能按钮,可直接跳转至文章
 题录数据界面;

### 4.2.7 我的订阅

### (一)功能概要说明

用户登录成功后,可在个人中心-我的订阅模块进行个人我的订阅的查看操作。

(二) 约束条件

无

#### (三)操作过程和界面说明

进入前端系统主界面,点击『个人中心』→『我的订阅』,显示如下图:

| 你好,luocher    | 1001 🌑                                       |         |            | 2021年11月16日 星期二 |
|---------------|----------------------------------------------|---------|------------|-----------------|
| 国家哲<br>Nation | 1学社会科学学术期刊敗羅库<br>al Social Sciences Database | 普页 论文   | 期刊 作者 机构   |                 |
| 个人中心          | > 我的订阅                                       |         |            |                 |
| 个人资料          | 名称                                           | 分类 最新期次 | 接作         |                 |
| 修改密码          | 中国社会科学                                       | 社会科学忠12 | 25 HH      |                 |
| 修改邮箱          |                                              | 共1条 <   | 1 > 前往 1 页 |                 |
| 修改手机          |                                              |         |            |                 |
| 间读历史          |                                              |         |            |                 |
| 下载历史          |                                              |         |            |                 |
| ELION I III   | >                                            |         |            |                 |
| 我的收藏          |                                              |         |            |                 |
| 定制追踪          |                                              |         |            |                 |
| 检索历史          |                                              |         |            |                 |
| 文献推送          |                                              |         |            |                 |
| 个人行为          |                                              |         |            |                 |
| 个人振怒          |                                              |         |            |                 |

 展示字段:我的订阅界面展示名称、作者、分类、下载时间、下载字段;
 【检索】:通过输入订阅期刊的期刊名,进行我的订阅检索操作,支持 模糊、精确检索;

### 4.2.8 我的收藏

(一)功能概要说明

用户登录成功后,可在个人中心-我的收藏模块进行个人我的收藏查看操 作。

(二) 约束条件

无

(三)操作过程和界面说明

进入前端系统主界面,点击『个人中心』→『我的收藏』,显示如下图:

| 物好.luochen001                                        |                   |          |              | 2021年11月16日 里期二 |
|------------------------------------------------------|-------------------|----------|--------------|-----------------|
| 国家哲学社会科学学术期刊数据库<br>National Social Sciences Database |                   | 前页论文 和   | 171) 作者 机构   |                 |
| 个人中心                                                 | 我的收藏              |          |              |                 |
| 个人资料                                                 | 88                | 分类 类型    | 最作           |                 |
| 修改密码                                                 | "被"的问题德得著信        | 政治,法律 文献 | 25 BB        |                 |
| 特改能精                                                 | 走向我们的小康生活(三) 掌導社区 | 文学 文献    | <b>NO 80</b> |                 |
| 婚战手机                                                 |                   | 共2条 < 1  | ) 截注 1页      |                 |
| 间读历史                                                 |                   |          |              |                 |
| 下载历史                                                 |                   |          |              |                 |
| 同门代的时                                                |                   |          |              |                 |
| #E4946cma >                                          |                   |          |              |                 |
| 淀粉瓶粉                                                 |                   |          |              |                 |
| 4位26275322                                           |                   |          |              |                 |
| 文献描述                                                 |                   |          |              |                 |
| 个人行为                                                 |                   |          |              |                 |
| 个人顿然                                                 |                   |          |              |                 |

 【检索】:通过输入收藏文章或者古籍名称,进行我的收藏检索操作, 支持模糊、精确检索;

■ 【全选】: 点击【全选】功能按钮,将收藏数据信息全部选中;

■ 【反选】: 在全选之后,点击【反选】功能按钮,可进行反选,取消全选操作;

■ 【删除】:选择对应的收藏,点击【删除】功能按钮,成功删除对应收 藏数据;

### 4.2.9 定制追踪

(一) 功能概要说明

用户登录成功后,可在个人中心-定制追踪模块进行个人搜索条件定制,或 者个人定制追踪的查看等操作。

(二) 约束条件

无

#### (三)操作过程和界面说明

进入前端系统主界面,点击『个人中心』→『定制追踪』,显示如下图:

#### 第 75 页 共 104 页

| 你好;luochen001                           |                            | 2021年11月16日 里崎二                |  |
|-----------------------------------------|----------------------------|--------------------------------|--|
| 国家哲学社会科学学术期<br>National Social Sciences | 円敗線库<br>Database           | 副资 给文 期刊 作者 机块<br>一            |  |
| 个人中心                                    | 定制追踪                       |                                |  |
| 个人资料                                    | 81.0012-84                 |                                |  |
| 修改密码                                    | 定期条件                       | 建交到间 建作                        |  |
| 经正次应应利                                  | 80-407-1920-1920-1920-1900 | 2021-09-2010-01-02 200 000 200 |  |
| 標改手机                                    |                            |                                |  |
| 间读历史                                    |                            | 2021-03-00 10.32 00 88 904 88  |  |
| 下载历史                                    |                            | 共3条 < 1 > 前住 1 页               |  |
| 我的订阅                                    |                            |                                |  |
| 我的收藏                                    |                            |                                |  |
| 12:10/10:000                            | >                          |                                |  |
| 检索历史                                    |                            |                                |  |
| 文章推送                                    |                            |                                |  |
| 个人行为                                    |                            |                                |  |
| 个人振荡                                    |                            |                                |  |

■ 【新增定制】:点击【新增定制】功能按钮,输入对应的定制字段数据 信息,点击【确定】功能按钮,成功新增一条定制条件至数据列表;点击【取 消】功能按钮,成功取消新增一条定制条件;

■ 【查看】: 针对已经添加的定制条件,点击【查看】功能按钮,可直接 进入搜索界面,搜索条件为定制条件内容;

■ 【修改】: 针对已经添加的定制条件,点击【修改】功能按钮,可进行 已添加定制条件修改操作;

■ 【删除】:针对已经添加的定制条件,点击【修改】功能按钮,可进行 已添加定制条件删除操作;

## 4.2.10检索历史

(一)功能概要说明

用户登录成功后,可在个人中心-检索历史模块进行个人检索历史的查看操 作。

(二) 约束条件

无

(三)操作过程和界面说明

进入前端系统主界面,点击『个人中心』→『检索历史』,显示如下图:

#### 第 76 页 共 104 页

| 御好,luochen001                                        |        |          |            |           | 2021年11月16日 星期二 |
|------------------------------------------------------|--------|----------|------------|-----------|-----------------|
| 国家哲学社会科学学术期刊数据库<br>National Social Sciences Database |        |          | 论文明刊       |           |                 |
| 今本中心                                                 | 检索历史   |          |            |           |                 |
| 个人资料                                                 | 检察内容   | 检索结果     | 检索时间       | 操作        |                 |
| 修改密码                                                 | 1 一冊一路 | 30109    | 2021-11-16 | 20        |                 |
| 修改自同和                                                | 2 中国展兴 | 113      | 2021-11-16 | <b>10</b> |                 |
| 想改手机                                                 | 3 经济发展 | 321942   | 2021-11-16 | 26        |                 |
| 间读历史                                                 | 4      | 11482183 | 2021-11-16 | 26        |                 |
| 下载历史                                                 | 5      | 11524834 | 2021-11-16 | 26        |                 |
| 我的订阅                                                 | 6      | 11524834 | 2021-11-16 | <b>#6</b> |                 |
| 我的收藏                                                 | 7 幾的问题 | 7        | 2021-11-08 | <b>26</b> |                 |
| (1)(()())                                            | 8      | 11518145 | 2021-11-08 | 26        |                 |
| Alteria                                              | 9      | 11518145 | 2021-11-08 | 28<br>28  |                 |
| **************************************               | 10     | 11518145 | 2021-11-02 | <b>10</b> |                 |
| 义明相比                                                 |        |          | 共22条 < 1   | 2 3 >     |                 |
| 个人行为                                                 |        |          |            |           |                 |
| 个人标签                                                 |        |          |            |           |                 |

展示字段:展示字段包括序号、检索内容、检索时间,点击对应的检索内容,可直接跳转至检索界面,检索内容为点击的检索内容项;

## 4.2.11文献推送

#### (一) 功能概要说明

用户登录成功后,可在个人中心-文献推送模块进行个人文献推送的查看操 作,文献推送区分文章与期刊推送。

(二) 约束条件

无

(三)操作过程和界面说明

进入前端系统主界面,点击『个人中心』→『文献推送』,显示如下图:

| (羽9子,luochen001 🌑                                    |                                              |                           | 2021年11月16日 星期二                                                                                                    |
|------------------------------------------------------|----------------------------------------------|---------------------------|----------------------------------------------------------------------------------------------------|
| 国家哲学社会科学学术期刊数要库<br>National Social Sciences Database |                                              | 首页 论文 期刊 作者               |                                                                                                    |
| 个人中心                                                 | 文献推送                                         |                           |                                                                                                    |
| 个人资料                                                 | 文章 期刊                                        |                           |                                                                                                    |
| 修改的研                                                 | 文章名称                                         | 推进时间 2021-11-16 15:23:47  | 2.6                                                                                                    |
| 修改自己                                                 | 10123年3月11日11日の大学会11日22日日<br>種准扶茲与新行代的中国社会革命 | 2021-11-16 15:23:47       | 78                                                                                                    |
| 修改手机                                                 | 《中国图书馆分类法》"B2中国哲学"类目下位类设置…                   | 2021-11-01 15:32:49       | H0                                                                                                    |
| 阎读历史                                                 | 哲学思辨和宗教信仰的交锋以基于本体论的柏拉面和                      | 2021-11-02 15:48:08       | and the second second sec |
| 下载历史                                                 |                                              | 共4条 < <mark>1</mark> > 前往 | 1 页                                                                                                    |
| 我的订阅                                                 |                                              | _                         |                                                                                                    |
| 我的收藏                                                 |                                              |                           |                                                                                                    |
| 定制追踪                                                 |                                              |                           |                                                                                                    |
| 检索历史                                                 |                                              |                           |                                                                                                    |
| 文献推送                                                 |                                              |                           |                                                                                                    |
| 个人行为                                                 |                                              |                           |                                                                                                    |
| 个人标签                                                 |                                              |                           |                                                                                                    |

展示字段:文章界面展示字段包含文章名称、推动时间、查看;期刊界
 面展示字段包括期刊名称、期次、推送时间、查看;

■ 【详情】: 针对推送的文章或者期刊,点击【详情】功能按钮,可直接 跳转至文章或者期刊的详情页;

## 4.2.12个人行为

(一) 功能概要说明

用户登录成功后,可在个人中心-个人行为模块进行个人行为的查看操作, 个人行为包含文献浏览、阅读、下载、普通检索、高级检索、收藏、取消收藏、 订阅、取消订阅、登录、退出、注册数据信息。

(二) 约束条件

无

#### (三)操作过程和界面说明

进入前端系统主界面,点击『个人中心』→『个人行为』,显示如下图:

| 物好.luochen001 🌑                                              |         |               |                   |                     | 2021年11月16日 里胡二 |
|--------------------------------------------------------------|---------|---------------|-------------------|---------------------|-----------------|
| 国家哲学社会科学学术册刊 <b>改</b> 编》<br>National Social Sciences Databas | :       |               | <b>新</b> 丙 论      | 文 期刊 作者 机构          |                 |
| 个人中心                                                         | 一个人行为   |               |                   |                     |                 |
| 个人资料                                                         | 文献创范    | ~             |                   |                     |                 |
| 修改密码                                                         | 文献到是    | 期刊名称          | 文章名称              | 履作时间                |                 |
|                                                              | 网皮      | 求是            | 走向我们的小康生活(三) 幸福社区 | 2021-11-16 16:17:54 |                 |
| 修改邮箱                                                         | 下数      | 求是            | "被"的问题值得暂信        | 2021-11-16 16:17:47 |                 |
| 想改手机                                                         | 美级检索    | 庆师范大学学报:社会科学版 | 从《成语天下》看文化益智美节目   | 2021-11-08 11:03:31 |                 |
| 间读历史                                                         | 次館      | 庆师范大学学报:社会科学版 | 从 (成康天下) 養文化益督美节目 | 2021-11-08 11:03:08 |                 |
|                                                              | 取り作物の構成 | 求是            | "发"的问题值得暂信        | 2021-11-08 11:01:20 |                 |
| 下载历史                                                         | 文献测法    | 求局            | "教"的问题编得暂信        | 2021-11-08 11:01:13 |                 |
| 频的订阅                                                         | 文献浏览    | 求是            | "要"的问题值得警惕        | 2021-11-08 11:01:07 |                 |
| 我的收藏                                                         | 文献浏览    | 社会科学          | 技术转让的法律调整         | 2021-11-08 10 47 18 |                 |
| 定制语题                                                         | 文献刘母    | 社会科学          | 社区论坛:一种非均衡的博弈——   | 2021-11-08 10:46:14 |                 |
| 6481T #                                                      | 文献浏览    | 求是            | 抓好坚持和完善党的领导,坚持和   | 2021-11-08 10:45:59 |                 |
| 检索的现                                                         |         |               | 共36条 < 1 2        | 3 4 ) 888 1 25      |                 |
| 文献推送                                                         |         |               |                   |                     |                 |
| 个人行为                                                         | >       |               |                   |                     |                 |
| 个人顿然                                                         |         |               |                   |                     |                 |

个人行为:个人行为包含文献浏览、阅读、下载、普通检索、高级检索、 收藏、取消收藏、订阅、取消订阅、登录、退出、注册;

展示字段:展示字段包括行为类别、检索关键词、期刊名称、文章名称、操作时间,根据不同检索类别,进行分别展示;

## 4.2.13个人标签

(一) 功能概要说明

用户登录成功后,可在个人中心-个人标签模块进行个人标签的查看操作。

(二)约束条件

无

(三)操作过程和界面说明

进入前端系统主界面,点击『个人中心』→『个人标签』,显示如下图:

| 御守,luochen001 🌑                                      | 2021年11月16日 差刺二        |
|------------------------------------------------------|------------------------|
| 国家哲学社会科学学术期刊数集库<br>National Social Sciences Database | 副語 始文 和刊 作者 和44<br>一   |
| 个人中心                                                 | 个人标签                   |
| 个人资料                                                 | 柳茎名称                   |
| 修改密码                                                 | 哲学会校                   |
| 修改起降                                                 | <b>哲学示教</b><br>2014年1月 |
| 想改手机                                                 |                        |
| 阐读历史                                                 | ハッタ ( ) 所任 1 页         |
| 下载历史                                                 |                        |
| 我的订阅                                                 |                        |
| 我的收藏                                                 |                        |
| 定新追踪                                                 |                        |
| 检索历史                                                 |                        |
| 文亂描送                                                 |                        |
| 个人行为                                                 |                        |
| 个人际签 〉                                               |                        |

# 4.3 首页

## 4.3.1 检索

(一) 功能概要说明

用户进入系统后,可通过『首页』→『检索』模块,对需要查找的中文期 刊文献信息进行查阅及下载。

(二) 约束条件

无

(三) 操作过程和界面说明

进入前端系统主界面,点击『首页』→『检索』,显示如下图:

| 街街子,luochen001 🌒                                                                                                    |                                               |                        | 2021年11月16日 重期二 |
|----------------------------------------------------------------------------------------------------|-----------------------------------------------|------------------------|-----------------|
| 国家哲学社会科学学术期刊版题<br>National Social Sciences Databa                                                                                                    | 度                                             | 首页 论文 期刊 作者 机构         |                 |
|                                                                                                    |                                               |                        | L'              |
| 期刊导览                                                                                                    | 历史地理   艺术   语言文学   文学   文化科学   政治             | 法律   哲学宗教   经济管理   社会学 |                 |
| 1500000<br>まで<br>1500000<br>まで<br>1500000<br>まで<br>1500000<br>まで<br>1500000<br>まで<br>1500000<br>まで<br>15000000<br>まで<br>15000000<br>まで<br>15000000<br>また<br>15000000<br>また<br>15000000<br>また<br>15000000<br>また<br>150000000<br>また<br>1500000000<br>また<br>15000000000000000000000000000000000000 | ● <u>● ● ● ● ● ● ● ● ● ● ● ● ● ● ● ● ● ● </u> | 2021/1<br>中面上建态图片      |                 |
| 国家哲学社会科学文                                                                                                    | 献中心学术期刊数据库用户关注度报告(2019年)                      | 点击查看                   |                 |

■ 【普通检索】:上方检索框,可选择不同检索字段,对应输入内容进行 普通检索操作;

■ 【高级检索】:上方检索框,点击【高级检索】功能按钮,可选择不同 的多个或者单个检索字段,对应输入内容进行高级检索操作;

## 4.3.2 期刊导览

(一) 功能概要说明

用户点击进入系统首页后,可通过期刊导览模块,查看系统推出的指定精 品期刊,包含中文期刊、外文期刊、古籍。

(二) 约束条件

无

(三) 操作过程和界面说明

进入前端系统主界面,点击『首页』→『期刊导览』,显示如下图:

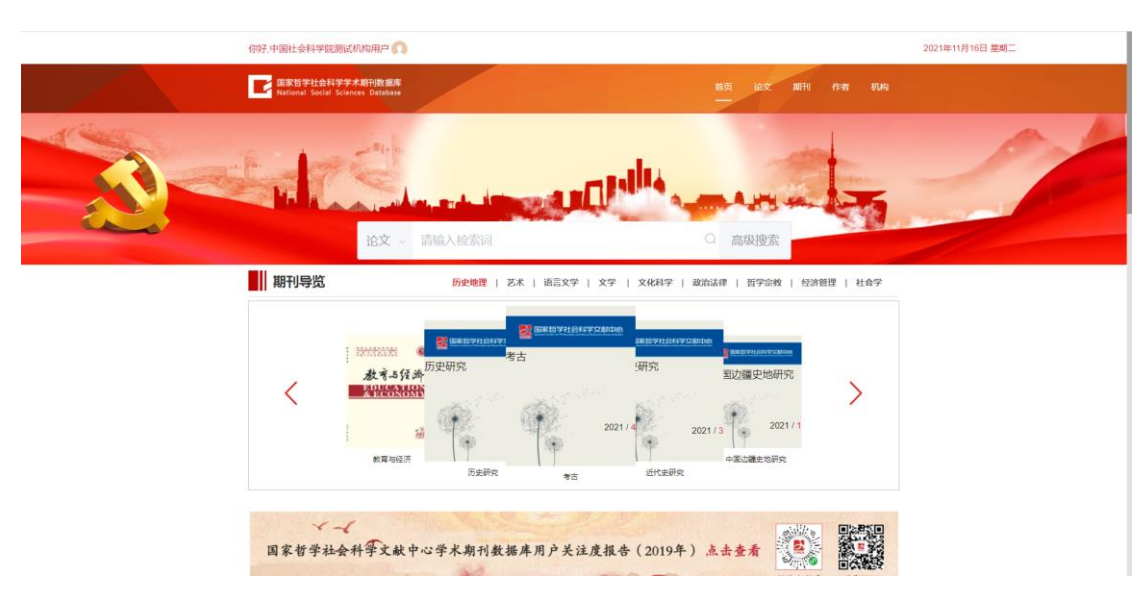

期刊分类:管理员将期刊导览的期刊,共分为9类,分别为:历史地理、
 艺术、语言文学、文学、文化科学、政治法律、哲学宗教、经济管理、社会学;

### 4.3.3 关注度报告

#### (一) 功能概要说明

主要用于对上一年国家哲学社会科学文献中心学术期刊数据库的期刊、论 文数据做整体汇总统计所生成的年度关注度报告,其统计指标内容覆盖范围较 广,为促进我国哲学社科科学学术期刊数字化传播提供一定的参考价值。

(二) 约束条件

无

#### (三)操作过程和界面说明

进入前端系统主界面,点击『首页』→『用户关注度报告』,显示如下图:

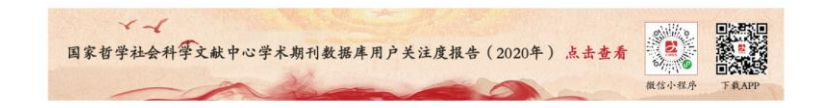

【用户关注度报告】:点击【用户关注度报告】功能按钮,展示用户关注度报告的 PDF 格式文本内容,报告以在线阅读量与下载量作为基本统计指标,在此基础上计算出"期刊关注度指数"和"学科关注度指数"数据信息。

## 4.3.4 热点文章

#### (一) 功能概要说明

管理员通过后台,将热点文章信息,在前台热点文章模块进行录入展示, 方便用户精准查阅及下载。

(二) 约束条件

无

#### (三)操作过程和界面说明

进入前端系统主界面,点击『首页』→『热点文章』,显示如下图:

| 🕌 热点文章                          | 查看更多 > |
|---------------------------------|--------|
| 利益差异格局下的国际追逃追赃——基于现金管理视角的分析与解决  |        |
| 理解中国经济发展的过去、现在和将来——基于一个贯通的增长理论… |        |
| 顺好坚持和完善党的领导、坚持和发展中国特色社会主义       |        |
| 网络意识形态内涵的新界定123                 |        |
| 備约                              |        |

■ 【查看更多】:点击【查看更多】功能按钮,展示最新的文献信息及以 往管理员放置在前台的文献信息,供用户查阅下载;

| 你好,中国社会科学院测试机构用户 🕥                                   |                                  | 2021年11月16日 墾期二      |
|------------------------------------------------------|----------------------------------|----------------------|
| 国家哲学社会科学学术期刊数要用<br>National Social Sciences Database | #13                              | <b>远 论文 期刊 作者 机构</b> |
| 最新动态                                                 | 热点文章                             |                      |
| 織作詞刊                                                 | 利益差异指局下的国际追迫追班——基于现会管理视角的分析与解决   | 将来用                  |
| 论文推荐                                                 | 理解中国经济发展的过去、现在和将来——基于一个贯通的增长理论框架 |                      |
| <b>施</b> 広文献 >                                       | 抓好坚持和完善党的领导、坚持和发展中国特色社会主义        |                      |
| 热门关键词                                                | 网络意识形态内涵的新界走123                  | 簧冬骶尖涡穿腿<br>林东        |
|                                                      | 總約                               |                      |
|                                                      |                                  | 共5歳 < 1 >            |
|                                                      |                                  |                      |
|                                                      |                                  |                      |
|                                                      |                                  |                      |
|                                                      |                                  |                      |
|                                                      |                                  |                      |
|                                                      |                                  |                      |
|                                                      |                                  |                      |
|                                                      |                                  | DISTRIC              |

### 4.3.5 最新期刊

(一) 功能概要说明

管理员通过后台,将最新期刊信息,在前台最新期刊模块进行录入展示,

方便用户精准查阅及下载。

(二) 约束条件

无

### (三) 操作过程和界面说明

进入前端系统主界面,点击『首页』→『最新期刊』,显示如下图:

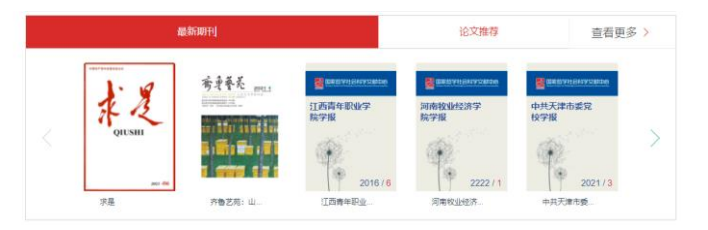

■ 【查看更多】:点击【查看更多】功能按钮,展示最新的文献信息及以 往管理员放置在前台的文献信息,供用户查阅下载;

| 你好,中國社会科学院测试机构用户 🕥                                  |               | 2021年11月16日 里期二 |
|-----------------------------------------------------|---------------|-----------------|
| 国家包学社会科学学术期刊数据序<br>Rational Social Science Ostabase | 新西 18文 WFN    | 作者 机构           |
| 最新动态                                                | 最新期刊          |                 |
| RLANIETA >                                          | 次是            |                 |
| 论文推荐                                                | 齐备艺苑:山东艺术学院学校 |                 |
| 熱点文章                                                | 江西青年职业学院学报    |                 |
|                                                     | 河南较业经济学校学报    |                 |
| 物山关键问                                               | 中共天津市委党校学报    |                 |
|                                                     | 汉李汉康研究        |                 |
|                                                     | 间南南业或等专科学校学报  |                 |
|                                                     | 江西會部校学程       |                 |
|                                                     | 语文和识          |                 |
|                                                     | 云南财政与合计       |                 |
|                                                     | 青年批展论坛        |                 |
|                                                     | 技术经济          |                 |
|                                                     | 中国湯飲          |                 |
|                                                     | 奋斗            |                 |
|                                                     | 里海音乐学院学校      |                 |
|                                                     | 税务研究          |                 |

## 4.3.6 论文推荐

(一) 功能概要说明

管理员通过后台,将论文推荐信息,在前台论文推荐模块进行录入展示, 方便用户精准查阅及下载。

(二) 约束条件

无

### (三)操作过程和界面说明

进入前端系统主界面,点击『首页』→『论文推荐』,显示如下图:

| 最新期刊                | 论文推荐   | 查看更多 > |
|---------------------|--------|--------|
| 以清华大学为例浅析高效教职工健康提升题 | 径的宣传策略 |        |
| 拿破仑                 |        |        |
|                     |        |        |
|                     |        |        |

■ 【查看更多】:点击【查看更多】功能按钮,展示最新的文献信息及以 往管理员放置在前台的文献信息,供用户查阅下载;

| 你好,中 | 中国社会科学院测试机构用户 🕥                                      |                      |           |             |            | 2021年11月16日 星期二 |
|------|------------------------------------------------------|----------------------|-----------|-------------|------------|-----------------|
| C    | 国家哲学社会科学学术期刊数据库<br>National Social Sciences Database |                      |           | 首页 论文 期刊    |            |                 |
| 慶新   | 前动态                                                  | 论文推荐                 |           |             |            |                 |
| 最新   | 所期刊                                                  | 以清华大学为例说析高效教职工健康提升路径 | 的宣传策略     |             | 2021-11-03 |                 |
| iêX  | (推荐 )                                                | 拿破谷                  |           |             | 2021-11-03 |                 |
| 热点   | 之庫                                                   |                      |           | 共25         | 矢 く 1 >    |                 |
| 18(1 | 〕关键词                                                 |                      |           |             |            |                 |
|      |                                                      |                      |           |             |            |                 |
|      |                                                      |                      |           |             |            |                 |
|      |                                                      |                      |           |             |            |                 |
|      |                                                      |                      |           |             |            |                 |
|      |                                                      |                      |           |             |            |                 |
|      |                                                      |                      |           |             |            |                 |
|      |                                                      |                      |           |             |            |                 |
|      | Sidewick S                                           | ▲<br>第英才 法律公告        | 数据库介绍 铁速入 | Cinesian Cu |            |                 |
|      | 国家哲学社会科学学术期刊数据库                                      |                      |           |             | 0          |                 |

## 4.3.7 热门关键词

(一) 功能概要说明

管理员通过后台,将热门关键词信息,在前台热门关键词模块进行录入展 示,方便用户精准查询对应的文献信息。

(二) 约束条件

无

### (三) 操作过程和界面说明

进入前端系统主界面,点击『首页』→『热门关键词』,显示如下图:

| またのがサイトを利用する<br>Alexant Social Sciences Outblase<br>Alexant Social Sciences Outblase |  |
|--------------------------------------------------------------------------------------|--|
|                                                                                      |  |
| #新动态 【热门关键词                                                                          |  |
| 最新期刊 現定发展 2027-10-14                                                                 |  |
| 论文能称 <u>金</u> 国深论改革 2021-99-26                                                       |  |
| 热点文章 中国梦 2021-05-15                                                                  |  |
| 中部共产党 2021-0-30<br>MY (又現24)                                                         |  |
| 洞水调山,触题JJA的会山桃山 2021-06-17                                                           |  |
| 3년平현백 2021-07-30<br>#CTURE                                                           |  |
| aprovの <sup>(1)</sup><br>本型編纂<br>2021-07-65                                          |  |
| 网络安金 2021-07-05                                                                      |  |
| 从严治度 2021-07-05                                                                      |  |
| 法治中国 2821-07-85                                                                      |  |
| 前新 2821-07-45                                                                        |  |
| 马税原主义 2021-07-05                                                                     |  |
| 发化曲带 2821-07-82                                                                      |  |
| MeOK/1007 2021-07-42                                                                 |  |

## 4.3.8 作者

(一) 功能概要说明

管理员通过后台,将作者信息,在前台作者模块进行设置突出展示,方便 用户精准查询对应的作者信息。

(二) 约束条件

无

(三)操作过程和界面说明

进入前端系统主界面,点击『首页』→『作者』,显示如下图:

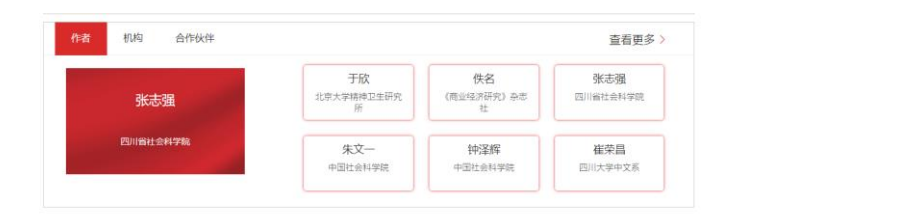

■ 【查看更多】: 点击【查看更多】功能按钮,展示所有作者数据信息;

| 你好,中国社会科学院测试机构用户 🕥                                   |                |                   |                               |         |                  |                       | 2021年11月16日 墨朝. |
|------------------------------------------------------|----------------|-------------------|-------------------------------|---------|------------------|-----------------------|-----------------|
| 国家哲学社会科学学术期刊教生用<br>Antional Social Sciences Detabase |                |                   |                               | 首页      | 论文 顺刊            | 作者 机构                 |                 |
| 作者筛选                                                 | 检索条件 全部        | 的记录               |                               |         |                  |                       |                 |
| 作者 -                                                 | 共 42879 位地     | 京学者               |                               |         |                  |                       |                 |
| 100 · 000.4020                                       | 姓名首字号:         | A (B) (C) (D) (E) | F) (G) (H) (1) (J) (K) (L) (N | N 0 P 0 | R (S) (T) (U) (V | (w) $(x)$ $(v)$ $(z)$ |                 |
| 755-057                                              |                | 作者                | 105.849                       | 发文目     |                  | 作业业引                  |                 |
| Course and                                           |                | 李相至               | 中國积除工业协会                      | 15      |                  | (#G@B                 |                 |
| 10学科JEE2作者 >                                         |                | *815              | 浙江大學傳媒勾團原文化學院                 |         |                  | 764B                  |                 |
| 接動区開造作者 >>                                           |                | нля               | 消金工业规划研究院                     | 11      |                  | 体验温度                  |                 |
|                                                      |                | 治療                | 中國合格得定黨黨以可中心                  | 10      |                  | 洋田信息                  |                 |
|                                                      |                | 10.15             | 量河半院                          | 7       |                  | 176/28                |                 |
|                                                      |                | 刘汝丽               | 展南人文科技学院商学院                   | 6       |                  | 洋岳信島                  |                 |
|                                                      |                | 中回到               | 四川香社会科学院党委                    | 6       |                  | 洋岳復居                  |                 |
|                                                      |                | 30余)度             | 东北大平工商管理学院                    | 6       |                  | 洋石信息                  |                 |
|                                                      |                | 马和和               | 西北大李经济管理李晓                    | 6       |                  | 洋岳信意                  |                 |
|                                                      |                | 2.05              | 進北德國大學体質學院                    | 6       |                  | 评经值意                  |                 |
|                                                      |                |                   | <u></u> #, 42879 §            | e 🛛 🚺 2 | 3 4 5            | 6 4288 >              |                 |
|                                                      | 24<br>85069628 | <br>法律公告          | 設施库介塔                         |         | Constance.       |                       |                 |
|                                                      |                |                   |                               |         |                  | 0                     |                 |

## 4.3.9 机构

(一)功能概要说明

管理员通过后台,将机构信息,在前台机构模块进行设置优先展示,方便 用户精准查询对应的机构信息。

(二) 约束条件

无

(三)操作过程和界面说明

进入前端系统主界面,点击『首页』→『机构』,显示如下图:

| 作者     | 机构  | 合作伙伴       |                                             | 查看更多 > |
|--------|-----|------------|---------------------------------------------|--------|
| 中共青岛市务 | 6觉校 |            |                                             |        |
| 中国社会科学 | 汽   | ф <b>(</b> | 副社会科学院是在中国科学院哲学社会科学部的基础上,经党中央批准,于1977年5月建立, |        |
| 北京大学经济 | 齐学院 |            | 北京大学经济学院是北京大学的二级学院,创建于1985年。                |        |
| 北京大学社会 | 8学系 |            | 北京大学社会学系建立于1982年,是北京大学的一个数学系。               |        |

■ 【查看更多】: 点击【查看更多】功能按钮,展示所有机构数据信息;

| 你好,中国社会科学院测试机构用户                                                                                                | È.         |                           |                                         |               |                                                                                                    | 2021年11月16日 里期二 |
|----------------------------------------------------------------------------------------------------|------------|---------------------------|-----------------------------------------|---------------|----------------------------------------------------------------------------------------------------|-----------------|
| 国家哲学社会科学学术期刊数编库<br>National Social Sciences Database                                                            |            |                           |                                         | 首页 论文         | 第日11 作者                                                                                                    |                 |
| 机构筛选                                                                                                    | 检察条件       | (全都记录)                    |                                         |               |                                                                                                    |                 |
| 机构 > 清除入经委员                                                                                                    | 共 1046     | 38 家机构                    |                                         |               |                                                                                                    |                 |
| 作者 > 当前入班系统                                                                                                    | 80.45×1    | 1919: A 8 C 0 E F         | G H I J K L                             | M N 0 P 0 R S | $\overline{T} = U = \begin{pmatrix} V \\ V \end{pmatrix} \begin{pmatrix} W \\ W \end{pmatrix} \begin{pmatrix} X \\ X \end{pmatrix} \begin{pmatrix} V \\ V \end{pmatrix} \begin{pmatrix} Z \end{pmatrix}$ |                 |
| 地区 - 新潟入社会会                                                                                                    |            | 6495                      | 湖文屋                                     | 1815          | 机构收引                                                                                                    |                 |
| 在她里中收了                                                                                                    |            | 中國艺术研究院                   | 1016                                    |               | 洋田市田                                                                                                    |                 |
|                                                                                                    |            | 唐山王业职业技术学院                | 564                                     |               | 洋田信島                                                                                                    |                 |
| to station for the second second second second second second second second second second second second second s |            | 一只有有些可能的                  | 355                                     | MODE          | 神经强度                                                                                                    |                 |
| nemikininkina >                                                                                                 |            | 湖南暂社会主义学院                 | 354                                     |               | 评语道意                                                                                                    |                 |
|                                                                                                    |            | 当着理工大学建筑学院、亚形带…           | 353                                     | 广东广州          | 洋田信息                                                                                                    |                 |
|                                                                                                    |            | 中央篇术学院                    | 351                                     |               | 详细信息                                                                                                    |                 |
|                                                                                                    |            | 东南大学艺术学院                  | 337                                     | 江苏南京          | 洋田信息                                                                                                    |                 |
|                                                                                                    |            | )消除大学员不学说<br>東京联心大学艺术设计学院 | 336                                     | 10.00         | 174219<br>(76/88)                                                                                                    |                 |
|                                                                                                    |            |                           |                                         |               |                                                                                                    |                 |
|                                                                                                    |            |                           | 共 104638                                | 祭 ( 1 2 3 4   | 5 6 10464 >                                                                                                    |                 |
|                                                                                                    | 24<br>1988 |                           | (1) (1) (1) (1) (1) (1) (1) (1) (1) (1) |               |                                                                                                    |                 |
|                                                                                                    |            |                           |                                         |               |                                                                                                    |                 |

## 4.3.10合作伙伴

(一) 功能概要说明

管理员通过后台,将合作伙伴信息,在前台合作伙伴模块进行录入展示, 方便用户精准查询对应的合作伙伴信息。

(二) 约束条件

无

(三)操作过程和界面说明

进入前端系统主界面,点击『首页』→『合作伙伴』,显示如下图:

| 作者     | 机构      | 合作伙伴      |  | 查看更多 > |
|--------|---------|-----------|--|--------|
| 《复旦学报( | 社会科学版)  | 〉编辑部      |  |        |
| 《社会科学研 | 究》编辑部   |           |  |        |
| 《中国人口科 | 学》编辑部   |           |  |        |
| 《中国社会科 | 学》编辑部   |           |  |        |
| 《浙江大学学 | 报 (人文社会 | 会科学版)》编辑部 |  |        |
| 《中国史研究 | 》编辑部    |           |  |        |
| 中国共产党新 | (())试支  | 次据)       |  |        |
|        |         |           |  |        |

■ 【查看更多】: 点击【查看更多】功能按钮, 展示所有合作伙伴数据信

息;

#### 国家哲学社会科学文献中心及期刊数据库升级改造项目-操作手册

|    | 你好,中国社会科学院测试机构用户 💭                                   |                                         | 2021年11月16日 星期二             |
|----|------------------------------------------------------|-----------------------------------------|-----------------------------|
|    | 国家哲学社会科学学术期刊数据库<br>National Social Sciences Database |                                         | च २३.४२ अवन्त। शब्द वी.अन्त |
| 首页 | i > 合作伙伴                                             |                                         |                             |
|    | 机构名                                                  | 電水                                      | 详细绘盘                        |
|    | 《复旦学报(社会科学版)》编辑部                                     |                                         | 详细信息                        |
|    | 《社会科学研究》编辑部                                          |                                         | 詳細信意                        |
|    | 《中国人口科学》编辑部                                          |                                         | 评细信意                        |
|    | 《中国社会科学》编辑部                                          |                                         | 评细信息                        |
|    | 《浙江大学学摄(人文社会科学版)》编辑部                                 |                                         | 详细信意                        |
|    | 《中国史研究》傳編部                                           |                                         | 详细信息                        |
|    | 中国共产党新闻网 (創成政權)                                      | 中国共产党新闻网 (测试数据)                         | 详细信息                        |
|    | 《xx编辑部》                                              | (xx编辑部)                                 | 详细信息                        |
|    | 《歐量經济技术经济研究》编編部                                      |                                         | 详细信息                        |
|    | 《环球法律评论》 網道部                                         |                                         | 详细信息                        |
|    |                                                      |                                         |                             |
|    | _                                                    |                                         | •>                          |
|    |                                                      | A 一 一 一 一 一 一 一 一 一 一 一 一 一 一 一 一 一 一 一 | Res:Ruin                    |

4.3.11友情链接

(一) 功能概要说明

管理员通过后台录入,将友情链接信息,在前台友情链接模块进行展示, 方便用户精准查询对应的文献信息。

(二) 约束条件

无

(三)操作过程和界面说明

进入前端系统主界面,点击『首页』→『友情链接』,显示如下图:

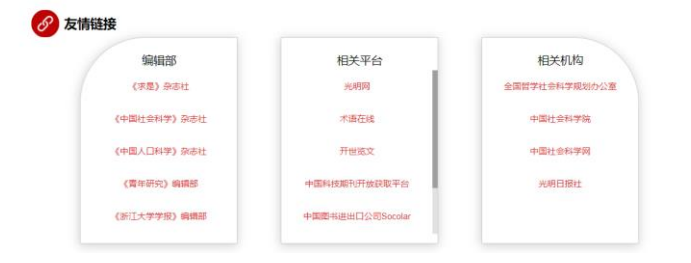

## 4.3.12系统解读

(一) 功能概要说明

用户进入系统后,可通过『首页』→『系统解读』模块,了解系统的相关 信息。 (二) 约束条件

无

### (三) 操作过程和界面说明

进入前端系统主界面,点击『首页』→『系统解读』,显示如下图:

| 你好.中国社会科学院题试机构用户 🎧                                          | 2021年11月16日 墨明二                                                                                                    |
|-------------------------------------------------------------|----------------------------------------------------------------------------------------------------|
| 国家哲学社会科学学术期刊放振库<br>National Social Sciences Catabase        | RIJ 60 RTH 678 8140                                                                                                    |
| <b>系統解決 &gt;</b>                                            | 国命哲学社会科学学术期刊研究版本<br>——国际局大学公共批判刊研究版本                                                                                                    |
| 相關構成才<br>这樣公告<br>數個時心14日                                    | 百聲<br>「當家官学社会科学学术指计做规定"。 版物 "留家高计规"(NSG) · 是会会报信学社会科学规划回导小组比准准记,中现上会科学规算描<br>的国家级、开始型。总监监管学社会科学规是书会。具体责任都位为中型社会科学规型句信 (德國宗和道德是中心)。(作为国家社会科学最会特别<br>期代思想,于2012年3月卫武出版》。斯纳平台于2011年7月16日上级开通。<br>整义                                                                                                    |
| LI V BIN                                                    | 地球が中心が単位を構成した。2012年が1月20日によりますが中部時間では2015年、2013日に1月11日には、2014年、2014年、2 |
|                                                             | 選州正確的政治方向的学校年年间、年空時に透風展行、医心共生、量な近少時合作哲学社会科学研想平台。<br>第28<br>必定意想学术部ド2000時後、近空超江100万万円以及超江101万亿学者。2.1万家研究的時間外回答。<br>国家社社経営業業が目前時間が107時<br>一型社会科学研究業(中国学社会科学研究)の変別が000手持ちに取引<br>国家語動計(目前時間)のなりま、意味大学、東京大学、企業的外の00手持ちに取引<br>国家語動計(目前時間)のなりま、最高期1500年                                                                                                    |
|                                                             | 20番<br>强化人名达、多国化的包括服务,神经第些研究能、新服务。<br>含氟和抗间面的全字和<br>含种化之生生和和研究的方式<br>最全性能力术、器名、外细派、印电、作者、调整、刊名、和旧、分别号、ISSN、基金资格、金文给者                                                                                                    |
|                                                             | 面料4%%太太。同步上线和节将机、学科台类有关、综心面符特殊、社科基金定规和行导数、中面社和规则行导数、构成分类导数等<br>检索结果可应行器关键计分析。多种结果、多种力面面示、导出等<br>多种相同分组体现象:历史已是最高、思想完全、皮面订阅等<br>当分量常常适为学者和同时分出版<br>学术组计以及所价                                                                                                    |
|                                                             | 99月5月<br>「小月戸」注意会在任何地会都可以注意改良局。<br>にに知らい、営業の内容の成在を用わる。在ビルドド国地の方用量度、国际世界。<br>MEMFかけ                                                                                                    |
|                                                             | 地位:: 1019年1月1日<br>線線: 100712<br>戦後: 6610-4519545<br>副線: gluan@cass.org.cn<br>nsdqlatan@vlp.163.com                                                                                                    |
| Lande                                                       |                                                                                                    |
| 国家哲学社会科学学术書<br>National Social Sciences<br>18世紀上北京市建国门内大和6号 | HI教題席<br>Database<br>ISKROJELAP                                                                                                    |
|                                                             | 8/07#0900375095-4<br>DE2T291:0415725481/05056                                                                                                    |

## 4.3.13招聘英才

(一) 功能概要说明

用户进入系统后,可通过『首页』→『招聘英才』模块,详细介绍系统方 建立该系统的项目背景。

(二) 约束条件

无

(三) 操作过程和界面说明

进入前端系统主界面,点击『首页』→『招聘英才』,显示如下图:

| 你好,中国社会科学院题试机构用户 风                                   | b                                                                                                    | 2021年11月16日 星期二                                                |
|------------------------------------------------------|----------------------------------------------------------------------------------------------------|----------------------------------------------------------------|
| 国家哲学社会科学学术册刊数据再<br>National Social Sciences Database | 前页:                                                                                                    | 全文 順刊 作者 初城                                                    |
| <b>系統解決</b><br><b>組織売す &gt;</b><br>法律公告              | 中国社会科学协愿站馆国家哲学社会科学学术都行激励库是由全国哲学社会科学规<br>建的国家规、开始党、公社社的哲学社会科学规律学会,具体基任都位为中国社会科学纲<br>国家哲学社会科学学术部(资源局等自在最快成为规国国内最大的公益性社会科学稱品<br>平台、力学术研究提供教利的基础条件。 | 388号小组批准建设,中国社会科学院亲<br>疆市村町(磁振与数据成图中心),<br>38時刊数据库,最大的社会科学开放研取 |
| 散銀線介绍<br>快速入门                                        |                                                                                                    |                                                                |
| 1(55%)                                               |                                                                                                    |                                                                |
|                                                      |                                                                                                    |                                                                |
|                                                      |                                                                                                    |                                                                |
|                                                      | 2. 本 語 イ<br>時時は、はた2時 約355小県 933人の                                                                                                    | Co<br>Nerro                                                    |
|                                                      |                                                                                                    |                                                                |

## 4.3.14法律公告

(一)功能概要说明

用户进入系统后,可通过『首页』→『法律公告』模块,详细了解系统方 对该系统所有法律公告信息。

(二) 约束条件

无

### (三)操作过程和界面说明

进入前端系统主界面,点击『首页』→『法律公告』,显示如下图:

| 你好,中国社会科学院题试机构用户                                 | 0 2021年11月16日 墨明二                                                                                                    |
|--------------------------------------------------|----------------------------------------------------------------------------------------------------|
| 国家哲学社会科学学术期刊数据<br>National Social Sciences Datab | 構<br>***                                                                                                    |
|                                                  |                                                                                                    |
| 系统解读                                             | 国家哲学社会科学学术编刊做短序                                                                                                    |
| 招勝英才                                             |                                                                                                    |
| 法律公告                                             | 前で第次に除するが、それの日本のが中国がながまたが小田和学校になった。それに対する時、市ではLineReale中でらないないなどのは、日本<br>新行後国連邦でから監督生台、所留新使用的作品均已成熟悉が注意構成的現象改善性に交利人の世友、并中応政策軍家法律以新行政選挙起決現<br>全支は著作な反映現                                                                                                    |
| 救服库介绍                                            | 取り部門政策事物の利用の容及使用事本公告は下:<br>1. 任何人在主人、政策改使期時消息機構材、政策で用用事本主体公告、如何不同意本公告、可以选择不已入其行政策者、如何燃発主人、<br>2. 「在「「「」」」「「」」」「「」」」」」、「」」、「」」、「」」、「」」、「」」                                                                                                    |
| 快速入门                                             | 2010年1月77日1日1日1日1日1日1日1日1日1日1日1日1日1日1日1日1日1日1                                                                                                    |
| R(6(56))                                         | <ul> <li>1、特生活業中級的、1992年時間等、原作成1994年後年期間通常理論「建築協調業等中心」及認識自常設備的主要相応、</li> <li>1、第128週間21時中に設めた入場等、原作成1994年後年期間通常に確認認識業等中心は一般認識意味及自動構成。</li> <li>2、第128週間21時中に設めた人業等体系</li> <li>2、第128週間21時中に設めた人業等体系</li> <li>2、第128週間21時中に設めた人業等体系</li> <li>2、第128週間21時中に設めた人業等体系</li> <li>3、第128週間21時中に設めた人業等体系</li> <li>3、第128週間21時中に設めた人業等体系</li> <li>3、第128週間21時中に設めた人業等体系</li> <li>3、第128週間21時中に設成本及為低電磁器等機合な新設備</li> <li>3、第128週間21時中に設成本及為低電磁器等金の計的:</li> <li>3) 無定点用用用加加加速率目前時間構成</li> <li>3) 無定点用用用加加速率目前的</li> <li>3) 無定点用用用加加速率目前時間</li> <li>3) 無定点用用加加速率目前時間</li> <li>3) 無定点用用加加速率目前時間</li> <li>3) 無定点用用用加加速率目前時間</li> <li>3) 無定点用用加加加速率目前</li> <li>3) 第128週間</li> <li>3) 無定点用用加加速率目前</li> <li>3) 無定点用用加加加速率目前時間</li> <li>3) 無定点用用加加加加加加加加加加加加加加加加加加加加加加加加加加加加加加加加加加加</li></ul> |

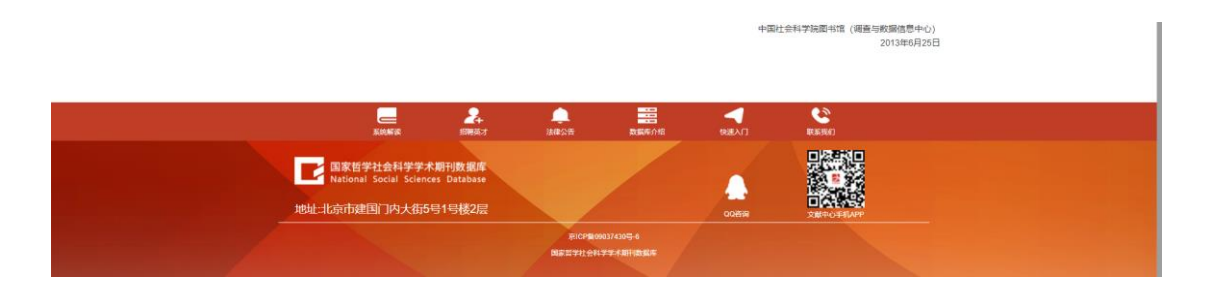

## 4.3.15数据库介绍

#### (一) 功能概要说明

用户进入系统后,可通过『首页』→『数据库介绍』模块,详细了解系统 方建立该系统的初衷。

(二) 约束条件

无

### (三)操作过程和界面说明

进入前端系统主界面,点击『首页』→『数据库介绍』,显示如下图:

| 杨好,中国社会科学院测试机构用户 🕥                                   |                                                                                                | 2021年11月16日 星期二                                             |
|------------------------------------------------------|------------------------------------------------------------------------------------------------|-------------------------------------------------------------|
| 国家哲学社会科学学术期刊数提库<br>National Social Sciences Database | 首页 论3                                                                                          | 2 顺刊 作者 机构                                                  |
|                                                      |                                                                                                |                                                             |
| 系统解读                                                 | 国家哲学社会科学学术期刊版酒库是由全国哲学社会科学规划领导小组批准建设,中国社会科学院承递<br>信息平台、最体惠任美心中山国社会科学院教堂馆(团委与教课信息中心)、国家哲学社会科学院术部 | 0国家级、开放型、公益性的哲学社会科学<br>···································· |
| 招聘英才                                                 | 目,于2012年3月正式启动,系统平台于2013年7月16日上线开播,并于2014年1月13日实现改版升级,<br>下载                                   | 国家哲学社会科学学术期刊家园库宣传历                                          |
| 法律公告                                                 |                                                                                                |                                                             |
| 数码库介绍                                                |                                                                                                |                                                             |
| 快速入门                                                 |                                                                                                |                                                             |
| 联发我们                                                 |                                                                                                |                                                             |
|                                                      |                                                                                                |                                                             |
|                                                      |                                                                                                |                                                             |
|                                                      |                                                                                                |                                                             |
|                                                      |                                                                                                |                                                             |
|                                                      |                                                                                                |                                                             |
|                                                      |                                                                                                |                                                             |
| singer                                               |                                                                                                | RUSERIO                                                     |
|                                                      |                                                                                                |                                                             |

### 4.3.16快速入门

#### (一) 功能概要说明

用户进入系统后,可通过『首页』→『快速入门』模块,了解系统的相关 信息。 (二) 约束条件

无

### (三)操作过程和界面说明

进入前端系统主界面,点击『首页』→『快速入门』,显示如下图:

| 你好,中国社会科学院题试机构用户 🕥                                   |                                                                                                    | 2021年11月16日 星期二 |
|------------------------------------------------------|----------------------------------------------------------------------------------------------------|-----------------|
| 国家哲学社会科学学术期刊协调库<br>National Social Sciences Cotabase |                                                                                                    |                 |
| 系统解决                                                 | 国家哲学社会科学学术期刊标题库(N55D)                                                                                                    |                 |
| 招聘英才                                                 | ——国内最大的公益性期刊数据库                                                                                                    |                 |
| 法律公告                                                 | 實驗<br>"國際哲学社会科学学术局科学院选择",提校"国家局行席(NSSO)"是由全国哲学社会科学校把领导小组比集建设,中国社会科学院建造<br>的国家说,开放进,公园在学学社会科学院是干。,展校"国家局行席(NSSO)"是由全国哲学社会科学校把领导小组比集建设,中国社会科学院美雄                                                                                                    |                 |
| 数据库介绍                                                | 委托项目,于2012年3月正式启动,系统平仙于2013年7月16日上战升通。                                                                                                    |                 |
| then II 👌                                            | 意义<br>属泰斯市缅甸在建设成为抗国国内最大的公益性社会和学種品斯市酸调度,最大的社会和学科政府取平台,实现学术资源的开放共变,为学术<br>研究遗传有力的基础条件。但因学术成果的社会领导,推动规定哲学社会和于繁荣发展,当问世界。                                                                                                    |                 |
| 联系统(1)                                               | 建稳心 化二乙酸 化化化化化化化化化化化化化化化化化化化化化化化化化化化化化化化化化化                                                                                                    |                 |
|                                                      | 86                                                                                                    |                 |
|                                                      | 运持正确的政治方向和学术导向,年面对立履品意识。面向未来,建设成为综合性哲学社会科学信息平台。                                                                                                    |                 |
|                                                      | 第四<br>会議題5年本第刊2000年後、総立選ば1000万第以22選ば101万位学者、2.1万音研究所将恒米信息。<br>国際は1番査重用規模規模107時<br>中国に会社学業業生産の期間の各後<br>二万計作は長(中国社会社学業)(25万学)(東京大学)(表型0500多件信/期刊<br>中国に対応でのため、単型の時間100余件                                                                                                    |                 |
|                                                      | 1118년510171년4년711년(10년7年4), 2014年1月1日(2014年<br>1948년                                                                                                    |                 |
|                                                      | 1988年<br>現代人性化、多祥化的功能服务、持续推出新功能、新服务。<br>希臘が原則の生活等                                                                                                    |                 |
|                                                      | 多种论论这意意调研得局机力式<br>给 <b>文检索方式</b> :题名,头描词,机构、作者、调要,刊名、年份,分类等。ISSN,基金进始,全文检索                                                                                                    |                 |
|                                                      | <b>斯科特教力式</b> : 预度上找期刊得我, 学科分类导致, 他心期刊得我, 社科基金进动期刊得教, 中国社科院期刊得教, 加区分类导教等<br>社家地域即进行某 <b>期</b> 地计分析, 多种时间, 多种分类型元, 导动等<br>多种两个培制功能; 苏思己是难闻, 金融加度等<br>型分期计编码与相关, 苏思己是难闻, 金融加度等<br>学术能计划20分                                                                                                    |                 |
|                                                      | 使用方式                                                                                                    |                 |
|                                                      | 个人用户:注册后在任何地点都可以整要使用。<br>机构用户: 签署机构用户模拟使用协议,在机构PP范围内无需登录。直接使用。                                                                                                    |                 |
|                                                      | 1255方式<br>初生: 北京市市地区建築「「内大街5号<br>前港: 100712<br>電道: 8610-85195345<br>副港: (前本前で4msrg.cn<br>msdglaudwigh.6.E.com                                                                                                    |                 |
|                                                      |                                                                                                    |                 |
|                                                      |                                                                                                    |                 |
| XINER .                                              | ◆                                                                                                    |                 |
| 国家哲学社会科学学术展<br>National Social Sciences              | Hitte Andrew Andrew |                 |
| 地址:北京市建国门内大街5号                                       | 1号楼2层 00番箱 文献中心手机49                                                                                                    |                 |
|                                                      | RICPE0003743055-6                                                                                                    |                 |
|                                                      | 因素哲学社会科学学术课刊的知识学                                                                                                    |                 |

# 4.3.17联系我们

(一) 功能概要说明

用户进入系统后,可通过『首页』→『联系我们』模块,详细了解如何联 系系统方,便于使用过程中的沟通。

(二) 约束条件

无

(三) 操作过程和界面说明

| 你好,中国社会科学的                 | 题试机构用户 🕥                       |                                                    |       |       |            | 2021年11月16日 壁湖二 |
|----------------------------|--------------------------------|----------------------------------------------------|-------|-------|------------|-----------------|
| 国家哲学社会社<br>National Social | 学学木助刊数 提库<br>Sciences Database |                                                    |       | 首页论   | 2 期刊 作者 机构 |                 |
|                            |                                |                                                    |       |       |            |                 |
| 系统解决                       | 国家哲学社<br>地址:北方                 | 会科学学术期刊取渡库建设项目组<br>市建属门内大街5号1号楼2层                  |       |       |            |                 |
| 招聘英才                       | 産時編: 1005<br>电话: 010           | 732<br>-85195345                                   |       |       |            |                 |
| 法律公告                       | 邮箱:qka<br>用户服务Q                | n@cass.org.cn nssdqkan@vlp.163.c<br>Q間1: 258657640 | m     |       |            |                 |
| 救腿库介绍                      | <b>瑞典</b> 亚水均<br>新浪宣方家         | QQ群: 191500544<br>開幕: 衛信公众                         | e:    |       |            |                 |
| 快速入门                       |                                |                                                    |       |       |            |                 |
| 戰無我们                       | >                              |                                                    |       |       |            |                 |
|                            |                                |                                                    |       |       |            |                 |
|                            |                                |                                                    |       |       |            |                 |
|                            |                                |                                                    |       |       |            |                 |
|                            |                                |                                                    |       |       |            |                 |
|                            |                                |                                                    |       |       |            |                 |
|                            | 2                              | <b>_</b>                                           |       | -     | <u>8</u>   |                 |
|                            | \$100.0FUR \$1700.07           | 法律公告                                               | 数据库介绍 | Ratio | RCB(SEA)   |                 |
|                            |                                |                                                    |       |       |            |                 |

进入前端系统主界面,点击『首页』→『联系我们』,显示如下图:

### 4.3.18联系地址

(一) 功能概要说明

用户点击进入系统首页后,可通过联系地址模块,查看系统方的地址、APP 扫码图片、QQ 在线沟通,方便用户使用系统,与系统方沟通相关事宜。

(二) 约束条件

无

### (三)操作过程和界面说明

进入前端系统主界面,点击『首页』→『联系地址』,显示如下图:

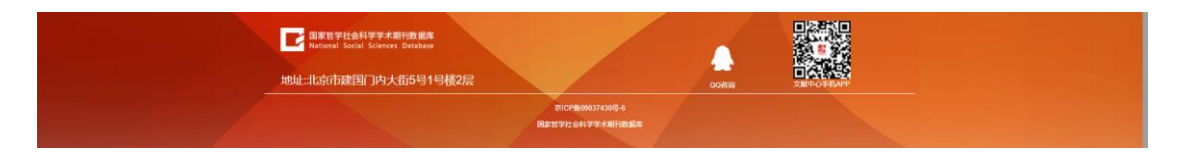

## 4.4 论文

(一)功能概要说明

用户进入系统后,可通过『论文』模块,对需要查找的论文文献信息进行 查阅及下载。

(二) 约束条件

## 无

### (三)操作过程和界面说明

进入前端系统主界面,点击『论文』,显示如下图:

| 你好, 请登录 注册                                                                                                 |                                                                                                    | 2021年11月16日 星期二 |
|----------------------------------------------------------------------------------------------------|----------------------------------------------------------------------------------------------------|-----------------|
| 国家哲学社会科学学术期刊数据库<br>National Social Sciences Database                                                       | 普页 追文 潮刊 作者 机构                                                                                                    |                 |
| 论文 ~ 靖                                                                                                    | 输入检查词                                                                                                    |                 |
| EE         #45.128           EE         #60.128           MR         0.00000000000000000000000000000000000 | 大1152453年の記書 第188章 1988年 死空、1882年3章 1988年7月 大1152453年の記書 第188章 1988年 死空、1882年3章 1988年7月 第188章 1988年7月 第188章 1988年7月 |                 |

■ 【普通检索】:上方检索框,可选择不同检索字段,对应输入内容进行 普通检索操作;

■ 【高级检索】:上方检索框,点击【高级检索】功能按钮,可选择不同 的多个或者单个检索字段,对应输入内容进行高级检索操作;

【在结果中检索】:通过展示的结果中,在左侧查询字段栏中,选择对 应字段,输入对应查询内容,点击【在结果中检索】功能按钮,成功检索出对 应结果数据信息;检索支持模糊检索与精确检索;可通过不同的分类进行结果 信息查看,左侧分类包含领域、主题、机构、作者、期刊、年份六种;

### 4.5 期刊

#### (一) 功能概要说明

用户进入系统后,可通过『期刊』模块,对需要查找的期刊文献信息进行 查阅及下载。

(二) 约束条件

无

(三)操作过程和界面说明

| 你好,中国社会科学院测试                                                     | 机构用户 风                   |                                                                            |                                                                                                    |                                                                         |                                                           |                 | 2021年11月16日 星期二 |
|------------------------------------------------------------------|--------------------------|----------------------------------------------------------------------------|----------------------------------------------------------------------------------------------------|-------------------------------------------------------------------------|-----------------------------------------------------------|-----------------|-----------------|
| 国家哲学社会科学学<br>National Social Scie                                | ·术期刊数据库<br>nces Database |                                                                            |                                                                                                    |                                                                         | 首页论文明                                                     |                 |                 |
|                                                                  | 期刊 ~ 请输                  | 入检索词                                                                       |                                                                                                    |                                                                         | Q 高级搜索                                                    |                 |                 |
| 分类导航> 刊名 ∨ 前能                                                    | 学科分类导航                   | 核心期刊导航<br>共 2150 种期刊                                                       | 社科基金资助导航                                                                                            | 中国社科範期刊导航<br>接序: <b>李明時序</b> 更新                                         | 地区导航<br>时间排序 视题: 经数件                                      | <b>列表</b> 按文字列表 |                 |
| ISSN         例如           在局景中收集           学科分类           他心餅行的黃 |                          | <ul> <li>              日本の中午中午中午中午中午中午中午中午中午中午中午中午中午中午中午中午中午中午中午</li></ul> | <ul> <li>2021/2</li> <li>回坝的店学院学校</li> <li>2021/2</li> <li>回坝的店学院学校</li> <li>(首用刊述: 回切り店</li> </ul> | ★ 2021/3<br>安御行政学院学授<br>第 2021/3<br>安御行政学院学授<br>(曾用刊成: シ倶根恐             | <u> </u>                                                  |                 |                 |
| 社科基金面積 <b>期刊刊本</b><br>中國社科和利利時代<br>地区分类<br>和刊代設                  | ><br>><br>>              |                                                                            |                                                                                                    | ■ 2021/2<br>安都工业大学学<br>築: 社会科学版<br>学 2021/2<br>● 安都工业大学学<br>揺: 社会科学版(営用 | <ul> <li>         ・・・・・・・・・・・・・・・・・・・・・・・・・・・・・</li></ul> |                 |                 |

进入前端系统主界面,点击『期刊』,显示如下图:

■ 【普通检索】:上方检索框,可选择不同检索字段,对应输入内容进行 普通检索操作;

■ 【高级检索】:上方检索框,点击【高级检索】功能按钮,可选择不同 的多个或者单个检索字段,对应输入内容进行高级检索操作;

【在结果中检索】:通过展示的结果中,在左侧查询字段栏中,选择对应字段,输入对应查询内容,点击【在结果中检索】功能按钮,成功检索出对应结果数据信息;检索支持模糊检索与精确检索;可通过不同的分类进行结果信息查看,左侧分类包含学科分类、核心期刊分类、社科基金资助期刊导航、中国社科院期刊导航、地区分类、期刊名录六种,上方分类包含学科分类导航、核心期刊导航、社科基金资助导航、中国社科院期刊导航、地区导航五种;

## 4.6 作者

#### (一) 功能概要说明

管理员通过后台,将作者信息,在前台作者模块进行设置突出展示,方便 用户精准查询对应的作者信息。

(二) 约束条件

无

(三)操作过程和界面说明

| 你好,中国社会科学院题试机构用户 🕥                                   | 1                                 |                 |                                       |                  |                               | 2021年11月16日 里明二 |
|------------------------------------------------------|-----------------------------------|-----------------|---------------------------------------|------------------|-------------------------------|-----------------|
| 国家哲学社会科学学术期刊教课解<br>National Social Sciences Database |                                   |                 |                                       | 督页 论文            | 加田 作者 机构                      |                 |
| ●作者得选<br>作者 → 日本人社主法                                 | 检索条件 全部6<br>共 25239 位专家<br>成名首字号: | 7#<br>▲ 8 C D E | FGHIJKLM                              | NOPOR            | 5 (T) (U) (V) (W) (X) (V) (Z) |                 |
| externitism<br>externitis                            |                                   | 118<br>\$192    | 814<br>中国初時工业の会                       | <b>花文田</b><br>15 | 作(約約3)<br>(中午)(11)            |                 |
| 8/741/88/1# >                                        |                                   | 1788<br>*885    | 常熟種工学院工艺智新型功能对                        | 13               | 评任(道意<br>) 年任(道意              |                 |
| BRACHART N 3                                         |                                   | MEIN            | 油 <u>会工业规划研究</u> 院<br>米斯建工学院工房智斯型功能时… | 11               | 许经信息<br>许经信息                  |                 |
|                                                      |                                   | 18.19<br>16.12  | 中国合物评控国家以可中心<br>常新建工学院工艺物养型功能标        | 10               | 许福信号<br>译福信局                  |                 |
|                                                      |                                   | 200<br>2004     | 重河学院<br>治会工业规划研究院                     | 7<br>7           | 译语演算<br>译语演算                  |                 |
|                                                      |                                   | 和武器             | 第個人立科技学院商学院                           | 8                | 存在重要<br>4 5 6 2524 )          |                 |
|                                                      | 2                                 |                 |                                       |                  | e                             | _               |
| xiowe                                                | 经制造才                              | 法律公告            | 政策库介绍                                 | ERITAL CONTRACT  |                               |                 |

进入前端系统主界面,点击『作者』,显示如下图:

【在结果中检索】:通过展示的结果中,在左侧查询字段栏中,选择对 应字段,输入对应查询内容,点击【在结果中检索】功能按钮,成功检索出对 应结果数据信息;检索支持模糊检索与精确检索;可通过不同的分类进行结果 信息查看,左侧分类包含按学科浏览作者、按地区浏览作者两种;

## 4.7 机构

#### (一) 功能概要说明

管理员通过后台,将机构信息,在前台机构模块进行设置优先展示,方便 用户精准查询对应的机构信息。

(二) 约束条件

无

### (三)操作过程和界面说明

进入前端系统主界面,点击『机构』,显示如下图:

| 你好,中国社会科学院测试机构用户                                     | Ċ.       |                            |             |                          | 2021年11月16日 豊                  |
|------------------------------------------------------|----------|----------------------------|-------------|--------------------------|--------------------------------|
| 国家哲学社会科学学术期刊数据库<br>National Social Sciences Database |          |                            |             | 督页 论文                    | NUTTU MTAN ULKA                |
| 机构筛选                                                 | 检索条件 (   | 全都定要)                      |             |                          |                                |
| 机构 🗸 的现在分词                                           | 共 104638 | 家机构                        |             |                          |                                |
| 作者 小 法联入性实际                                          | 机构名曲字    | ##: (A (B) (C) (D) (E) (F) | G H I J K L | M N O P G R S T          | $(U_{-}(V),W_{-}(X),V_{-}(Z))$ |
|                                                      |          | 机构名                        | 東文原         | 1615                     | 机构业引                           |
| AND - menoritaria                                    |          | 中国艺术研究院                    | 1016        |                          | 洋田信息                           |
| 在城軍中检索                                               |          | 唐山王业职业技术学院                 | 564         |                          | 洋石住墓                           |
| 被学科研究所内容 >                                           |          | 中共寄居市委党组                   | 553         | 山东着岛                     | 济经增益                           |
| seasof 2 server if the                               |          | 百步在百岁院                     | 305         | NUDR                     | 评任保意                           |
| Reality History                                      |          | 湖南留社会主义学院                  | 354         |                          | 评任信息                           |
|                                                      | 9        | 38週週工大学建筑学院、型形常…           | 353         | 广东广州                     | 洋田信息                           |
|                                                      |          | 中央美术学院                     | 351         |                          | 洋街道島                           |
|                                                      |          | 东南大学艺术学院                   | 337         | 江苏南京                     | 洋田信息                           |
|                                                      |          | 通华大学黄木学院                   | 336         | 北京                       | 7618                           |
|                                                      |          | 南原林业大学艺术以口子统               | 350         | 江戸市市                     | 许任信息                           |
|                                                      |          |                            | 萬 104636    | 策 c <mark>1</mark> 2 3 4 | 5 6 - 10464 >                  |
|                                                      | 24       |                            | 200         |                          |                                |
|                                                      |          |                            |             |                          |                                |

■ 【在结果中检索】:通过展示的结果中,在左侧查询字段栏中,选择对 应字段,输入对应查询内容,点击【在结果中检索】功能按钮,成功检索出对 应结果数据信息;检索支持模糊检索与精确检索;可通过不同的分类进行结果 信息查看,左侧分类包含按学科浏览机构、按地区浏览机构两种;